# USER MANUAL

# SP-6150/6155

10.4" / 15" Fanless Panel PC Powered by Intel® Atom™ / Pentium® / Celeron® CPU Processor

SP-6150/SP-6155 M3

# SP-6150/SP-6155

# 10.4"/15" High Performance Panel PC

# **COPYRIGHT NOTICE & TRADEMARK**

All trademarks and registered trademarks mentioned herein are the property of their respective owners.

This manual is copyrighted in Mar. 2021. You may not reproduce or transmit in any form or by any means, electronic, or mechanical, including photocopying and recording.

# DISCLAIMER

This user's manual is meant to assist users in installing and setting up the system. The information contained in this document is subject to change without any notice.

# **CE NOTICE**

This is a class A product. In a domestic environment this product may cause radio interference in which case the user may be required to take adequate measures.

# FCC NOTICE

This equipment has been tested and found to comply with the limits for a Class A digital device, pursuant to part 15 of the FCC Rules. These limits are designed to provide reasonable protection against harmful interference when the equipment is operated in a commercial environment. This equipment generates, uses, and can radiate radio frequency energy and, if not installed and used in accordance with the instruction manual, may cause harmful interference to radio communications. Operation of this equipment in a residential area is likely to cause harmful interference in which case the user will be required to correct the interference at his own expense.

You are cautioned that any change or modifications to the equipment not expressly approve by the party responsible for compliance could void your authority to operate such equipment.

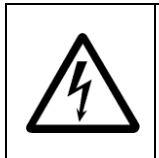

**CAUTION:** Danger of explosion may occur when the battery is incorrectly replaced. Replace the battery only with the same or equivalent type recommended by the manufacturer. Dispose of used batteries according to the manufacturer's instructions.

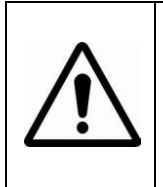

**WARNING:** Some internal parts of the system may have high electrical voltage. We strongly recommend that only qualified engineers are allowed to service and disassemble the system. If any damages should occur on the system and are caused by unauthorized servicing, it will not be covered by the product warranty.

# Contents

| Rev | Revision Historyvi |             |                                                    |  |  |  |
|-----|--------------------|-------------|----------------------------------------------------|--|--|--|
| 1   | Intro              | duct        | ion1-1                                             |  |  |  |
|     | 1.1                | Ab          | out This Manual1-2                                 |  |  |  |
| 2   | Getti              | ng S        | tarted2-1                                          |  |  |  |
|     | 2.1                | Pa          | ckage List2-2                                      |  |  |  |
|     | 2.2                | Sys         | stem Overview2-3                                   |  |  |  |
|     | 2.3                | Sys         | stem Specifications2-9                             |  |  |  |
|     | 2.4                | Sa          | ety Precautions                                    |  |  |  |
| 3   | Syste              | em C        | onfiguration3-1                                    |  |  |  |
|     | 3.1                | Ext         | ernal I/O Ports Diagram3-2                         |  |  |  |
|     | SP-6               | 6150        | / SP-6155 Rear I/O Ports Diagram3-2                |  |  |  |
|     | 3.2                | JU          | MPER & CONNECTOR QUICK REFERENCE TABLE             |  |  |  |
|     | 3.3                | СС          | MPONENT LOCATIONS OF SYSTEM MAIN BOARD             |  |  |  |
|     | 3.3                | 8.1         | Top View of System Main Board3-5                   |  |  |  |
|     | 3.3                | 8.2         | Bottom View of System Main Board                   |  |  |  |
|     | 3.4                | HC          | W TO SET JUMPERS                                   |  |  |  |
|     | 3.5                | Se          | ting Main Board Connectors and Jumpers             |  |  |  |
|     | 3.5                | 5.1         | COM Connector                                      |  |  |  |
|     | 3.5                | 5.2         | COM1 and COM2 PIN9 Definition Selection Guide 3-11 |  |  |  |
|     | 3.5                | 5.3         | Power Input Connector                              |  |  |  |
|     | 3.5                | <b>5.</b> 4 | Power Button Connector                             |  |  |  |
|     | 3.5                | 5.5         | LAN1, LAN2 Ports                                   |  |  |  |
|     | 3.5                | 5.6         | Dual USB 3.0 Connectors                            |  |  |  |
|     | 3.5                | 5.7         | USB 3.0 Connectors                                 |  |  |  |
|     | 3.5                | 5.8         | Digital Input/Output Connector                     |  |  |  |

| 3.5 | 5.9  | I2C Wafer                                         | 3-18 |
|-----|------|---------------------------------------------------|------|
| 3.5 | 5.10 | I2C PIN2 Voltage Selection                        | 3-19 |
| 3.5 | 5.11 | DVI Port                                          | 3-20 |
| 3.5 | 5.12 | HDMI Port Connector                               | 3-21 |
| 3.5 | 5.13 | HD Audio Connector                                | 3-22 |
| 3.5 | 5.14 | Low Pin Count (LPC) Connector                     | 3-23 |
| 3.5 | 5.15 | Power over Ethernet (PoE) Connector               | 3-23 |
| 3.5 | 5.16 | MINI PCI EXPRESS SLOT                             | 3-24 |
| 3.5 | 5.17 | LVDS Connector                                    | 3-25 |
| 3.5 | 5.18 | Panel Inverter Connector                          | 3-26 |
| 3.5 | 5.19 | Mini- Serial ATA (SATA) SLOT                      | 3-27 |
| 3.5 | 5.20 | Serial ATA (SATA) 3.0 Connector                   | 3-28 |
| 3.5 | 5.21 | HDD Power Connector                               | 3-28 |
| 3.5 | 5.22 | AT / ATX Mode Selection                           | 3-29 |
| 3.5 | 5.23 | TPM Module Selection                              | 3-29 |
| 3.5 | 5.24 | Slide Switch For LVDS Resolution Selection        | 3-30 |
| 3.5 | 5.25 | LVDS Display Selection                            | 3-33 |
| 3.5 | 5.26 | LVDS VCC Voltage Selection                        | 3-34 |
| 3.5 | 5.27 | LVDS Backlight Control Selection                  | 3-35 |
| 3.5 | 5.28 | LVDS Backlight Control Selection                  | 3-36 |
| 3.5 | 5.29 | LVDS Panel Inverter 12V Soft-Start Time Selection | 3-37 |
| 3.5 | 5.30 | Clear CMOS Data Selection                         | 3-38 |
| 3.5 | 5.31 | MicroSD Card Connector                            | 3-39 |
| 3.5 | 5.32 | SIM Card Connectors                               | 3-40 |
| 3.6 | то   | UCH CONTROL BOARD SR-6145 CONNECTOR QUIC          | K    |
|     | RE   | FERENCE TABLE                                     | 3-41 |
| 37  | το   |                                                   |      |
| J.1 |      |                                                   | 2 11 |
|     | LOC  |                                                   |      |

|   | 3.7.1    | Touch Control Board SR-6145 Top View                             | 3-41             |
|---|----------|------------------------------------------------------------------|------------------|
|   | 3.8 SE   | TTING TOUCH CONTROL BOARD SR-6145 CON                            | INECTORS         |
|   | AN       | D JUMPERS                                                        | 3-42             |
|   | 3.8.1    | Control Signal Connector                                         | 3-42             |
|   | 3.8.2    | LVDS Panel Signal Connector (Connected To Mo                     | otherboard)      |
|   |          |                                                                  | 3-43             |
|   | 3.8.3    | LVDS Panel Signal Connector (Connected To LC                     | D Panel)         |
|   |          |                                                                  | 3-44             |
|   | 3.8.4    | 15" Panel LED Backlight Control Connector                        | 3-45             |
|   | 3.8.5    | Touch Panel Connector                                            | 3-45             |
|   | 3.8.6    | LED1 Connector                                                   | 3-46             |
|   | 3.8.7    | Touch Panel Up Signal Setting                                    | 3-47             |
|   | 3.8.8    | Touch Panel Low Signal Setting                                   | 3-48             |
| 4 | Software | Utilities                                                        | 4-1              |
|   | 4.1 Intr | oduction                                                         | 4-2              |
|   | 4.2 Ins  | talling Intel <sup>®</sup> Chipset Software Installation Utility | 4-3              |
|   | 4.2.1    | Introduction                                                     | 4-3              |
|   | 4.2.2    | Intel <sup>®</sup> Chipset Software Installation Utility         | 4-3              |
|   | 4.3 Inte | el <sup>®</sup> Trusted Execution Engine Driver Installation     | 4-4              |
|   | 4.3.1    | Introduction                                                     | 4-4              |
|   | 4.3.2    | Installation Instructions for Windows 10                         | 4-4              |
|   | 4.4 Mic  | crosoft Hotfix kb3211320 and kb3213986 Driver ins                | stallation . 4-5 |
|   | 4.4.1    | Introduction                                                     | 4-5              |
|   | 4.4.2    | Installation Instructions for Windows 10                         | 4-5              |
|   | 4.5 Ins  | talling Graphics Driver Utility                                  | 4-6              |
|   | 4.6 Ins  | talling LAN Driver Utility                                       | 4-7              |
|   | 4.7 Ins  | talling Sound Driver Utility                                     | 4-8              |

|   | 4.8  | Inst  | talling Intel <sup>®</sup> Serial I/O Driver Utility | 4-9          |
|---|------|-------|------------------------------------------------------|--------------|
| 5 | BIOS | SET   | 「UP                                                  | 5-1          |
|   | 5.1  | Intr  | oduction                                             | 5-2          |
|   | 5.2  | Acc   | cessing Setup Utility                                | 5-4          |
|   | 5.3  | Ма    | in                                                   | 5-7          |
|   | 5.4  | ٨d    | vanced                                               | 5-9          |
|   | 5.4  | l.1   | Advanced - ACPI Settings                             | 5-10         |
|   | 5.4  | .2    | Advanced – Hardware Monitor                          | 5-11         |
|   | 5.4  | .3    | Advanced – F81946 Watchdog Configuration             | 5-12         |
|   | 5.4  | 4.4   | Advanced – CPU Configuration                         | 5-13         |
|   | 5    | 5.4.4 | .1 Advanced - CPU Configuration - Socket 0 CPU       | Information. |
|   |      |       |                                                      | 5-14         |
|   | Ę    | 5.4.4 | .2 Advanced - CPU Configuration - CPU Power M        | lanagement   |
|   |      |       |                                                      | 5-16         |
|   | 5.4  | .5    | Advanced - F81946 Super IO Configuration             | 5-17         |
|   | 5.4  | .6    | Advanced – Network Stack Configuration               | 5-20         |
|   | 5.4  | l.7   | Advanced - USB Configuration                         | 5-21         |
|   | 5.4  | .8    | Advanced - Platform Trust Technology                 | 5-22         |
|   | 5.5  | Chi   | ipset                                                | 5-23         |
|   | 5.5  | 5.1   | Chipset – North Bridge                               | 5-24         |
|   | 5.5  | 5.2   | Chipset – South Bridge                               | 5-25         |
|   | 5    | 5.5.2 | .1 Chipset – South Bridge – HD-Audio Configurat      | ion 5-26     |
|   | 5    | 5.5.2 | .2 Chipset – South Bridge – LPSS Configuration       | 5-27         |
|   | 5    | 5.5.2 | .3 Chipset – South Bridge – PCI Express Configu      | ration 5-28  |
|   | Ę    | 5.5.2 | .4 Chipset – South Bridge – SATA Drives              | 5-33         |
|   | Ę    | 5.5.2 | .5 Chipset – South Bridge – Miscellaneous Config     | juration5-34 |
|   | 5.6  | Sec   | curity                                               | 5-35         |

| -  |           |                                                     |      |
|----|-----------|-----------------------------------------------------|------|
|    | 5.7       | Boot                                                | 5-37 |
|    | 5.8       | Save & Exit                                         | 5-39 |
| Ap | opendix   | A System Diagrams                                   | A-1  |
|    | SP-615    | 0 LCD Panel Exploded Diagram                        | A-2  |
|    | SP-615    | 0 Touch Panel Exploded Diagram                      | A-3  |
|    | SP-615    | 0 Front Panel Exploded Diagram                      | A-4  |
|    | SP-615    | 0 Touch Control Board Exploded Diagram              | A-5  |
|    | SP-615    | 0 Box Exploded Diagram                              | A-6  |
|    | SP-615    | 5 Touch Panel Exploded Diagram                      | A-7  |
|    | SP-615    | 5 LCD Display Exploded Diagram                      | A-8  |
|    | SP-615    | 0 / SP-6155 Panel Mount Exploded Diagram            | A-10 |
|    | SP-615    | 0 / SP-6155 Hook Installation Exploded Diagrams     | A-11 |
|    | SP-615    | 0/SP-6155 VESA Mount Installation Exploded Diagram  | A-14 |
|    | SP-615    | 0 / SP-6155 Button Cover Exploded Diagram           | A-15 |
|    | SP-615    | 0 / SP-6155 Heatsink Exploded Diagram               | A-16 |
|    | Installin | g SP-6150 / SP-6155 Heatsink Exploded Diagram       | A-17 |
|    | SP-615    | 0 / SP-6155 Mother Board Exploded Diagram           | A-18 |
|    | SP-615    | 0 / SP-6155 Front & Rear I/O Panel Exploded Diagram | A-19 |
|    | SP-615    | 0 / SP-6155 HDD Tray Exploded Diagram               | A-20 |
|    | SP-615    | 0 / SP-6155 Packing Exploded Diagrams               | A-21 |
| Ap | opendix   | B Technical Summary                                 | B-1  |
|    | System    | Block Diagram                                       | B-2  |
|    | Interrup  | t Map                                               | B-3  |
|    | I/O MAF   | >                                                   | B-18 |
|    | Memory    | у Мар                                               | В-20 |
|    | Configu   | ring WatchDog Timer                                 | В-22 |
|    | Flash B   | IOS Update                                          | B-25 |

# **Revision History**

| Version No. | Revision History                                                                                                    | Page No.           | Date       |
|-------------|----------------------------------------------------------------------------------------------------|--------------------|------------|
| M1          | Initial Release                                                                                                    | -                  | 2017/9     |
| M2          | <ul> <li>Modified LCD Specification for<br/>SP-6150.</li> <li>Changed rear I/O ports diagram.</li> <li>Changed SP-6155 LCD display<br/>exploded Diagram and component<br/>name for no.19 and no.20</li> </ul> | 2-10<br>3-2<br>A-8 | 2017/10/05 |
|             | Added SP-6150 / SP-6155 Panel<br>Mount Exploded Diagram.                                                                                                    | A-10               |            |
|             | Added SP-6150 / SP-6155 Hook                                                                                                    | A-11 to            |            |
|             | Installation Exploded Diagrams.                                                                                                    | A-13               |            |
| М3          | <ul> <li>Added SP-6150 / SP-6155 VESA<br/>Mount Installation Exploded<br/>Diagram.</li> </ul>                                                                                                    | A-14               | 2021/03/02 |
|             | <ul> <li>Added "Installing SP-6150 /<br/>SP-6155 Heatsink Exploded<br/>Diagram".</li> </ul>                                                                                                    | A-17               |            |

The revision history of SP-6150 / SP-6155 User Manual is described below:

# Introduction

This chapter provides the introduction for the SP-6150 / SP-6155 system as well as the framework of the user manual.

The following topic is included:

• About This Manual

# 1.1 About This Manual

Thank you for purchasing our SP-6150 / SP-6155 system. The SP-6150 / SP-6155 is an updated system designed to be comparable with the highest performance of IBM AT personal computers. The SP-6150 / SP-6155 provides faster processing speed, greater expandability and can handle more tasks than before. This manual is designed to assist you how to install and set up the whole system. It contains 5 chapters and 2 appendixes. Users can configure the system according to their own needs. This user manual is intended for service personnel with strong hardware background. It is not intended for general users.

The following section describes the structure of this user manual.

### Chapter 1 Introduction

This chapter introduces the framework of this user manual.

# Chapter 2 Getting Started

This chapter describes the package contents and system specifications, and illustrates the physical appearances for the SP-6150 / SP-6155 system. Read the safety reminders carefully on how to take care of your system properly.

### Chapter 3 System Configuration

This chapter describes the locations and functions of the system motherboard components. You will learn how to properly configure the connectors and system configuration jumpers on the motherboard and configure the system to meet your own needs.

### Chapter 4 Software Utilities

This chapter contains helpful information for proper installations of the Intel Chipset Software Installation Utility, Intel Trusted Execution Engine Driver Utility, Graphics Driver Utility, LAN Driver Utility, Microsoft Hotfix Driver Utility, Sound Driver Utility.

# Chapter 5 AMI BIOS Setup

This chapter provides BIOS setup information.

# Appendix A System Assembly Diagrams

This appendix provides the exploded diagrams and part numbers of the SP-6150 / SP-6155.

# Appendix B Technical Summary

This appendix provides the information about the system block diagram, allocation maps for system resources, Watchdog Timer Configuration and Flash BIOS Update.

# **2** Getting Started

This chapter provides the information for the SP-6150 / SP-6155 system. It describes how to set up the system quickly and outlines the system specifications.

The following topics are included:

- Package List
- System Overview
- System Specification
- Safety Precautions

Experienced users can go to Chapter 3 System Configuration on page 3-1 for a quick start.

# 2.1 Package List

If you discover any of the items listed below are damaged or lost, please contact your local distributor immediately.

| Item                    | Q'ty |
|-------------------------|------|
| SP-6150 / SP-6155       | 1    |
| Manual / Driver DVD     | 1    |
| Quick Guide             | 1    |
| Terminal Block (2 pins) | 1    |
| Wall Oring              | 1    |

# 2.2 System Overview

Unit: mm

# <u>SP-6150</u>

**Front View** 

**Rear View** 

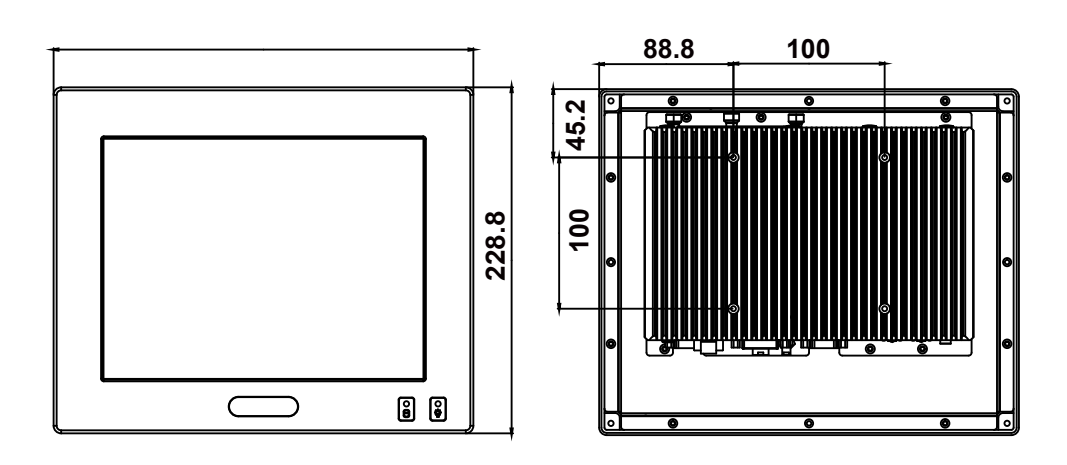

**Top View** 

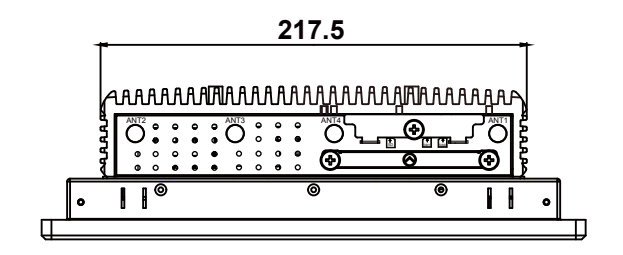

# **Bottom View**

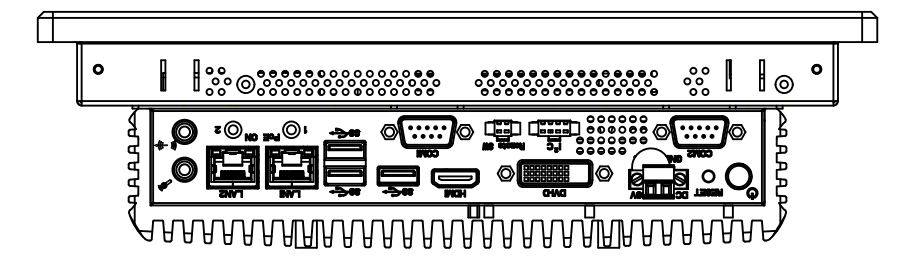

Unit: mm

Left Side View

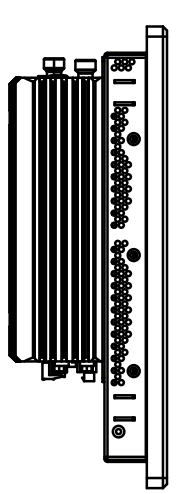

**Right Side View** 

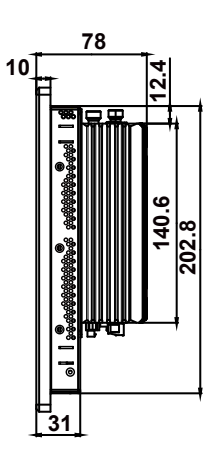

SP-6150/6155 SERIES USER MANUAL

# **Quarter View**

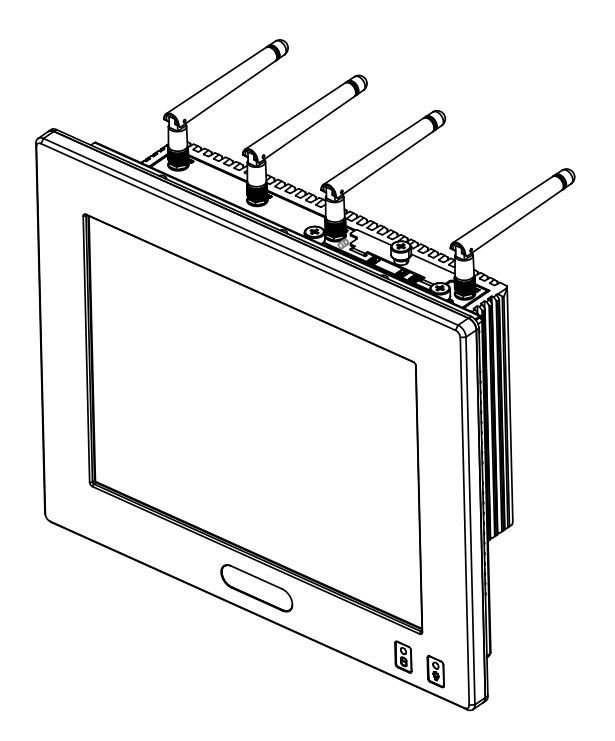

Unit: mm

# <u>SP-6155</u>

**Front View** 

**Rear View** 

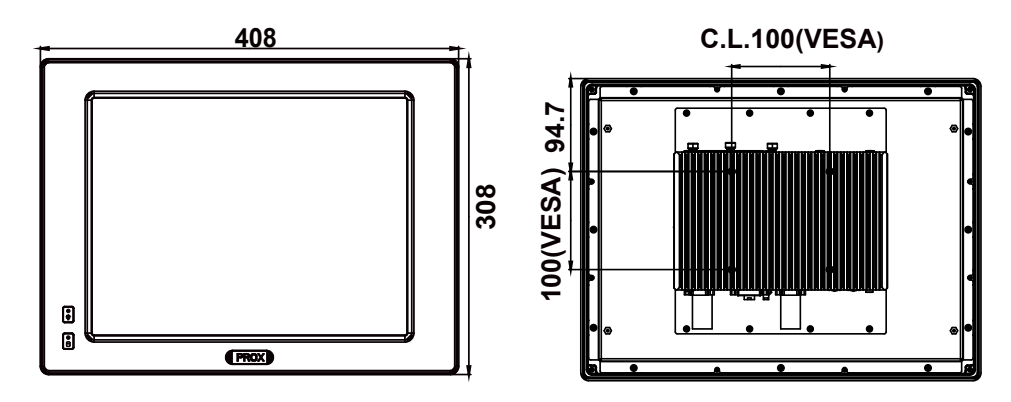

**Top View** 

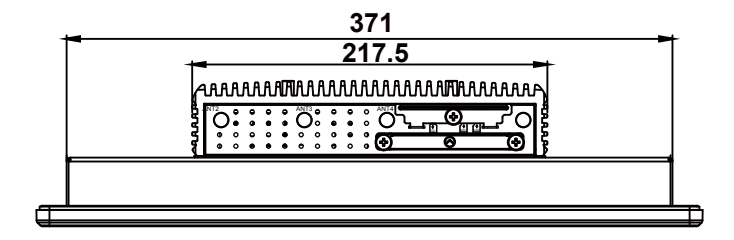

# **Bottom View**

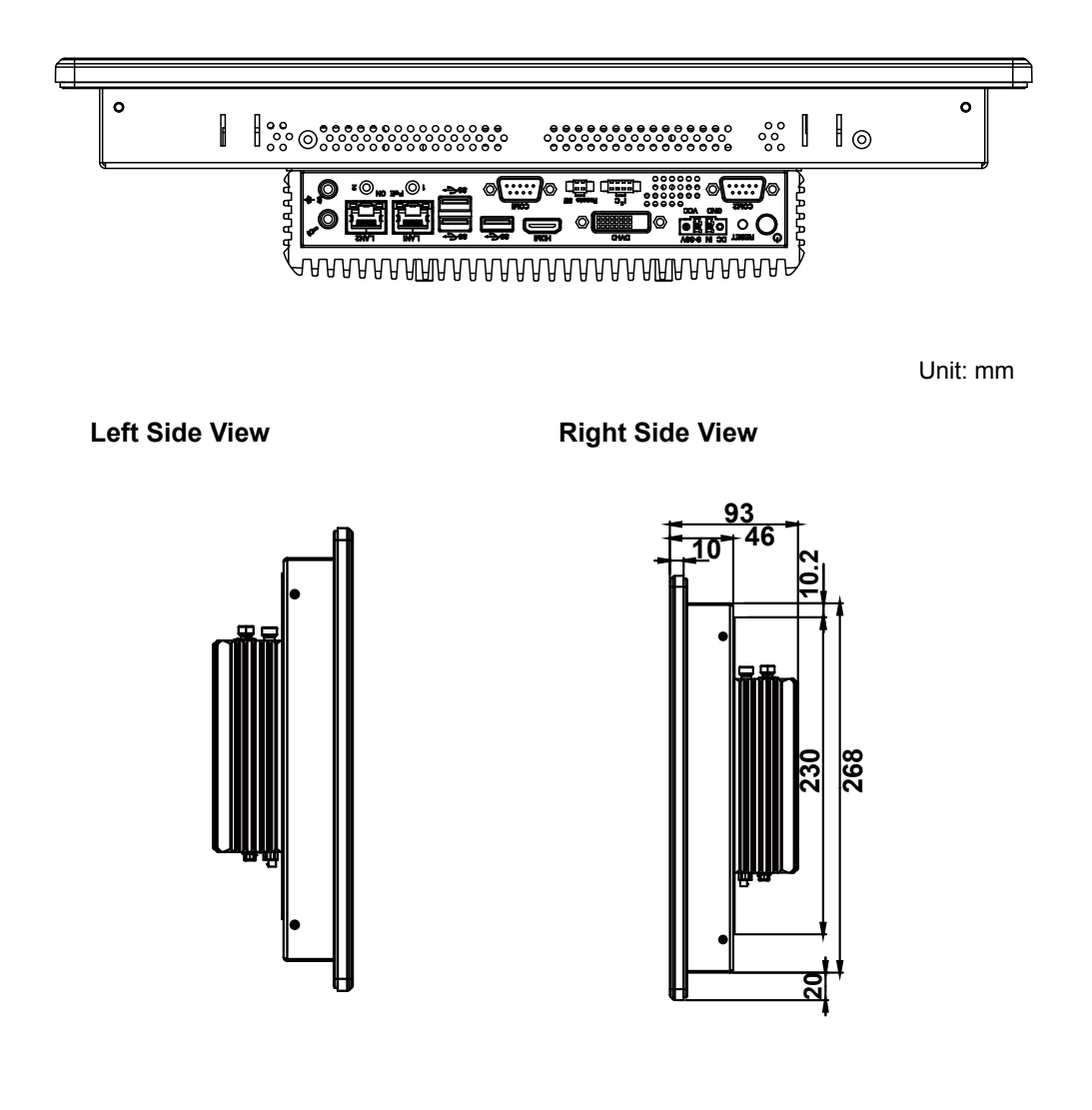

# **Quarter View**

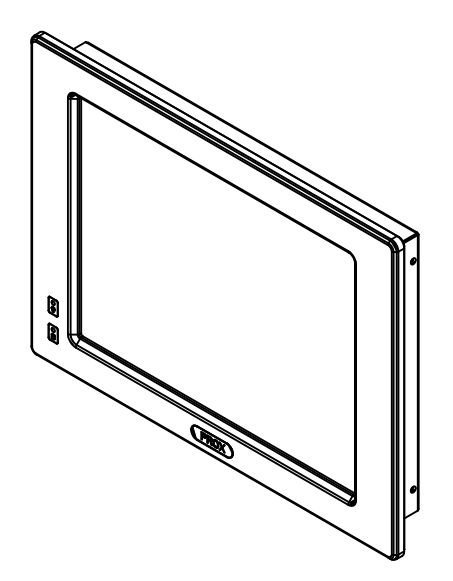

# 2.3 System Specifications

| System                                   |        |                                                                                                    |
|------------------------------------------|--------|----------------------------------------------------------------------------------------------------|
| CPU Support                              | ΑΑΑ    | Intel <sup>®</sup> Celeron <sup>®</sup> N3350 2C, 2.4Ghz<br>Intel <sup>®</sup> Celeron <sup>®</sup> J3455 4C, 2.3Ghz<br>Intel <sup>®</sup> Atom <sup>™</sup> x7 E3950 4C, 2.0Ghz     |
| Memory Support                           | ۶      | 1 x DDR3L 1600 / 1867 SO-DIMM socket, memory up to 8 GB                                                                                                    |
| Drive Bay                                | ۶      | 1 x 2.5 inch SATAIII HDD or SSD drive space                                                                                                    |
| Power Supply                             | ۶      | DC in 9~36V                                                                                                    |
| Operating System                         | ۶      | Windows 10 IoT Enterprise LTSB 2016 64bit / Ubuntu 16.04 LTS                                                                                                    |
| System Weight /<br>Dimension (W x H x D) | A<br>A | <b>SP-6150 :</b> 3.4 kg / 277.6mm(W) x 228.8mm(H) x<br>78mm(D)<br><b>SP-6155 :</b> 6.3 kg / 408mm(W) x 308mm(H) x 93mm(D)                                                            |
| Certificate                              | ≻      | FCC / CE                                                                                                    |
| I/O Ports                                |        |                                                                                                    |
| Display                                  | ۶      | 1 x HDMI (up to 4K), 1 x DVI-D                                                                                                    |
| USB                                      | ۶      | 3 x USB 3.0                                                                                                    |
| Serial Port                              | ۶      | COM 1 / 2 for RS232 / 422 / 485 selectable by BIOS,<br>RI / 5V / 12V selectable by jumper                                                                                            |
| Antenna Hole                             | ۶      | 4 x antenna holes                                                                                                    |
| Drive Bay                                | ۶      | 1 x 2.5 inch SATAIII HDD or SSD drive space                                                                                                    |
| Expansion Slot                           | AAAA   | 1 x Full-sized mini-PCIe (with mSATA or 3G/4G card<br>with USB2.0 signal)<br>1 x Full-sized mini-PCIe (with PCIe or 3G/4G card with<br>USB2.0 signal)<br>1 x SD slot<br>2 x SIM slot |
| LAN                                      | AAA    | 2 x LANs with PoE (IEEE 802.3af) as option,<br>Wake-On-LAN, PXE<br>LAN 1: Intel <sup>®</sup> I210IT<br>LAN 2 : Intel <sup>®</sup> I210IT                                             |
| Audio                                    | ۶      | 1 x Line-out / 1 x MIC-In                                                                                                    |
| Power On/Off                             | A<br>A | 1 x Power Button,<br>1 x Remote Switch                                                                                                    |
| LED                                      | ۶      | 2 x PoE LED                                                                                                    |
| I <sup>2</sup> C                         | ۶      | 1 x l <sup>2</sup> C port                                                                                                    |

Chapter 2 Getting Started

| Display                                 |             |                                                                                                    |
|-----------------------------------------|-------------|----------------------------------------------------------------------------------------------------|
| LCD                                     | <b>&gt;</b> | <b>SP-6150 :</b> 10.4 TFT LCD(LED) Resolution SVGA<br>800 x 600<br><b>SP-6155 :</b> 15 TFT LCD(LED) Resolution XGA 1024 x768                                                                                                    |
| Touch Screen                            | ۶           | 5-wire resistive touch screen (USB interface)                                                                                                    |
| Environment                             |             |                                                                                                    |
| Operating Temperature<br>(with airflow) | AAA         | HDD: $0^{\circ}C \sim 40^{\circ}C$ ( $32^{\circ}F \sim 104^{\circ}F$ )<br>SSD: $0^{\circ}C \sim 50^{\circ}C$ ( $32^{\circ}F \sim 112^{\circ}F$ )<br>Wide Temperature:<br>$0^{\circ}C \sim 50^{\circ}C$ (without PoE and for N3350, N4200 only)<br>$0^{\circ}C \sim 45^{\circ}C$ (with PoE and for N3350, N4200 only)<br>$-20^{\circ}C \sim 50^{\circ}C$ (without PoE and for E3950 only)<br>$-20^{\circ}C \sim 45^{\circ}C$ (with PoE and for E3950 only) |
| Storage Temperature                     | ۶           | -20°C ~ 80°C (-4°F ~ 176°F)                                                                                                    |
| Humidity                                | ۶           | 20%~ 90%                                                                                                    |

# 2.4 Safety Precautions

Before operating this system, read the following information carefully to protect your systems from damages, and extend the life cycle of the system.

- 1. Check the Line Voltage
  - The operating voltage for the power supply should be within the range of 100V to 240V AC; otherwise the system may be damaged.
- 2. Environmental Conditions
  - Place your SP-6150 / SP-6155 on a sturdy, level surface. Be sure to allow enough space around the system to have easy access needs.
  - Avoid installing your SP-6150 / SP-6155 system in extremely hot or cold places.
  - Avoid direct sunlight exposure for a long period of time (for example, in a closed car in summer time. Also avoid the system from any heating device.). Or do not use SP-6150 / SP-6155 when it has been left outdoors in a cold winter day.
  - Avoid moving the system rapidly from a hot place to a cold place, and vice versa, because condensation may occur inside the system.
  - Protect your SP-6150 / SP-6155 from strong vibrations which may cause hard disk failure.
  - Do not place the system too close to any radio-active device. Radio-active device may cause signal interference.
  - Always shut down the operating system before turning off the power.
- 3. Handling
  - Avoid placing heavy objects on the top of the system.
  - Do not turn the system upside down. This may cause the hard drive to malfunction.
  - Do not allow any objects to fall into this device.
  - If water or other liquid spills into the device, unplug the power cord immediately.
- 4. Good Care
  - When the outside case gets stained, remove the stains using neutral washing agent with a dry cloth.
  - Never use strong agents such as benzene and thinner to clean the surface of the case.
  - If heavy stains are present, moisten a cloth with diluted neutral washing agent or alcohol and then wipe thoroughly with a dry cloth.
  - If dust is accumulated on the case surface, remove it by using a special vacuum cleaner for computers.

# **3** System Configuration

This chapter contains helpful information about the jumper & connector settings, and component locations for the main board.

The following topics are included:

- External I/O Ports Diagram
- Connector & Jumper Quick Reference Table
- System Main Board Component Locations
- How to Set Jumpers
- Setting Main Board Connectors and Jumpers
- Touch Control Board Component Locations
- Setting Touch Control Board Connectors and Jumpers

# 3.1 External I/O Ports Diagram SP-6150 / SP-6155 Rear I/O Ports Diagram

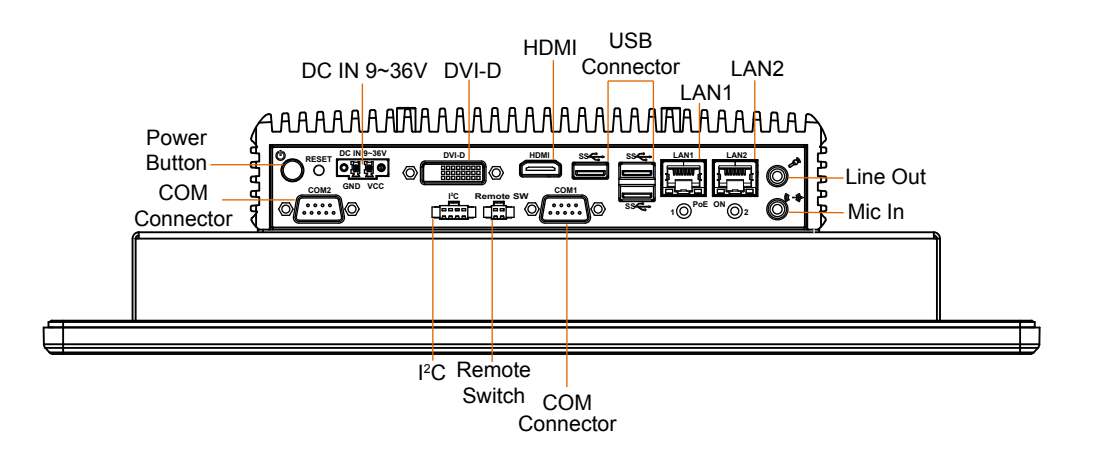

# 3.2 JUMPER & CONNECTOR QUICK REFERENCE TABLE

| JUMPER Description                      | NAME    |  |
|-----------------------------------------|---------|--|
| AT / ATX Mode Selection                 | JP_ATX1 |  |
| COM1 Pin9 RI/5V/12V Selection           | JP_COM1 |  |
| COM2 Pin9 RI/5V/12V Selection           | JP_COM2 |  |
| LVDS Display Selection                  | JP_EDP1 |  |
| I2C PIN2 Voltage Selection              | JP_I2C1 |  |
| TPM Module Selection                    | JP_TPM1 |  |
| LVDS VCC Voltage Selection              | JP_VDD1 |  |
| Clear CMOS Data Selection               | JP4     |  |
| LVDS Backlight Control Selection        | JP6     |  |
| LVDS Display Selection                  | JP7     |  |
| LVDS Panel On/Off Sequence Selection    | JP10    |  |
| LVDS Panel Inverter 12V Soft-Start Time | 1810    |  |
| Selection                               | JP10    |  |
| Slide Switch for LVDS Resolution        | SW/2    |  |
| Selection                               | 5 W 2   |  |

| System CONNECTOR Description             | NAME       |  |  |  |  |
|------------------------------------------|------------|--|--|--|--|
| <b>Rear I/O Port Connectors</b>          |            |  |  |  |  |
| COM Port Connectors                      | COM1, COM2 |  |  |  |  |
| LAN1, LAN2 Ports                         | LAN1, LAN2 |  |  |  |  |
| Dual USB 3.0 Connectors                  | USB1       |  |  |  |  |
| USB 3.0 Connector                        | USB2       |  |  |  |  |
| HDMI Connector                           | HDMI1      |  |  |  |  |
| DVI (Digital Visual Interface) Connector | DVI1       |  |  |  |  |
| HD Audio Connector                       | AUDIO1     |  |  |  |  |
| Power Input Connector                    | CN_POWER1  |  |  |  |  |
| Mainboard Top Side Connectors            |            |  |  |  |  |
| Power Button Connector                   | J_PBTN1    |  |  |  |  |
| Digital Input/ Output Connectors         | JDIO1      |  |  |  |  |
| Mini PCI Express Slot                    | M_PCIE1    |  |  |  |  |
| LVDS Connector                           | LVDS1      |  |  |  |  |
| Panel Inverter Connector                 | JINV1      |  |  |  |  |
| Mini-Serial ATA (SATA) Slot              | M_SATA1    |  |  |  |  |
| SATA 3.0 Connectors                      | SATA1      |  |  |  |  |

| System CONNECTOR Description        | NAME         |
|-------------------------------------|--------------|
| HDD Power Connector                 | SATA_PWR1    |
| I2C Wafer                           | JI2C1, JI2C2 |
| Low Pin Count (LPC) Connector       | JLPC1        |
| Power over Ethernet (PoE) Connector | JPOE1        |

Chapter 3 Hardware Configuration

# 3.3 COMPONENT LOCATIONS OF SYSTEM MAIN BOARD3.3.1 Top View of System Main Board

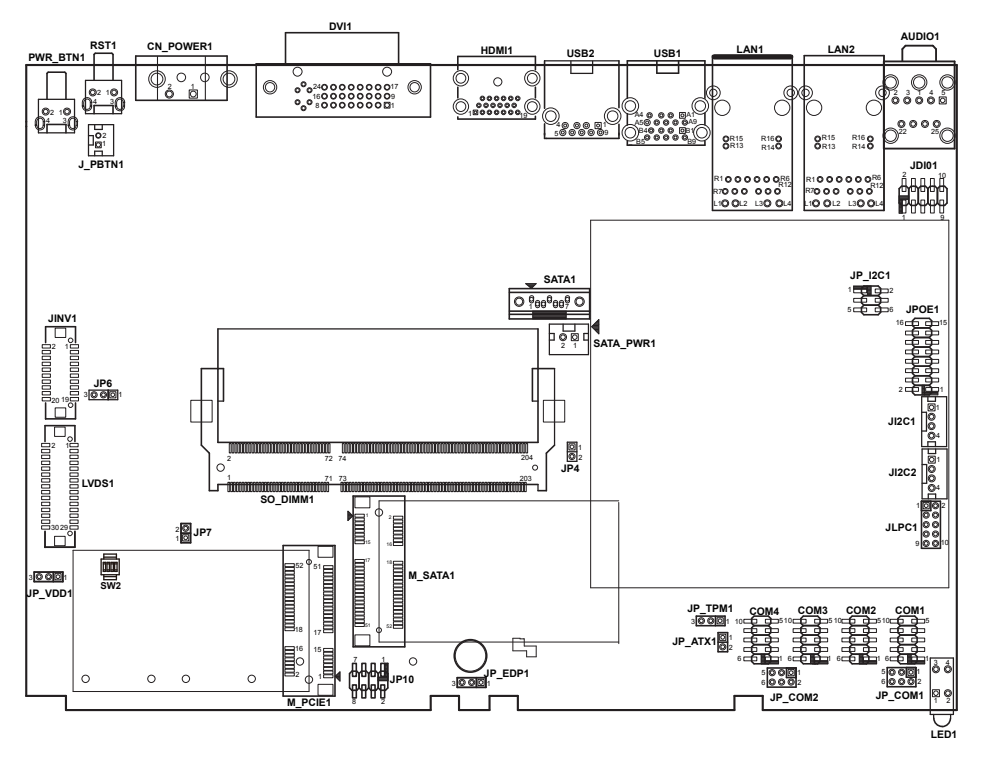

Figure 3-1. Main Board Component Location (Top View)

| Â | <b>WARNING:</b> Always disconnect the power cord when you are working with connectors and jumpers on the main board. Make sure both the system and peripheral devices are turned OFF as sudden surge of power could damage sensitive components. Make sure SP-6150 / SP-6155 is properly grounded. |
|---|----------------------------------------------------------------------------------------------------|
| 4 | <b>CAUTION:</b> Observe precautions while handling electrostatic sensitive components. Make sure to ground yourself to prevent static charge while you are working on the connectors and jumpers. Use a grounding wrist strap and place all electronic components in any static-shielded devices.  |

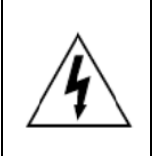

**CAUTION:** Always touch the motherboard components by the edges. Never touch components such as a processor by its pins. Take special cares while you are holding electronic circuit boards by the edges only. Do not touch the mainboard components.

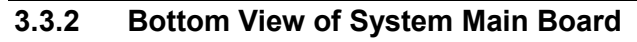

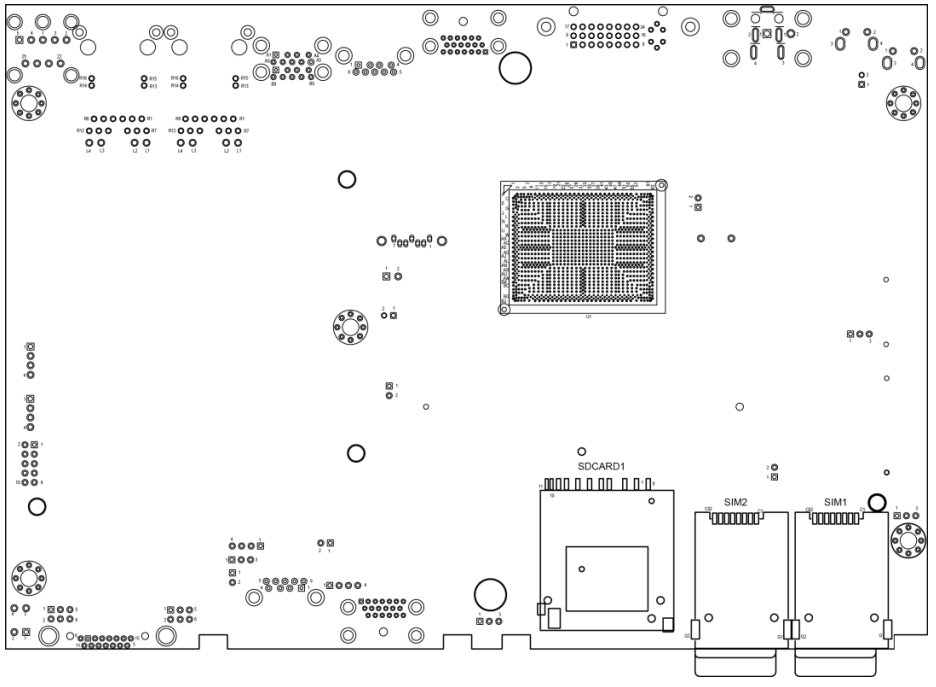

Figure 3-2. Main Board Component Location (Rear View)

# 3.4 HOW TO SET JUMPERS

You can configure your board by setting the jumpers. A jumper consists of two or three metal pins with a plastic base mounted on the card. By using a small plastic "cap", also known as the jumper cap (with a metal contact inside), you are able to connect the pins. So you can configure your hardware settings by "opening" or "closing" jumpers.

Jumpers can be combined into sets that are called jumper blocks. When jumpers are all in the block, you have to put them together to set up the hardware configuration. The figure below shows what this looks like.

# Jumpers & Caps

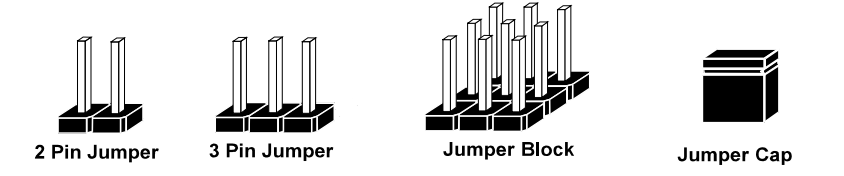

If a jumper has three pins, for example, labeled 1, 2 and 3. You can connect pins 1 and 2 to create one setting and shorting. You can also select to connect pins 2 and 3 to create another setting. The format of the jumper picture will be illustrated throughout this manual. The figure below shows different types of jumpers and jumper settings.

# Jumper diagrams

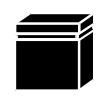

Jumper Cap looks like this

2 pin Jumper looks like this

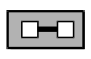

| _    |
|------|
| <br> |
|      |
| _    |

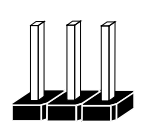

3 pin Jumper looks like this

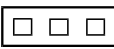

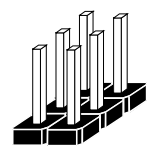

Jumper Block looks like this

Jumper settings

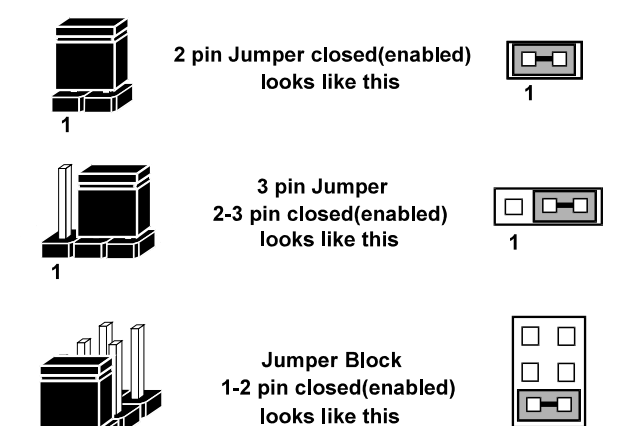

# 3.5 Setting Main Board Connectors and Jumpers

## 3.5.1 COM Connector

Connector Location: COM1, COM2, COM3, COM4 Description: COM Connector

## COM1(RS232/RS422/RS485) Connector Pin Assignment:

|     | ASSIGNMENT            |       |       |
|-----|-----------------------|-------|-------|
| PIN | RS232                 | RS422 | RS485 |
|     | (Default Setting)     |       |       |
| 1   | COM1_DCD              | TX-   | D-    |
| 2   | COM1_RX               | TX+   | D+    |
| 3   | COM1_TX               | RX-   | Х     |
| 4   | COM1_DTR              | RX+   | Х     |
| 5   | GND                   | GND   | GND   |
| 6   | COM1_DSR              | Х     | Х     |
| 7   | COM1_RTS              | Х     | Х     |
| 8   | COM1_CTS              | Х     | Х     |
| 9   | COM1_RI <sup>*1</sup> | Х     | Х     |

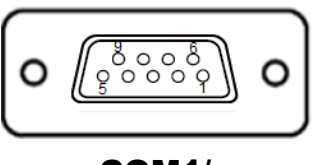

# COM1/ COM2

#### COM2(RS232/RS422/RS485) Connector Pin Assignment:

|     | ASSIGNMENT            |       |       |
|-----|-----------------------|-------|-------|
| PIN | RS232                 | RS422 | RS485 |
|     | (Default Setting)     |       |       |
| 1   | COM2_DCD              | TX-   | D-    |
| 2   | COM2_RX               | TX+   | D+    |
| 3   | COM2_TX               | RX-   | Х     |
| 4   | COM2_DTR              | RX+   | Х     |
| 5   | GND                   | GND   | GND   |
| 6   | COM2_DSR              | Х     | Х     |
| 7   | COM2_RTS              | Х     | Х     |
| 8   | COM2_CTS              | Х     | Х     |
| 9   | COM2_RI <sup>*1</sup> | Х     | Х     |

### Notes:

- 1. COM1 and COM2 pin 9 are selectable for RI, +5V or +12V by jumper setting. Default setting is RI, please see "COM1 and COM2 PIN9 Definition Selection Guide" for selection details.
- 2. COM1,COM2 is selectable as RS232, RS422, RS485 by BIOS.

# 3.5.2 COM1 and COM2 PIN9 Definition Selection Guide Jumper Name: JP\_COM1, JP\_COM2

**Description:** COM1 (JP\_COM1) and COM2 pin9 (JP\_COM2) RI/5V/12V Selection

| SELECTION | JUMPER SETTING           | JUMPER ILL              | USTRATION                 |
|-----------|--------------------------|-------------------------|---------------------------|
| RI        | 1-2<br>(Default Setting) | 5 1<br>6 2<br>JP_COM1   | 5 1<br>6 2<br>JP_COM2     |
| +12V      | 3-4                      | 5 1<br>6 2 2<br>JP_COM1 | 5 1<br>6 2<br>JP_COM2     |
| +5V       | 5-6                      | 5 1<br>6 2 2<br>JP_COM1 | 5 1 1<br>6 2 2<br>JP_COM2 |

#### 3.5.3 Power Input Connector Connector Location: CN\_POWER1 Description: Power Input Connector

| PIN | ASSIGNMENT   |
|-----|--------------|
| 1   | WIDE_POWERIN |
| 2   | GND          |

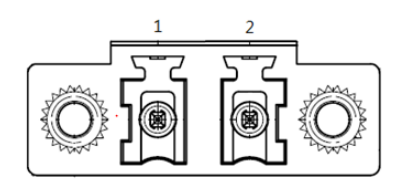

**CN\_POWER1** 

# 3.5.4 Power Button Connector Connector Location: J\_PBTN1

Description: Power Button Connector

| PIN | ASSIGNMENT |
|-----|------------|
| 1   | PWRBTNJ    |
| 2   | GND        |

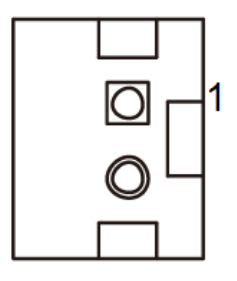

**J\_PBTN1** 

#### 3.5.5 LAN1, LAN2 Ports Port Name: LAN1, LAN2

**Description:** LAN1, LAN2 Port, LAN RJ-45 Port (Rear I/O)

# LAN1 Pin Assignment:

| PIN | ASSIGNMENT |
|-----|------------|
| 1   | LAN1_MDIP0 |
| 2   | LAN1_MDIN0 |
| 3   | LAN1_MDIP1 |
| 4   | LAN1_MDIP2 |
| 5   | LAN1_MDIN2 |
| 6   | LAN1_MDIN1 |
| 7   | LAN1_MDIP3 |
| 8   | LAN1_MDIN3 |

Green/Orange Yellow

LAN1 / LAN2

# LAN2 Pin Assignment:

| PIN | ASSIGNMENT |
|-----|------------|
| 1   | LAN2_MDIP0 |
| 2   | LAN2_MDIN0 |
| 3   | LAN2_MDIP1 |
| 4   | LAN2_MDIP2 |
| 5   | LAN2_MDIN2 |
| 6   | LAN2_MDIN1 |
| 7   | LAN2_MDIP3 |
| 8   | LAN2_MDIN3 |

# LAN1 / LAN2 Status

There are LAN LED indicators on the rear side of the mainboard. By observing their status, you can know the status of the Ethernet connection.

# LAN LED Indicator

## Left Side LED

| Green Color On7  | 10/100Mbps LAN Speed Indicator |
|------------------|--------------------------------|
| Orange Color On8 | Giga LAN Speed Indicator       |
| Off              | No LAN Switch/HUB connect      |

# **Right Side LED**

| Yellow Color Blinking | LAN Message Active    |
|-----------------------|-----------------------|
| Off                   | No LAN Message Active |
### 3.5.6 Dual USB 3.0 Connectors Connector Location: USB1 Description: Dual USB 3.0 Connectors

## USB 3.0 signals:

| PIN | ASSIGNMENT | PIN | ASSIGNMENT |
|-----|------------|-----|------------|
| A1  | VCC5_USB1  | A5  | USB3_RXN1  |
| A2  | USB2_P1_DN | A6  | USB3_RXP1  |
| A3  | USB2_P1_DP | A7  | GND        |
| A4  | GND        | A8  | USB3_TXN1  |
| -   |            | A9  | USB3_TXP1  |
| B1  | VCC5_USB1  | B5  | USB3_RXN2  |
| B2  | USB2_P2_DN | B6  | USB3_RXP2  |
| B3  | USB2_P2_DP | B7  | GND        |
| B4  | GND        | B8  | USB3_TXN2  |
| -   | -          | B9  | USB3_TXP2  |

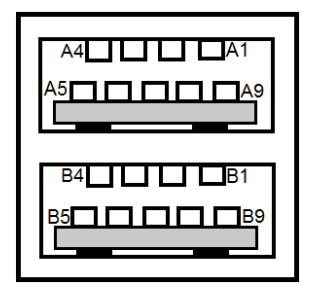

USB1

3.5.7 USB 3.0 Connectors Connector Location: USB2 Description: USB 3.0 Connectors

## USB 3.0 (USB2) signals:

| PIN | ASSIGNMENT | PIN | ASSIGNMENT |
|-----|------------|-----|------------|
| 1   | VCC5_USB2  | 5   | USB3_RXN3  |
| 2   | USB2_P3_DN | 6   | USB3_RXP3  |
| 3   | USB2_P3_DP | 7   | GND        |
| 4   | GND        | 8   | USB3_TXN3  |
| -   | -          | 9   | USB3_TXP3  |

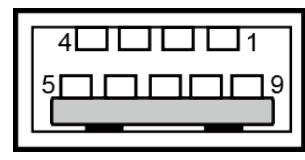

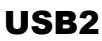

# 3.5.8 Digital Input/Output Connector Connector Location: JDIO1

Description: Digital Input / Output Connector

| PIN | ASSIGNMENT | PIN | ASSIGNMENT |
|-----|------------|-----|------------|
| 1   | VCC5       | 2   | GND        |
| 3   | DIN0       | 4   | DOUT0      |
| 5   | DIN1       | 6   | DOUT1      |
| 7   | DIN2       | 8   | DOUT2      |
| 9   | DIN3       | 10  | DOUT3      |

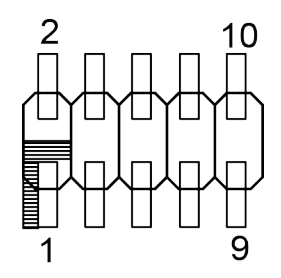

JDI01

3.5.9 I2C Wafer Connector Location: JI2C1, JI2C2 Description: I2C Wafer

## JI2C1 Pin Assignment:

| PIN | ASSIGNMENT  |
|-----|-------------|
| 1   | GND         |
| 2   | V3P3S/VCC5  |
| 3   | I2C4_SCL_33 |
| 4   | I2C4_SDA_33 |

## JI2C2 Pin Assignment:

| PIN | ASSIGNMENT  |  |
|-----|-------------|--|
| 1   | GND         |  |
| 2   | V3P3S/VCC5  |  |
| 3   | I2C5_SCL_33 |  |
| 4   | I2C5_SDA_33 |  |

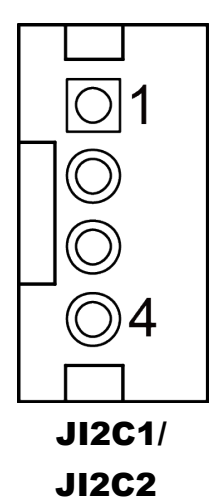

# 3.5.10 I2C PIN2 Voltage Selection Jumper Location: JP\_I2C1

**Description:** Jumper for selecting PIN2 (V3P3S/VCC5) voltage of JI2C1 and JI2C2.

| SELECTION        | JUMPER SETTING           | JUMPER ILLUSTRATION          |
|------------------|--------------------------|------------------------------|
| JI2C1 pin2: 3.3V | 1-3<br>(Default Setting) | 1 2<br>5 6<br><b>JP_I2C1</b> |
| JI2C1 pin2: 5V   | 3-5                      | 1 2<br>5 6<br><b>JP_I2C1</b> |
| JI2C2 pin2: 3.3V | 2-4<br>(Default Setting) | 1 2<br>5 6<br>JP_I2C1        |
| JI2C2 pin2: 5V   | 4-6                      | 1 2<br>5 6<br>JP_12C1        |

Note 1: Users can change the voltage setting according to the connected I2C device.

**Note 2:** Please refer to **I2C WAFER** for more details about pin definition of JI2C1 and JI2C2.

#### **3.5.11 DVI Port Connector Location: DVI1 Description:** DVI (Digital Visual Interface) Connector

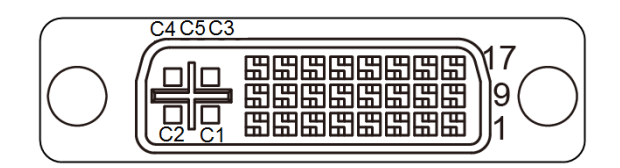

| DVI1 |
|------|
|------|

| PIN | ASSIGNMENT  | PIN | ASSIGNMENT     |
|-----|-------------|-----|----------------|
| 1   | DP0_DVI_N2  | 13  | NC             |
| 2   | DP0_DVI_P2  | 14  | VCC5_DVI       |
| 3   | GND         | 15  | CRT_CLK        |
| 4   | NC          | 16  | DP0_DVI_HPD_IN |
| 5   | NC          | 17  | DP0_DVI_N0     |
| 6   | DP0_DVI_SCL | 18  | DP0_DVI_P0     |
| 7   | DP0_DVI_SDA | 19  | GND            |
| 8   | NC          | 20  | NC             |
| 9   | DP0_DVI_N1  | 21  | NC             |
| 10  | DP0_DVI_P1  | 22  | GND            |
| 11  | GND         | 23  | DP0_DVI_CLKP   |
| 12  | NC          | 24  | DP0 DVI CLKN   |

#### 3.5.12 HDMI Port Connector Connector Location: HDMI1, HDMI2 Description: Display Port Connector

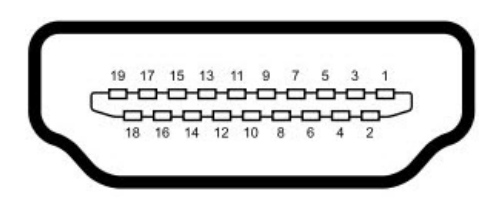

# HDMI1

## HDMI Connector (HDMI1) signals:

| PIN | ASSIGNMENT      | PIN | ASSIGNMENT    |
|-----|-----------------|-----|---------------|
| 1   | DP1_HDMI_P2     | 2   | GND           |
| 3   | DP1_HDMI_N2     | 4   | DP1_HDMI_P1   |
| 5   | GND             | 6   | DP1_HDMI_N1   |
| 7   | DP1_HDMI_P0-    | 8   | GND           |
| 9   | DP1_HDMI_N0     | 10  | DP1_HDMI_CLKP |
| 11  | GND             | 12  | DP1_HDMI_CLKN |
| 13  | NC              | 14  | NC            |
| 15  | DP1_HDMI_SCL    | 16  | DP1_HDMI_SDA  |
| 17  | GND             | 18  | VCC5_HDMI     |
| 19  | DP1_HDMI_HPD_IN | 20  | -             |

#### 3.5.13 HD Audio Connector Connector Location: AUDIO1

**Description:** HD Audio Connector for Line Out / Mic In

| PIN | ASSIGNMENT |
|-----|------------|
| 2   | HD_MIC1-L  |
| 3   | HD_GND     |
| 1   | HD_GND     |
| 4   | MIC1-JD    |
| 5   | HD_MIC1-R  |
| 22  | LINE-OUT-L |
| 23  | HD_GND     |
| 24  | FRONT-JD   |
| 25  | LINE-OUT-R |

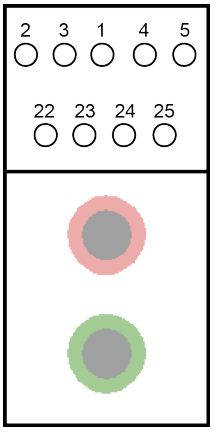

AUDIO1

#### 3.5.14 Low Pin Count (LPC) Connector Connector Location: JLPC1 Description: Low Pin Count (LPC) Connector

| PIN | ASSIGNMENT   | PIN | ASSIGNMENT      |
|-----|--------------|-----|-----------------|
| 1   | LPC_CLKOUT1  | 2   | GND             |
| 3   | LPC_LFRAMEJ  | 4   | GND/LPC_SER_IRQ |
| 5   | PMU_PLTRST_N | 6   | LPC_AD0         |
| 7   | LPC_AD3      | 8   | LPC_AD2         |
| 9   | V3P3A        | 10  | LPC_AD1         |

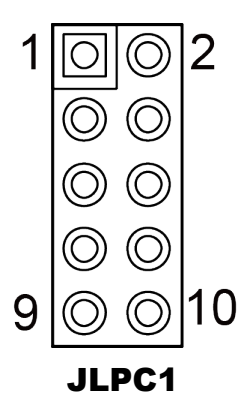

# 3.5.15 Power over Ethernet (PoE) Connector Connector Location: JPOE1

Description: Power over Ethernet (PoE) Connector

| PIN | ASSIGNMENT  | PIN | ASSIGNMENT  |
|-----|-------------|-----|-------------|
| 1   | GND         | 2   | OUT2        |
| 3   | GND         | 4   | GND         |
| 5   | POE_DATA    | 6   | GND         |
| 7   | OUT1        | 8   | GND         |
| 9   | VOUT_54     | 10  | POE_CLK     |
| 11  | VOUT_54     | 12  | PoE_POWERIN |
| 13  | VOUT_54     | 14  | PoE_POWERIN |
| 15  | PoE_POWERIN | 16  | PoE_POWERIN |

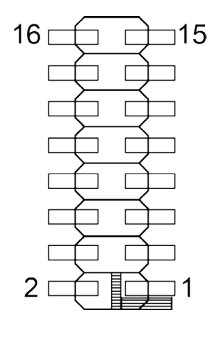

JPOE1

#### 3.5.16 MINI PCI EXPRESS SLOT Connector Location: M\_PCIE1 Description: Mini-PCI Express Slot

| PIN | ASSIGNMENT  | PIN | ASSIGNMENT   |
|-----|-------------|-----|--------------|
| 1   | PCIE_WAKEJ  | 2   | V3P3A        |
| 3   | NC          | 4   | GND          |
| 5   | NC          | 6   | V1P5S_MINI   |
| 7   | M_CLKREQJ   | 8   | SIM1_PWR     |
| 9   | GND         | 10  | SIM1_DATA    |
| 11  | M_PCIE_CLKN | 12  | SIM1_CLK     |
| 13  | M_PCIE_CLKP | 14  | SIM1_RESET   |
| 15  | GND         | 16  | SIM1_VPP     |
| 17  | SIM1_SW2    | 18  | GND          |
| 19  | SIM1_SW1    | 20  | NC           |
| 21  | GND         | 22  | PMU_PLTRST_N |
| 23  | PCIE_P2_RXN | 24  | V3_3A        |
| 25  | PCIE_P2_RXP | 26  | GND          |
| 27  | GND         | 28  | V1P5S_MINI   |
| 29  | GND         | 30  | SMB_3P3_SCL  |
| 31  | PCIE_P2_TXN | 32  | SMB_3P3_SDA  |
| 33  | PCIE_P2_TXP | 34  | GND          |
| 35  | GND         | 36  | USB2_P7_DN   |
| 37  | GND         | 38  | USB2_P7_DP   |
| 39  | V3P3A       | 40  | GND          |
| 41  | V3P3A       | 42  | NC           |
| 43  | GND         | 44  | NC           |
| 45  | NC          | 46  | NC           |
| 47  | NC          | 48  | VCC1_5       |
| 49  | NC          | 50  | GND          |
| 51  | NC          | 52  | V3P3A        |

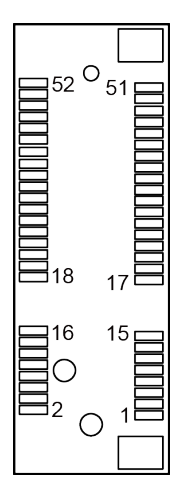

M\_PCIE1

**Mini PCI Express** is the successor of the Mini PCI card and provides an increased data throughput. The cards have a detached network interface and are equipped with one lane. They are used in particular in embedded designs or compact box PCs.

#### 3.5.17 LVDS Connector Connector Location: LVDS1 Description: LVDS Connector

| PIN | ASSIGNMENT   | PIN | ASSIGNMENT   |
|-----|--------------|-----|--------------|
| 1   | LVDS_VCC     | 2   | GND          |
| 3   | LVDS_CLKB_DN | 4   | LVDS_CLKB_DP |
| 5   | GND          | 6   | LVDS_B2_DN   |
| 7   | LVDS_B2_DP   | 8   | GND          |
| 9   | LVDS_B1_DN   | 10  | LVDS_B1_DP   |
| 11  | LVDS_B3_DP   | 12  | LVDS_B3_DN   |
| 13  | LVDS_B0_DP   | 14  | LVDS_B0_DN   |
| 15  | GND          | 16  | LVDS_CLKA_DP |
| 17  | LVDS_CLKA_DN | 18  | GND          |
| 19  | LVDS_A2_DP   | 20  | LVDS_A2_DN   |
| 21  | GND          | 22  | LVDS_A1_DP   |
| 23  | LVDS_A1_DN   | 24  | GND          |
| 25  | LVDS_A0_DP   | 26  | LVDS_A0_DN   |
| 27  | LVDS_A3_DP   | 28  | LVDS_A3_DN   |
| 29  | LVDS_VCC     | 30  | LVDS_VCC     |

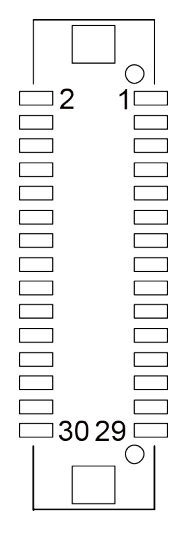

LVDS1

#### 3.5.18 Panel Inverter Connector Connector Location: JINV1 Description: Panel Inverter Connector

| PIN | ASSIGNMENT  | PIN | ASSIGNMENT  |
|-----|-------------|-----|-------------|
| 1   | V5P0A       | 2   | V5P0A       |
| 3   | USB2_P5_DN  | 4   | V12P0_INV   |
| 5   | USB2_P5_DP  | 6   | V12P0_INV   |
| 7   | GND         | 8   | V12P0_INV   |
| 9   | LVDS_BKLTEN | 10  | V12P0_INV   |
| 11  | USB2_P6_DN  | 12  | V12P0_INV   |
| 13  | USB2_P6_DP  | 14  | SATA_LED    |
| 15  | GND         | 16  | P_LED       |
| 17  | GND         | 18  | LVDS_BKLCTL |
| 19  | VCC5        | 20  | USB2_OC1    |

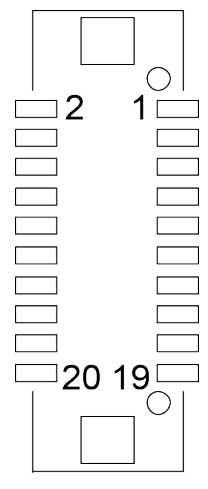

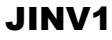

#### **3.5.19 Mini- Serial ATA (SATA) SLOT Connector Location: M\_SATA1 Description:** Mini-Serial ATA (SATA) Slot

PIN ASSIGNMENT PIN ASSIGNMENT NC 2 V3P3S MSATA 1 NC 3 4 GND NC 5 NC 6 7 NC 8 SIM2 PWR 9 GND 10 SIM2 DATA NC 12 SIM2 CLK 11 NC 13 14 SIM2 RESET 15 GND 16 SIM2 VPP 17 SIM2 SW2 18 GND 19 SIM2 SW1 20 NC 21 GND 22 NC 23 SATA RXP1 24 V3P3S MSATA SATA RXN1 25 26 GND NC 27 GND 28 29 GND 30 NC 31 SATA TXN1 32 NC 33 SATA TXP1 GND 34 USB2 P0 DN 35 GND 36 37 GND 38 USB2 P0 DP 39 V3P3S MSATA 40 GND V3P3S MSATA 41 42 NC 43 NC 44 NC 45 NC NC 46 47 NC 48 NC NC 49 50 GND 51 V3P3S MSATA NC 52

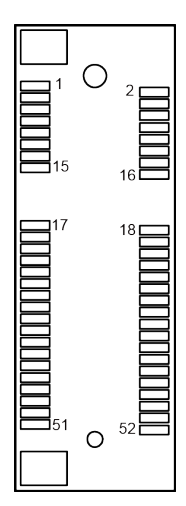

M\_SATA1

#### 3.5.20 Serial ATA (SATA) 3.0 Connector Connector Location: SATA1 Description: Serial ATA (SATA) 3.0 Connector

| PIN | ASSIGNMENT |
|-----|------------|
| 1   | GND        |
| 2   | SATA_TXP0  |
| 3   | SATA_TXN0  |
| 4   | GND        |
| 5   | SATA_RXN0  |
| 6   | SATA_RXP0  |
| 7   | GND        |

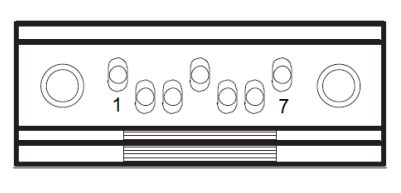

SATA1

#### 3.5.21 HDD Power Connector Connector Location: SATA\_PWR1 Description: HDD Power Connector

| PIN | ASSIGNMENT |
|-----|------------|
| 1   | VCC5       |
| 2   | GND        |

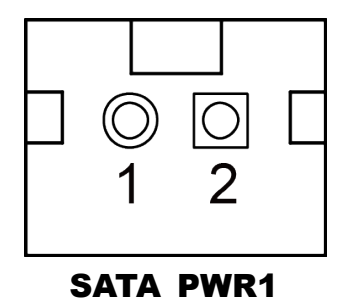

SP-6150/6155 SERIES USER MANUAL

#### 3.5.22 AT / ATX Mode Selection Jumper Location: JP\_ATX1 Description: AT / ATX Mode Selection

| SELECTION | JUMPER SETTING            | JUMPER ILLUSTRATION   |
|-----------|---------------------------|-----------------------|
| ATX       | Open<br>(Default Setting) | ☐ 1<br>☐ 2<br>JP_ATX1 |
| AT        | 1-2                       | <b>JP_ATX1</b>        |

## 3.5.23 TPM Module Selection

# Jumper Location: JP\_TPM1

**Description:** TPM Module Selection

| SELECTION | JUMPER SETTING           | JUMPER ILLUSTRATION |
|-----------|--------------------------|---------------------|
| Normal    | 1-2<br>(Default Setting) | 3 1<br>јр_трм1      |
| Enable    | 2-3                      | 3 1<br>јр_трм1      |

# 3.5.24 Slide Switch For LVDS Resolution Selection

# Jumper Location: SW2

Description: Slide Switch for LVDS Resolution/Channel/Color Bit Selection

| SELECTION                    | SW2                      | PIN  | SETTING |
|------------------------------|--------------------------|------|---------|
| 800 x 600                    | OFF<br><sup>4</sup> 日日日1 | 1    | ON      |
|                              |                          | 2    | ON      |
| 101/1801                     |                          | 3    | ON      |
|                              | ON                       | 4    | ON      |
|                              | OFF                      | 1    | OFF     |
| 1024 x 768                   |                          | 2    | ON      |
| 1CH/18bit                    |                          | 3    | ON      |
|                              | ON                       | 4    | ON      |
|                              | OFF                      | 1    | ON      |
| 1024 x 768<br>1CH/24bit      |                          | 2    | OFF     |
| (SP-7155 Default<br>Setting) |                          | 3    | ON      |
|                              | ON                       | 4    | ON      |
|                              | OFF                      | 1    | OFF     |
| 1280 x 768                   |                          | 2    | OFF     |
| 1CH/18bit                    |                          | 3    | ON      |
|                              | ON                       | 4 ON | ON      |
|                              | OFF                      | 1    | ON      |
| 1280 x 800                   |                          | 2    | ON      |
| 1CH/18bit                    |                          | 3    | OFF     |
|                              | ON                       | 4    | ON      |

Chapter 3 Hardware Configuration

| SELECTION                    | SW2 | PIN            | SETTING |
|------------------------------|-----|----------------|---------|
|                              | OFF | 1              | OFF     |
| 1280 x 960                   |     | 2              | ON      |
| 1CH/24bit                    |     | 3              | OFF     |
|                              | ON  | 4              | ON      |
|                              | OFF | 1              | ON      |
| 1280 x 1024<br>2CH/24bit     |     | 2              | OFF     |
| (SP-7157 Default<br>Setting) |     | 3              | OFF     |
| Seamy                        | ON  | 4              | ON      |
|                              | OFF | 1              | OFF     |
| 1366 x 768                   |     | 2 OFF<br>3 OFF | OFF     |
| 1CH/18bit                    |     |                | OFF     |
|                              | ON  | 4              | ON      |
|                              | OFF | 1              | ON      |
| 1366 x 768                   |     | 2              | ON      |
| 1CH/24bit                    |     | 3              | ON      |
|                              | ON  | 4              | OFF     |
|                              | OFF | 1              | OFF     |
| 1440 x 900                   |     | 2 ON           | ON      |
| 2CH/24bit                    |     | 3              | ON      |
|                              | ON  | 4              | OFF     |
|                              |     | 1              | ON      |
| 1400 x 1050<br>2CH/24bit     |     | 2              | OFF     |
| 2011/24011                   | ON  | 3              | ON      |

| SELECTION   | SW2 | PIN   | SETTING |
|-------------|-----|-------|---------|
|             |     | 4     | OFF     |
|             | OFF | 1     | OFF     |
| 1600 x 900  |     | 2     | OFF     |
| 2CH/24bit   |     | 3     | ON      |
|             | ON  | 4     | OFF     |
|             | OFF | 1     | ON      |
| 1680 x 1050 |     | 2     | ON      |
| 2CH/24bit   |     | 3     | OFF     |
|             | ON  | 4     | OFF     |
|             | OFF | 1     | OFF     |
| 1600 x 1200 |     | 2     | ON      |
| 2CH/24bit   |     | 3     | OFF     |
|             | ON  | 4     | OFF     |
|             | OFF | 1     | ON      |
| 1920 x 1080 |     | 2     | OFF     |
| 2CH/24bit   |     | 3     | OFF     |
|             | ON  | 4 OFF | OFF     |
|             | OFF | 1     | OFF     |
| 1920 x 1200 |     | 2     | OFF     |
| 2CH/24bit   |     | 3     | OFF     |
|             | ON  | 4     | OFF     |

Chapter 3 Hardware Configuration

# 3.5.25 LVDS Display Selection Jumper Location: JP\_EDP1, JP7

Description: Display selection to LVDS by JP\_EDP1 and JP7

| SELECTION | JUMPER SETTING           | JUMPER ILLUSTRATION |
|-----------|--------------------------|---------------------|
| LVDS      | 2-3<br>(Default Setting) | 3 1<br>JP_EDP1      |
| LVDS      | 1-2<br>(Default Setting) | <b>JP7</b>          |

# 3.5.26 LVDS VCC Voltage Selection Jumper Location: JP\_VDD1

**Description:** Voltage selection jumper for selecting PIN1, PIN29, PIN30 (LVDS\_VCC) voltage of LVDS1.

| SELECTION | JUMPER SETTING           | JUMPER ILLUSTRATION |
|-----------|--------------------------|---------------------|
| 3.3V      | 1-2<br>(Default Setting) | 3 1<br>JP_VDD1      |
| 5V        | 2-3                      | 3 1<br>JP_VDD1      |

**Note:** Please refer to PANEL INVERTER CONNECTOR for more information about pin definition of JINV1.

# 3.5.27 LVDS Backlight Control Selection Jumper Location: JP6

**Description:** Jumper for selecting PIN18 (LVDS\_BKLCTL) voltage of JINV1.

| SELECTION | JUMPER SETTING           | JUMPER ILLUSTRATION |
|-----------|--------------------------|---------------------|
| 3.3V      | 1-2<br>(Default Setting) | 3 <b>JP6</b>        |
| 5V        | 2-3                      | 3 1<br>JP6          |

Note 1: Users can change the setting according to panel specification Note 2: Please refer to pin definitions of PANEL INVERTER CONNECTOR (JINV1) for more details.

# 3.5.28 LVDS Backlight Control Selection Jumper Location: JP10

**Description:** Set pins 1-3 and 2-4 as connected for controlling LVDS Panel On/Off Sequence by **CPU**.

Set pins 3-5 and 4-6 as connected for controlling LVDS Panel On/Off Sequence by **CH7511**.

| SELECTION | JUMPER SETTING           | JUMPER ILLUSTRATION              |
|-----------|--------------------------|----------------------------------|
| СРИ       | 1-3<br>(Default Setting) | 7         1<br>8       2<br>JP10 |
| CPU       | 2-4<br>(Default Setting) | 7 🗌 🗌 🗌 1<br>8 🗌 🗖 🗗 2<br>JP10   |
| CH7511    | 3-5                      | 7 1<br>8 2<br><b>JP10</b>        |
| CH7511    | 4-6                      | 7 🗌 🗌 🗌 1<br>8 🗌 🗖 🛄 2<br>JP10   |

# 3.5.29 LVDS Panel Inverter 12V Soft-Start Time Selection Jumper Location: JP10

**Description:** LVDS Panel Inverter 12V Soft-Start Time **S**election.

| SELECTION | JUMPER SETTING            | JUMPER ILLUSTRATION              |
|-----------|---------------------------|----------------------------------|
| 2ms       | Open<br>(Default Setting) | 7 🗌 🗌 🗌 1<br>8 🗌 🗌 🗌 2<br>JP10   |
| 20ms      | 7-8                       | 7         1<br>8       2<br>JP10 |

Note: Users can change the setting according to panel specification

# 3.5.30 Clear CMOS Data Selection Jumper Location: JP4

Description: Clear CMOS Data Selection

- Step 1. Remove the main power of the PC.
- **Step 2.** Close JP4 (pins 1-2) for 6 seconds by a cap.
- **Step 3.** Remove the cap which is just used on JP4 (1-2), so that JP4 returns to "OPEN".
- **Step 4.** Power on the PC and the PC will then auto-reboot for once in order to set SoC's register.
- Step 5. Done!

| SELECTION   | JUMPER SETTING            | JUMPER ILLUSTRATION |
|-------------|---------------------------|---------------------|
| Normal      | Open<br>(Default Setting) | ☐ 1<br>☐ 2<br>JP4   |
| Clear CMOS* | 1-2                       | JP4                 |

Note: Please make sure the main power is off before clearing CMOS.

### 3.5.31 MicroSD Card Connector

**Connector Location: SDCARD1** (rear side of main board) **Description:** MicroSD (Secure Digital) Card Connector

| PIN | ASSIGNMENT |
|-----|------------|
| 1   | DAT3       |
| 2   | CMD        |
| 3   | GND        |
| 4   | VDD        |
| 5   | CLK        |
| 6   | GND        |
| 7   | DAT0       |
| 8   | DAT1       |
| 9   | DAT2       |

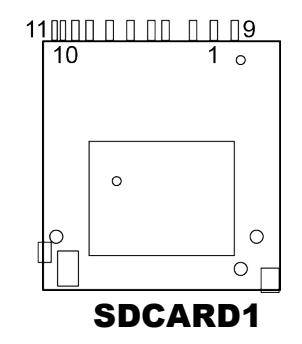

## 3.5.32 SIM Card Connectors

**Connector Location: SIM1, SIM2** (rear side of main board) **Description:** SIM (Subscriber Identity Module) Card Connectors

| PIN | ASSIGNMENT |
|-----|------------|
| C1  | VCC        |
| C2  | RST        |
| C3  | CLK        |
| C5  | GND        |
| C6  | VPP        |
| C7  | DATA       |

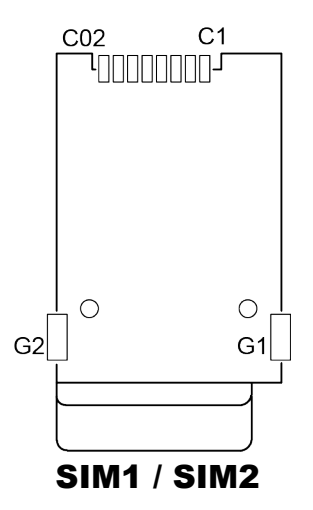

# 3.6 TOUCH CONTROL BOARD SR-6145 CONNECTOR QUICK REFERENCE TABLE

| JUMPER Description             | NAME |
|--------------------------------|------|
| Touch Panel Up Signal Setting  | JP1  |
| Touch Panel Low Signal Setting | JP2  |

| <b>CONNECTOR Description</b>                              | NAME      |
|-----------------------------------------------------------|-----------|
| Control Signal Connector                                  | SGN_BRD1  |
| LVDS Panel Signal Connector<br>(Connected To Motherboard) | LVDS_MB1  |
| LVDS Panel Signal Connector<br>(Connected To LCD Panel)   | LVDS_LCD1 |
| 15" Panel LED Backlight Control<br>Connector              | JLED_DRV  |
| Touch Panel Connector                                     | JTP1      |
| LED1 Connector                                            | JLED1     |

# 3.7 TOUCH CONTROL BOARD SR-6145 COMPONENT LOCATIONS

# 3.7.1 Touch Control Board SR-6145 Top View

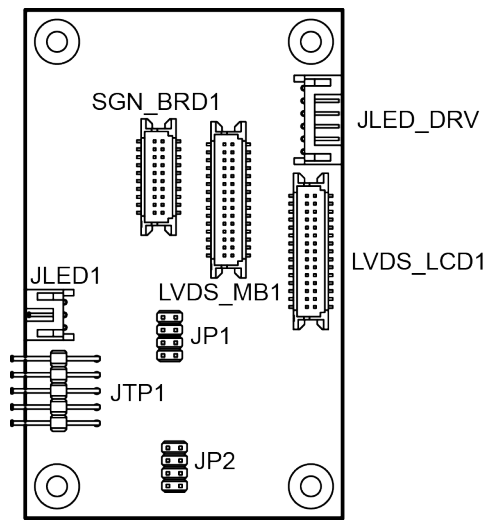

# 3.8 SETTING TOUCH CONTROL BOARD SR-6145 CONNECTORS AND JUMPERS

# 3.8.1 Control Signal Connector

Connector Location: SGN\_BRD1

**Description:** Control Signal Connector

| PIN | ASSIGNMENT       | PIN | ASSIGNMENT |
|-----|------------------|-----|------------|
| 1   | 5VSB             | 2   | 5VSB       |
| 3   | USB D+           | 4   | +12V       |
| 5   | USB D-           | 6   | +12V       |
| 7   | GND              | 8   | +12V       |
| 9   | Backlight Enable | 10  | +12V       |
| 11  | NC               | 12  | +12V       |
| 13  | NC               | 14  | HD_LED     |
| 15  | GND              | 16  | POWER LED  |
| 17  | GND              | 18  | LCD_PWM    |
| 19  | VCC              | 20  | USB_OC     |

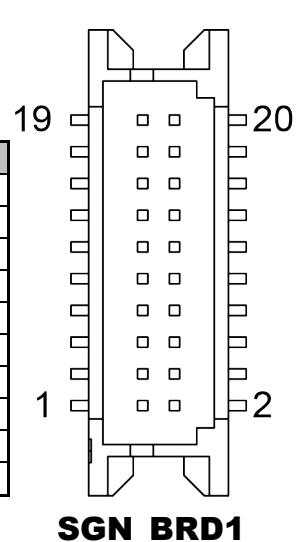

# 3.8.2 LVDS Panel Signal Connector (Connected To Motherboard)

Connector Location: LVDS\_MB1

**Description:** LVDS Panel Signal Connector

| PIN | ASSIGNMENT       | PIN | ASSIGNMENT       |
|-----|------------------|-----|------------------|
| 1   | LVDS_VCC         | 2   | GND              |
| 3   | LVDS1_CLK-(Even) | 4   | LVDS1_CLK+(Even) |
| 5   | GND              | 6   | LVDS1_D2-(Even)  |
| 7   | LVDS1_D2+(Even)  | 8   | GND              |
| 9   | LVDS1_D1-(Even)  | 10  | LVDS1_D1+(Even)  |
| 11  | LVDS1_D3+(Even)  | 12  | LVDS1_D3-(Even)  |
| 13  | LVDS1_D0+(Even)  | 14  | LVDS1_D0-(Even)  |
| 15  | GND              | 16  | LVDS0_CLK+(Odd)  |
| 17  | LVDS0_CLK-(Odd)  | 18  | GND              |
| 19  | LVDS0_D2+(Odd)   | 20  | LVDS0_D2-(Odd)   |
| 21  | GND              | 22  | LVDS0_D1+(Odd)   |
| 23  | LVDS0_D1-(Odd)   | 24  | GND              |
| 25  | LVDS0_D0+(Odd)   | 26  | LVDS0_D0-(Odd)   |
| 27  | LVDS0_D3+(Odd)   | 28  | LVDS0_D3-(Odd)   |
| 29  | LVDS_VCC         | 30  | LVDS_VCC         |

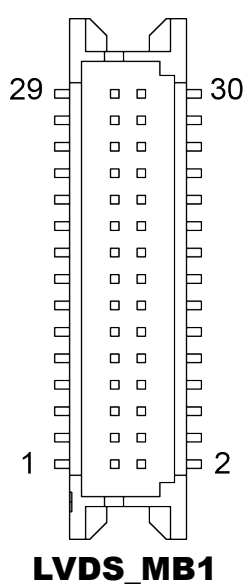

## 3.8.3 LVDS Panel Signal Connector (Connected To LCD Panel) Connector Location: LVDS\_LCD1

| PIN | ASSIGNMENT       | PIN | ASSIGNMENT       |
|-----|------------------|-----|------------------|
| 1   | LVDS_VCC         | 2   | GND              |
| 3   | LVDS1_CLK-(Even) | 4   | LVDS1_CLK+(Even) |
| 5   | GND              | 6   | LVDS1_D2-(Even)  |
| 7   | LVDS1_D2+(Even)  | 8   | GND              |
| 9   | LVDS1_D1-(Even)  | 10  | LVDS1_D1+(Even)  |
| 11  | LVDS1_D3+(Even)  | 12  | LVDS1_D3-(Even)  |
| 13  | LVDS1_D0+(Even)  | 14  | LVDS1_D0-(Even)  |
| 15  | GND              | 16  | LVDS0_CLK+(Odd)  |
| 17  | LVDS0_CLK-(Odd)  | 18  | GND              |
| 19  | LVDS0_D2+(Odd)   | 20  | LVDS0_D2-(Odd)   |
| 21  | GND              | 22  | LVDS0_D1+(Odd)   |
| 23  | LVDS0_D1-(Odd)   | 24  | GND              |
| 25  | LVDS0_D0+(Odd)   | 26  | LVDS0_D0-(Odd)   |
| 27  | LVDS0_D3+(Odd)   | 28  | LVDS0_D3-(Odd)   |
| 29  | LVDS_VCC         | 30  | LVDS_VCC         |

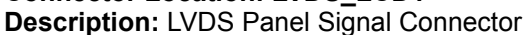

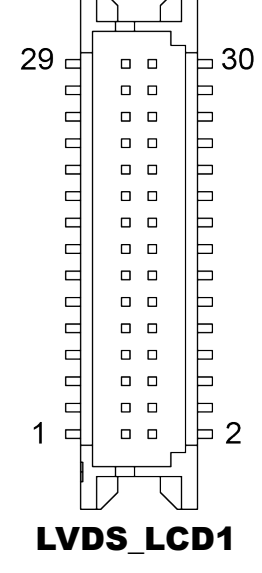

# 3.8.4 15" Panel LED Backlight Control Connector Connector Location: JLED\_DRV

Description: 15" Panel LED Backlight Control Connector

| PIN | ASSIGNMENT |
|-----|------------|
| 1   | +12V       |
| 2   | +12V       |
| 3   | GND        |
| 4   | LCD_PWM    |

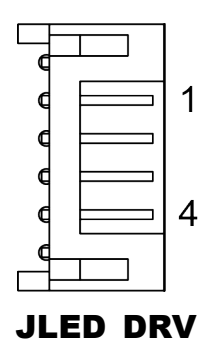

#### 3.8.5 Touch Panel Connector Connector Location: JTP1 Description: Touch Panel Connector

| PIN | ASSIGNMENT            |  |  |
|-----|-----------------------|--|--|
| 1   | Low Right or Low Left |  |  |
| 2   | Low Left or Low Right |  |  |
| 3   | Sense signal          |  |  |
| 4   | Up Right or Up Left   |  |  |
| 5   | Up Left or Up Right   |  |  |

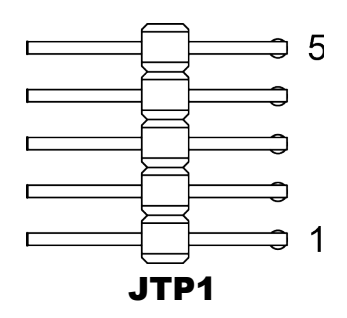

3.8.6 LED1 Connector Connector Location: JLED1 Description: LED1 Connector

| PIN | ASSIGNMENT |
|-----|------------|
| 1   | VCC        |
| 2   | POWER LED  |
| 3   | HDD LED    |

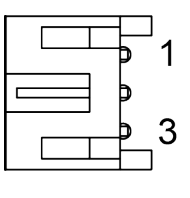

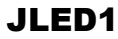

| Description: Touch Panel Up Signal Setting |                           |                                                                                                    |  |  |  |
|--------------------------------------------|---------------------------|----------------------------------------------------------------------------------------------------|--|--|--|
| SELECTION                                  | JUMPTER<br>SETTING        | JUMPER ILLUSTRATION                                                                                                    |  |  |  |
| Normal                                     | Open<br>(Default Setting) | 1 🗌 2<br>                                                                                                    |  |  |  |
| Connect Up Left<br>Signal                  | 1-2                       | 1 2<br>2 8<br>7 0 8<br><b>JP1</b>                                                                                                    |  |  |  |
| Connect Up<br>Right Signal                 | 5-6                       | 1 2<br>2<br>7 3<br>3<br>3<br>3<br>3<br>4<br>3<br>8<br>3<br>4<br>3<br>8<br>3<br>7<br>4<br>8<br>3<br>8<br>3<br>8<br>3<br>1<br>8<br>3<br>8<br>3<br>8<br>3<br>8<br>3<br>8<br>3<br>8<br>3<br>1<br>8<br>3<br>8<br>3 |  |  |  |
| Connect Up<br>Right Signal                 | 3-4                       | 1 🗌 2<br><b>1</b> 🗌 8<br>7 🗌 8<br><b>JP1</b>                                                                                                    |  |  |  |
| Connect Up Left<br>Signal                  | 7-8                       | 1 2<br>2<br>2<br>7 <b>-</b><br>8<br><b>JP1</b>                                                                                                    |  |  |  |

| 3.8.8 Touch Panel Low Signal Setting<br>Jumper Location: JP2<br>Description: Touch Panel Low Signal Setting |                                            |                                                                                                    |  |  |  |  |
|----------------------------------------------------------------------------------------------------|--------------------------------------------|----------------------------------------------------------------------------------------------------|--|--|--|--|
| SELECTION                                                                                                   | TION JUMPTER<br>SETTING JUMPER ILLUSTRATIO |                                                                                                    |  |  |  |  |
| Normal                                                                                                    | Open<br>(Default Setting)                  | 1 2<br>2<br>1<br>2<br>7<br>1<br>8<br><b>JP2</b>                                                           |  |  |  |  |
| Connect Low<br>Left Signal                                                                                  | 1-2                                        | 1 2<br>0 0<br>7 0 8<br>JP2                                                                                |  |  |  |  |
| Connect Low<br>Right Signal                                                                                 | 5-6                                        | 1 2<br>2<br>7 3<br>3<br>3<br>3<br>3<br>3<br>3<br>3<br>3<br>3<br>3<br>3<br>3<br>3<br>3<br>3<br>3<br>3<br>3 |  |  |  |  |
| Connect Low<br>Right Signal                                                                                 | 3-4                                        | 1 2<br>2<br>7 2<br>8<br>JP2                                                                               |  |  |  |  |
| Connect Low<br>Left Signal                                                                                  | 7-8                                        | 1 2<br>2<br>2<br>7 <b>-</b> 8<br><b>JP2</b>                                                               |  |  |  |  |

# **4** Software Utilities

This chapter provides the detailed information that guides users to install driver utilities for the system. The following topics are included:

- Installing Intel<sup>®</sup> Chipset Software Installation Utility
- Installing Intel<sup>®</sup> Trusted Execution Engine Driver installation
- Microsoft Hotfix kb3211320 and kb3213986 Driver installation
- Installing Graphics Driver Utility
- Installing LAN Driver Utility
- Installing Sound Driver Utility
- Installing Intel<sup>®</sup> Serial I/O Driver Utility

# 4.1 Introduction

Enclosed with the SP-6150 / SP-6155 Series package is our driver utilities contained in a DVD-ROM disk. Refer to the following table for driver locations:

| Filename (Assume that             | Purposo                                                            | OS  |              |
|-----------------------------------|--------------------------------------------------------------------|-----|--------------|
| DVD- ROM drive is D:)             | Purpose                                                            | DOS | Win10/64 bit |
| D:\Driver\Flash BIOS              | For Aptio(EFI) BIOS update utility                                 | ✓   | X            |
| D:\Driver\Platform\Main Chip      | Intel <sup>®</sup> Chipset Device<br>Software Installation Utility | X   | ✓            |
| D:\Driver\Platform\Graphics       | Intel <sup>®</sup> N3350 For VGA<br>Driver installation            | X   | ✓            |
| D:\Driver\Platform\Hotfix         | Microsoft Hotfix kb3211320<br>and kb3213986                        | X   | ✓            |
| D:\Driver\Platform\TXE            | Intel <sup>®</sup> Trusted Execution<br>Engine Driver installation | X   | ✓            |
| D:\Driver\Platform\LAN Chip       | Intel <sup>®</sup> I210IT & I210AT For LAN Driver installation     | X   | ✓            |
| D:\Driver\Platform\Sound<br>Codec | Realtek <sup>®</sup> ALC888 For<br>Sound Driver installation       | X   | ✓            |
| D:\Driver\Platform\ Serial IO     | Intel <sup>®</sup> Serial IO Driver                                | X   | ✓            |

Note: Install the driver utilities immediately after the OS installation is completed.
# 4.2 Installing Intel<sup>®</sup> Chipset Software Installation Utility

# 4.2.1 Introduction

The Intel<sup>®</sup> Chipset Software Installation Utility installs the Windows \*.INF files to the target system. These files outline to the operating system how to configure the Intel chipset components in order to ensure that the following functions work properly:

- Core PCI and ISAPNP Services
- PCIe Support
- SATA Storage Support
- USB Support
- Identification of Intel<sup>®</sup> Chipset Components in the Device Manager

# 4.2.2 Intel<sup>®</sup> Chipset Software Installation Utility

The utility pack is to be installed only for Windows<sup>®</sup> 10 series, and it should be installed immediately after the OS installation is finished. Please follow the steps below:

- *1* Connect the USB DVD-ROM device to SP-6150 / SP-6155 and insert the driver disk.
- 2 Enter the Main Chip folder where the Chipset driver is located
- *3* Click **SetupChipset.exe** file for driver installation.
- 4 Follow the on-screen instructions to install the driver.
- **5** Once the installation is completed, shut down the system and restart SP-6150 / SP-6155 for the changes to take effects.

# 4.3 Intel<sup>®</sup> Trusted Execution Engine Driver Installation

#### 4.3.1 Introduction

The Intel<sup>®</sup> ME software components that need to be installed depend on the system's specific hardware and firmware features. The installer, compatible with Windows 10, detects the system's capabilities and installs the relevant drivers and applications.

# 4.3.2 Installation Instructions for Windows 10

- *1* Insert the driver disk into a DVD-ROM device.
- **2** Under Windows system, go to the directory where the driver is located.
- *3* Run the application with administrative privileges.

# 4.4 Microsoft Hotfix kb3211320 and kb3213986 Driver installation

#### 4.4.1 Introduction

The Microsoft Hotfix kb3211320 and kb3213986 Driver that needs to be installed depends on the system's specific hardware and firmware features. The installer, compatible with Windows 10, detects the system's capabilities and installs the relevant drivers and applications.

# 4.4.2 Installation Instructions for Windows 10

To install the utility, simply follow the following steps:

- *1* Insert the driver disk into a DVD-ROM device.
- **2** Under Windows system, go to the directory where the driver is located.
- *3* Run the application with administrative privileges.

# 4.5 Installing Graphics Driver Utility

The GRAPHICS interface embedded in SP-6150 / SP-6155 can support a wide range of display types. You can have dual displays via LVDS interfaces and make the system work simultaneously.

To install the Graphics driver utility, follow the steps below:

- *1* Connect the USB DVD-ROM device to SP-6150 / SP-6155 and insert the driver disk.
- 2 Enter the **Graphics** folder where the driver is located
- *3* Click the **Setup.exe** file for driver installation.
- 4 Follow the on-screen instructions to complete the installation.
- **5** Once the installation is completed, shut down the system and restart SP-6150 / SP-6155 for the changes to take effects.

# 4.6 Installing LAN Driver Utility

Enhanced with LAN function, SP-6150 / SP-6155 supports various network adapters. To install the LAN Driver, follow the steps below:

- *1* Connect the USB DVD-ROM device to SP-6150 / SP-6155 and insert the driver disk.
- 2 Enter the LAN Chip folder where the driver is located
- *3* Click **Autorun.exe** file for driver installation.
- 4 Follow the on-screen instructions to complete the installation.
- **5** Once the installation is completed, shut down the system and restart SP-6150 / SP-6155 for the changes to take effects.

# For more details on the installation procedure, refer to the Readme.txt file that you can find on LAN Driver Utility.

# 4.7 Installing Sound Driver Utility

The sound function enhanced in this system is fully compatible with Windows<sup>®</sup> 10 series.

To install the Sound Driver, follow the steps below:

- *1* Connect the USB DVD-ROM device to SP-6150 / SP-6155 and insert the driver disk.
- 2 Open the **Sound Codec** folder where the driver is located
- 3 Click the Audio\_0008-64bit\_Win7\_Win8\_Win81\_Win10\_R281.exe file for driver installation.
- 4 Follow the on-screen instructions to complete the installation.
- **5** Once the installation is completed, shut down the system and restart SP-6150 / SP-6155 for the changes to take effects.

# 4.8 Installing Intel<sup>®</sup> Serial I/O Driver Utility

To install the Serial I/O Driver, follow the steps below:

- *1* Connect the USB DVD-ROM device to SP-6150 / SP-6155 and insert the driver disk.
- 2 Open the Serial IO folder where the driver is located.
- *3* Select Windows 10 (64-bit) for your OS platform.
- 4 Click the **SetupSerialIO.exe** file for driver installation.
- **5** Follow the on-screen instructions to complete the installation.
- 6 Once the installation is completed, shut down the system and restart SP-6150 / SP-6155 for the changes to take effects.

# 5 BIOS SETUP

This chapter guides users how to configure the basic system configurations via the BIOS Setup Utilities. The information of the system configuration is saved in battery-backed CMOS RAM and BIOS NVRAM so that the Setup information is retained when the system is powered off. The BIOS Setup Utilities consist of the following menu items:

- Accessing Setup Utilities
- Main Menu
- Advanced Menu
- Chipset Menu
- Security Menu
- Boot Menu
- Save & Exit Menu

# 5.1 Introduction

The SP-6150 / SP-6155 System uses an AMI (American Megatrends Incorporated) Aptio BIOS that is stored in the Serial Peripheral Interface Flash Memory (SPI Flash) and can be updated. The SPI Flash contains the built-in BIOS setup program, Power-On Self-Test (POST), PCI auto-configuration utility, LAN EEPROM information, and Plug and Play support.

Aptio is AMI's BIOS firmware based on the UEFI (Unified Extensible Firmware Interface) specifications and the Intel Platform Innovation Framework for EFI. The UEFI specification defines an interface between the operating system and platform firmware. The interface consists of data tables that contain platform-related information, boot service calls, and runtime service calls that are available to the operating system and its loader. These elements have combined to provide a standard environment for booting the operating system and running pre-boot applications.

The diagram below shows the Extensible Firmware Interface's location in the software stack.

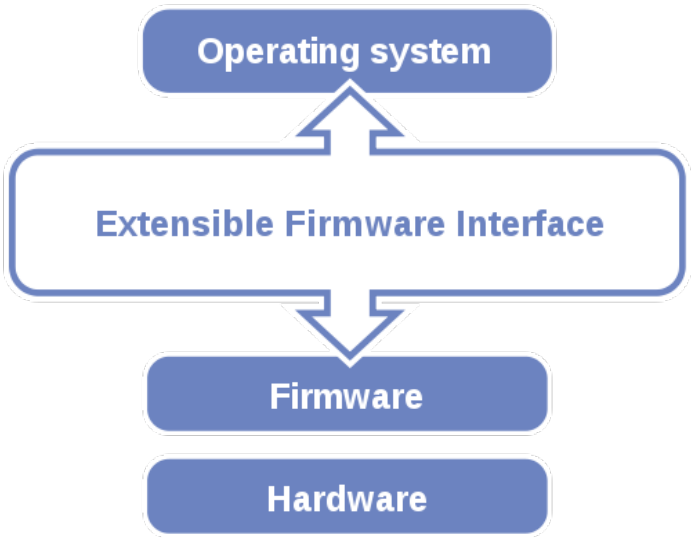

Figure 5-1. Extensible Firmware Interface Diagram

EFI BIOS provides an user interface that allows you to modify hardware configuration, e.g. change the system date and time, enable/disable a system component, determine bootable device priority, set up personal password, etc., which is convenient for engineers to perform modifications and customize the computer system and allows technicians to troubleshoot the occurred errors when the hardware is faulty.

The BIOS setup menu allows users to view and modify the BIOS settings for the computer. After the system is powered on, users can access the BIOS setup menu by pressing <Del> or <Esc> immediately while the POST message is running before the operating system is loading.

All the menu settings are described in details in this chapter.

# 5.2 Accessing Setup Utility

After the system is powered on, BIOS will enter the Power-On Self-Test (POST) routines and the POST message will be displayed:

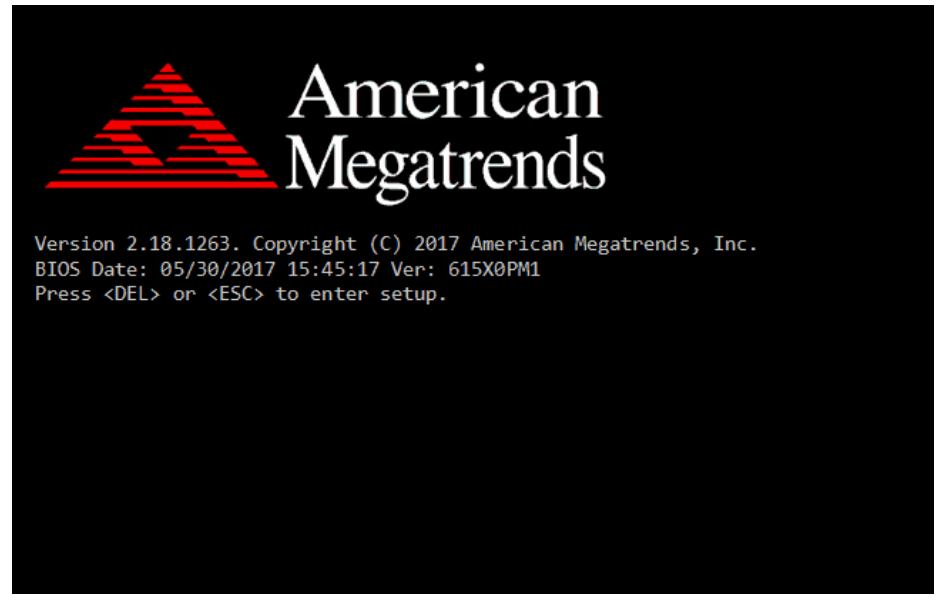

Figure 5-2. POST Screen with AMI Logo

Press **<Del>** or **<Esc>** to access the Setup Utility program and the **Main** menu of the Aptio Setup Utility will appear on the screen as below:

| Aptio Setup Utility –<br>Main Advanced Chipset Security                                                 | Copyright (C) 2017 American<br>Boot Save & Exit                                        | Megatrends, Inc.                                                                                                    |
|----------------------------------------------------------------------------------------------------|----------------------------------------------------------------------------------------|----------------------------------------------------------------------------------------------------|
| BIOS Information<br>BIOS Vendor<br>Core Version<br>Compliancy<br>Project Version<br>Build Date and Time | American Megatrends<br>5.12<br>UEFI 2.5; PI 1.4<br>615X0PM1 x64<br>05/30/2017 15:45:17 | Set the Date. Use Tab to<br>switch between Date elements.<br>Default Ranges:<br>Year: 2005–2099<br>Months: 1–12<br>Days: dependent on month                           |
| Platform firmware Information<br>BXT SOC<br>TXE FW<br>Sustem Date                                       | B1<br>3.0.13.1144<br>[Fri 06/09/2017]                                                  |                                                                                                    |
| System Time                                                                                             | [17:39:40]                                                                             | <pre>++: Select Screen 14: Select Item Enter: Select +/-: Change Opt. F1: General Help F2: Previous Values F3: Optimized Defaults F4: Save &amp; Exit ESC: Exit</pre> |
| Version 2.18.1263. Copyright (C) 2017 American Megatrends, Inc.                                         |                                                                                        |                                                                                                    |

**BIOS Setup Menu Initialization Screen** 

You may move the cursor by  $<\uparrow>$  and  $<\downarrow>$  keys to highlight the individual menu items. As you highlight each item, a brief description of the highlighted selection will appear on the right side of the screen.

The language of the BIOS setup menu interface and help messages are shown in US English. You may use  $<\uparrow>$  or  $<\downarrow>$  key to select among the items and press <Enter> to confirm and enter the sub-menu. The following table provides the list of the navigation keys that you can use while operating the BIOS setup menu.

| BIOS Setup<br>Navigation Key          | Description                                                                           |
|---------------------------------------|---------------------------------------------------------------------------------------|
| $< \rightarrow>$ and $< \rightarrow>$ | Select a different menu screen (move the cursor from the selected menu to the left or |
|                                       | right).                                                                               |
| $<\uparrow>$ and $<\downarrow>$       | Select a different item (move the cursor from the selected item upwards or downwards) |
| <enter></enter>                       | Execute the command or select the sub-menu.                                           |
| <f2></f2>                             | Load the previous configuration values.                                               |
| <f3></f3>                             | Load the default configuration values.                                                |
| <f4></f4>                             | Save the current values and exit the BIOS setup menu.                                 |
| <esc></esc>                           | Close the sub-menu.                                                                   |
|                                       | Trigger the confirmation to exit BIOS setup                                           |
|                                       | menu.                                                                                 |

# **BIOS Messages**

This section describes the alert messages generated by the board's BIOS. These messages would be shown on the monitor when certain recoverable errors/events occur during the POST stage. The table bellow gives an explanation of the BIOS alert messages:

| <b>BIOS Message</b>                                               | Explanation                                                                                                    |
|-------------------------------------------------------------------|----------------------------------------------------------------------------------------------------|
| A first boot or<br>NVRAM reset<br>condition has been<br>detected. | BIOS has been updated or the battery was replaced.                                                                                                    |
| The CMOS defaults were loaded.                                    | Default values have been loaded after the<br>BIOS was updated or the battery was<br>replaced.                                                                |
| The CMOS battery<br>is bad or has been<br>recently replaced.      | The battery may be losing power and users<br>should replace the battery immediately. Also,<br>this message is displayed once the new battery<br>is replaced. |

# 5.3 Main

| Menu Path    | Main     |  |
|--------------|----------|--|
| ivionu i uni | 1/1/1/1/ |  |

The **Main** menu allows you to view the BIOS Information, change the system date and time, and view the user access privilege level. Use tab to switch between date elements. Use  $\langle \uparrow \rangle$  or  $\langle \downarrow \rangle$  arrow keys to highlight the item and enter the value you want in each item. This screen also displays the BIOS version (project) and BIOS Build Date and Time.

| Aptio Setup Utility –<br>Main Advanced Chipset Security                                                                                                    | Copyright (C) 2017 American<br>Boot Save & Exit                                                                                               | Megatrends, Inc.                                                                                                    |
|----------------------------------------------------------------------------------------------------|----------------------------------------------------------------------------------------------------|----------------------------------------------------------------------------------------------------|
| BIOS Information<br>BIOS Vendor<br>Core Version<br>Compliancy<br>Project Version<br>Build Date and Time<br>Platform firmware Information<br>BXT SOC<br>TXE FW<br>System Date<br>System Time | American Megatrends<br>5.12<br>UEFI 2.5; PI 1.4<br>615X0PM1 x64<br>05/30/2017 15:45:17<br>B1<br>3.0.13.1144<br>[Fri 06/09/2017]<br>[17:39:40] | Set the Date. Use Tab to<br>switch between Date elements.<br>Default Ranges:<br>Year: 2005-2099<br>Months: 1-12<br>Days: dependent on month<br>++: Select screen<br>11: Select Item<br>Enter: Select<br>+/-: Change Opt.<br>F1: General Help<br>F2: Previous Values<br>F3: Optimized Defaults<br>F4: Save & Exit<br>ESC: Exit |
| Version 2 18 1263 Fr                                                                                                    | nuright (C) 2017 American M                                                                                                    | egatrends Inc                                                                                                    |

#### **Main Screen**

| BIOS Setting           | Options               | Description/Purpose                        |
|------------------------|-----------------------|--------------------------------------------|
| BIOS Vendor            | No changeable options | Displays the name of the BIOS vendor.      |
| Core Version           | No changeable options | Displays the current BIOS core version.    |
| Compliancy             | No changeable options | Displays the current UEFI version.         |
| Project Version        | No changeable options | Displays the version of the BIOS currently |
|                        |                       | installed on the platform.                 |
| Build Date and         | No changeable options | Displays the date that the current BIOS    |
| Time                   |                       | version is built.                          |
| BXT SOC                | No changeable options | Displays the SoC stepping.                 |
| TYEEW                  | No changeable options | Displays the current TXE firmware          |
| INC changeable options |                       | version.                                   |

Chapter 5 BIOS Setup

| BIOS Setting | Options              | Description/Purpose                                                                                                    |
|--------------|----------------------|----------------------------------------------------------------------------------------------------|
| System Date  | month, day, year     | Sets the system date. The format is [Day<br>Month/ Date/ Year]. Users can directly<br>enter values or use <+> or <-> arrow keys<br>to increase/decrease it. The "Day" is<br>automatically changed. |
| System Time  | hour, minute, second | Sets the system time. The format is [Hour:<br>Minute: Second]. Users can directly enter<br>values or use <+> or <-> arrow keys to<br>increase/decrease it.                                         |

#### 5.4 Advanced

| Menu Path | Advanced |
|-----------|----------|
|           |          |

This menu provides advanced configurations such as ACPI Settings, Hardware Monitor, F81946 Watchdog, CPU Configuration, F81946 Super IO Configuration, Network Stack Configuration, USB Configuration, Platform Trust Technology etc.

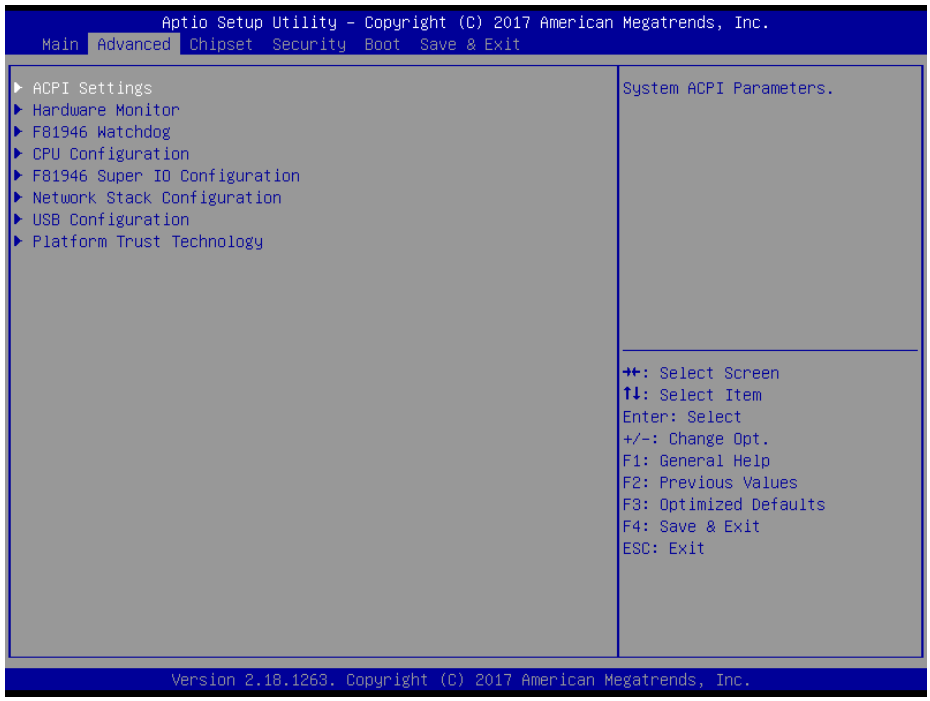

#### Advanced Menu Screen

| BIOS Setting      | Options    | Description/Purpose               |  |
|-------------------|------------|-----------------------------------|--|
| ACPI Settings     | Sub-Menu   | System ACPI Parameters.           |  |
| Hardware Monitor  | Sub-Menu   | Monitor hardware status.          |  |
| F81946 Watchdog   | Sub-Menu   | F81946 Watchdog Parameters.       |  |
| CPU Configuration | Sub-Menu   | CPU Configuration Parameters.     |  |
| F81946 Super IO   | Sub-Menu   | F81946 Super IO Chin Parameters   |  |
| Configuration     | Sub-Ivienu | 1 01940 Super 10 emp 1 arameters. |  |
| Network Stack     | Sub-Menu   | Network Stack Settings            |  |
| Configuration     | Sub-Menu   | Network Stack Settings            |  |
| USB Configuration | Sub-Menu   | USB Configuration Parameters.     |  |
| Platform Trust    | Sub Manu   | Distform Trust Tasknalogy         |  |
| Technology        | Suo-Menu   | riationin must reciniology        |  |

#### 5.4.1 Advanced - ACPI Settings

Menu Path Advanced > ACPI Settings

The **ACPI Settings** allows users to configure relevant ACPI (Advanced Configuration and Power Management Interface) settings, such as ACPI Sleep State.

| Aptio Setup Utility -<br>Advanced                               | – Copyright (C) 2017 Americar      | ) Megatrends, Inc.                                                            |
|-----------------------------------------------------------------|------------------------------------|-------------------------------------------------------------------------------|
| ACPI Settings                                                   |                                    | Enables or Disables System<br>ability to Hibernate (OS/S4                     |
| Enable Hibernation<br>ACPI Sleep State                          | [Enabled]<br>[S3 (Suspend to RAM)] | Sleep State). This option may<br>be not effective with some OS.               |
|                                                                 |                                    |                                                                               |
|                                                                 |                                    | ++: Select Screen<br>f↓: Select Item                                          |
|                                                                 |                                    | Fnter: Select<br>+/−: Change Opt.<br>F1: General Help                         |
|                                                                 |                                    | F2: Previous Values<br>F3: Optimized Defaults<br>F4: Save & Exit<br>ESC: Exit |
|                                                                 |                                    |                                                                               |
| Version 2.18.1263. Copyright (C) 2017 American Megatrends, Inc. |                                    |                                                                               |

**ACPI Settings Screen** 

| BIOS Setting          | Options                                     | Description/Purpose                                                                                                    |
|-----------------------|---------------------------------------------|----------------------------------------------------------------------------------------------------|
| Enable<br>Hibernation | - Disabled<br>- Enabled                     | Enables or Disables System ability to<br>Hibernate (OS/S4 Sleep State). This<br>option may be not effective with some<br>OS.                                                                                                  |
| ACPI Sleep State      | - Suspend Disabled<br>- S3 (Suspend to RAM) | Selects the ACPI sleep state the system<br>will enter when the SUSPEND button is<br>pressed. If <b>S3 (Suspend to RAM)</b> is<br>selected, the system shuts down with the<br>exception of a refresh current to the<br>memory. |

#### 5.4.2 Advanced – Hardware Monitor

Menu Path Advanced > Hardware Monitor

The **Hardware Monitor** allows users to monitor the health and status of the system such as CPU temperature, system temperature and voltage levels in supply.

| Aptio Setup Uti.<br>Advanced                                                                                                    | lity – Copyright (C) 2017 Ameri                                                                                                    | ican Megatrends, Inc.                                                                                                    |  |
|----------------------------------------------------------------------------------------------------|----------------------------------------------------------------------------------------------------|----------------------------------------------------------------------------------------------------|--|
| Aptio Setup Uti<br>Advanced<br>Pc Health Status<br>CPU Temperature<br>System Temperature<br>VCORE<br>VCCSV<br>VCC12V<br>VDDQ<br>VCC3V<br>VSB3V<br>VSB5V<br>VBAT | <pre>lity = Copyright (C) 2017 Ameri<br/>: +27 %<br/>: +31 %<br/>: +0.752 V<br/>: +5.129 V<br/>: +11.968 V<br/>: +11.968 V<br/>: +3.280 V<br/>: +3.280 V<br/>: +3.122 V<br/>: +5.160 V<br/>: +3.088 V</pre> | <pre>ican Megatrends, Inc.  ++: Select Screen ++: Select Item Enter: Select +/-: Change Opt. F1: General Help F2: Previous Values F3: Optimized Defaults F4: Save &amp; Exit ESC: Exit</pre> |  |
| Version 2.18.1263, Roburight (C) 2017 American Megatrends, Inc.                                                                                                 |                                                                                                    |                                                                                                    |  |

#### **Hardware Monitor Screen**

| BIOS Setting       | Options               | Description/Purpose                         |
|--------------------|-----------------------|---------------------------------------------|
| CPU Temperature    | No changeable options | Displays the processor's temperature.       |
| System Temperature | No changeable options | Displays the system's temperature.          |
| VCORE              | No changeable options | Detects and displays the VCORE CPU voltage. |
| VCC5V              | No changeable options | Detects and displays 5V voltage.            |
| VCC12              | No changeable options | Detects and displays 12V voltage.           |
| VDDQ               | No changeable options | Detects and displays VDDQ voltage.          |
| VCC3V              | No changeable options | Detects and displays 3V voltage.            |
| VSB3V              | No changeable options | Detects and displays VSB3V voltage.         |
| VSB5V              | No changeable options | Detects and displays VSB5V voltage.         |
| VBAT               | No changeable options | Detects and displays the battery voltage.   |

#### 5.4.3 Advanced – F81946 Watchdog Configuration

Menu Path Advanced > F81946 Watchdog

If the system hangs or fails to respond, enable the F81946 watchdog function to trigger a system reset via the 255-level watchdog timer.

| Aptio Setup Utility –<br>Advanced           | Copyright (C) 2017 American | Megatrends, Inc.                                                                                                    |
|---------------------------------------------|-----------------------------|----------------------------------------------------------------------------------------------------|
| F81946 Watchdog                             |                             | F81946 Watchdog timer settings                                                                                                    |
| Enable Watchdog                             |                             |                                                                                                    |
| Watchdog Timer Unit<br>Watchdog Timer Count | [1s]<br>10                  |                                                                                                    |
|                                             |                             | <pre>++: Select Screen 14: Select Item Enter: Select +/-: Change Opt. F1: General Help F2: Previous Values F3: Optimized Defaults F4: Save &amp; Exit ESC: Exit</pre> |
| Version 2.18.1263. Co                       | pyright (C) 2017 American M | egatrends, Inc.                                                                                                    |

F81946 Watchdog Configuration Screen

| BIOS Setting            | Options                    | Description/Purpose                                                          |
|-------------------------|----------------------------|------------------------------------------------------------------------------|
| Enable Watchdog         | - Enabled<br>- Disabled    | Enables/Disables F81946 Watchdog timer settings.                             |
| Watchdog Timer Unit     | - 1s<br>- 60s              | Selects 1s (second) or 60s (minute) as the time unit of Watchdog timer.      |
| Watchdog Timer<br>Count | Numeric<br>(from 1 to 255) | Sets the timeout for Watchdog timer.<br>(Max. value: 255 seconds or minutes) |

### 5.4.4 Advanced – CPU Configuration

Menu Path Advanced > CPU Configuration

The **CPU Configuration** provides advanced CPU settings and some information about CPU.

| Aptio Setup Utility -<br>Advanced                                                                                    | - Copyright (C) 2017 Americar | n Megatrends, Inc.                                                                                                    |
|----------------------------------------------------------------------------------------------------|-------------------------------|----------------------------------------------------------------------------------------------------|
| CPU Configuration<br>► Socket O CPU Information<br>► CPU Power Management<br>Intel Virtualization Technology<br>VT-d | [Enabled]<br>[Disabled]       | Socket specific CPU Information                                                                                                    |
|                                                                                                    |                               |                                                                                                    |
|                                                                                                    |                               | ++: Select Screen<br>11: Select Item<br>Enter: Select<br>+/-: Change Opt.<br>F1: General Help<br>F2: Previous Values<br>F3: Optimized Defaults<br>F4: Save & Evit |
| Version 2,18,1263. (                                                                                                 | Copyright (C) 2017 American M | ESC: Exit                                                                                                    |

**CPU Configuration Screen** 

| BIOS Setting                       | Options                 | Description/Purpose                                                                                                    |
|------------------------------------|-------------------------|----------------------------------------------------------------------------------------------------|
| Socket 0 CPU<br>Information        | Sub-Menu                | Socket specific CPU Information.                                                                                                    |
| CPU Power<br>Management            | Sub-Menu                | CPU Power Management options.                                                                                                    |
| Intel Virtualization<br>Technology | - Disabled<br>- Enabled | When enabled, a VMM (Virtual<br>Machine Monitor) can utilize the<br>additional hardware capabilities<br>provided by Vanderpool Technology.<br>Previously codenamed "Vanderpool",<br>VT-x represents Intel's technology for<br>virtualization on the x86 platform. |
| VT-d                               | - Disabled<br>- Enabled | Enable or Disable VT-d settings.                                                                                                    |

#### 5.4.4.1 Advanced - CPU Configuration - Socket 0 CPU Information

#### Menu Path

Advanced > CPU Configuration> Socket 0 CPU Information

| Aptio Setup Utility -<br>Advanced                                                                                                    | Copyright (C) 2017 American                                                                                                    | Megatrends, Inc.                                                                                                    |
|----------------------------------------------------------------------------------------------------|----------------------------------------------------------------------------------------------------|----------------------------------------------------------------------------------------------------|
| Socket 0 CPU Information<br>Intel(R) Celeron(R) CPU N3350 @ 1.10<br>CPU Signature<br>Microcode Patch<br>Max CPU Speed<br>Min CPU Speed<br>Processor Cores<br>Intel HT Technology<br>Intel VT-x Technology<br>L1 Data Cache<br>L1 Code Cache<br>L2 Cache<br>L3 Cache | GHz<br>506C9<br>28<br>1100 MHz<br>800 MHz<br>2<br>Not Supported<br>Supported<br>24 kB x 2<br>32 kB x 2<br>1024 kB x 2<br>Not Present | ++: Select Screen<br>14: Select Item<br>Enter: Select<br>+/-: Change Opt.<br>F1: General Help<br>F2: Previous Values<br>F3: Optimized Defaults<br>F4: Save & Exit<br>ESC: Exit |
| Version 2.18.1263. Co                                                                                                    | pyright (C) 2017 American Mu                                                                                                    | egatrends, Inc.                                                                                                    |

#### Socket 0 CPU Information Screen

| BIOS Setting          | Options               | Description/Purpose                                                                                                    |
|-----------------------|-----------------------|----------------------------------------------------------------------------------------------------|
| CPU Configuration     | No changeable options | Displays CPU configuration.                                                                                                    |
| Microcode Patch       | No changeable options | Displays CPU Microcode Patch<br>Revision.                                                                                                    |
| Max CPU Speed         | No changeable options | Displays the maximum CPU speed.                                                                                                    |
| Min CPU Speed         | No changeable options | Displays the minimum CPU speed.                                                                                                    |
| Processor Cores       | No changeable options | Displays the number of cores of the processor.                                                                                                    |
| Intel HT Technology   | No changeable options | Reports if Intel Hyper-Threading<br>Technology is supported by the<br>processor.                                                                                                    |
| Intel VT-x Technology | No changeable options | Reports if Intel VT-x Technology is<br>supported by processor. Previously<br>codenamed "Vanderpool", VT-x<br>represents Intel's technology for<br>virtualization on the x86 platform.<br>Utilizing Vanderpool Technology |

| BIOS Setting  | Options               | <b>Description/Purpose</b>                                                                    |
|---------------|-----------------------|-----------------------------------------------------------------------------------------------|
|               |                       | (VT), a VMM (Virtual Machine<br>Monitor) can utilize the additional<br>hardware capabilities. |
| L1 Data Cache | No changeable options | Displays L1 Data Cache Size                                                                   |
| L1 Code Cache | No changeable options | Displays L1 Code Cache Size                                                                   |
| L2 Cache      | No changeable options | Displays L2 Cache Size                                                                        |
| L3 Cache      | No changeable options | Displays L3 Cache Size                                                                        |

# 5.4.4.2 Advanced - CPU Configuration - CPU Power Management

Menu PathAdvanced > CPU Configuration> CPU Power Management

| Aptio Setup Utility –<br>Advanced          | Copyright (C) 2017 American  | Megatrends, Inc.                                                                                                    |
|--------------------------------------------|------------------------------|----------------------------------------------------------------------------------------------------|
| CPU Power Management Configuration<br>EIST | [Enabled]                    | Enable/Disable Intel SpeedStep                                                                                                    |
|                                            |                              | <pre>++: Select Screen 14: Select Item Enter: Select +/-: Change Opt. F1: General Help F2: Previous Values F3: Optimized Defaults F4: Save &amp; Exit ESC: Exit</pre> |
| Version 2.18.1263. Co                      | ppyright (C) 2017 American M | egatrends, Inc.                                                                                                    |

#### CPU Power Management Screen

| BIOS Setting | Options                 | Description/Purpose                  |
|--------------|-------------------------|--------------------------------------|
| EIST         | - Disabled<br>- Enabled | Enables or Disables Intel SpeedStep. |

#### 5.4.5 Advanced - F81946 Super IO Configuration

Menu Path

Advanced > F81946 Super IO Configuration

| F81946 Super IO Configuration                                                   |        | Man and Cat Deale momenties                                                                                                    |
|---------------------------------------------------------------------------------|--------|----------------------------------------------------------------------------------------------------|
|                                                                                 |        | of the SIO Logical device                                                                                                    |
| Super IO Chip<br>▶ Serial Port 1 Configuration<br>▶ Serial Port 2 Configuration | F81946 | <pre>0+ The SID Logical device.<br/>Like IO Base, IRQ Range, DMA<br/>Channel and Device Mode.<br/>++: Select Screen</pre>                                |
|                                                                                 |        | H: Select Item<br>Enter: Select<br>+/-: Change Opt.<br>F1: General Help<br>F2: Previous Values<br>F3: Optimized Defaults<br>F4: Save & Exit<br>ESC: Exit |

#### F81946 Super IO Configuration Screen

| BIOS Setting                | Options  | Description/Purpose                          |
|-----------------------------|----------|----------------------------------------------|
| Serial Port 1 Configuration | Sub-Menu | Sets the parameters of Serial Port 1 (COMA). |
| Serial Port 2 Configuration | Sub-Menu | Sets the parameters of Serial Port 2 (COMB). |

#### Menu Path

Advanced > F81946 Super IO Configuration > Serial Port 1 Configuration

| Aptio Setup Utility –<br>Advanced | Copyright (C) 2017 American  | Megatrends, Inc.                                                              |
|-----------------------------------|------------------------------|-------------------------------------------------------------------------------|
| Serial Port 1 Configuration       |                              | Enable or Disable this Logical                                                |
| Serial Port<br>Device Settings    | [Enabled]<br>IO=3F8h; IRQ=4; |                                                                               |
| Change Settings<br>Mode           | [Auto]<br>[RS-232]           |                                                                               |
|                                   |                              | ++: Select Screen                                                             |
|                                   |                              | t↓: Select Item<br>Enter: Select<br>+/-: Change Opt.<br>F1: General Help      |
|                                   |                              | F2: Previous Values<br>F3: Optimized Defaults<br>F4: Save & Exit<br>ESC: Exit |
|                                   |                              |                                                                               |
| Version 2.18.1263. Co             | ppyright (C) 2017 American M | legatrends, Inc.                                                              |

Serial Port 1 Configuration Screen

| <b>BIOS Setting</b> | Options                                                                                                    | <b>Description/Purpose</b>                                                |  |
|---------------------|----------------------------------------------------------------------------------------------------|---------------------------------------------------------------------------|--|
| Serial Port         | - Disabled<br>- Enabled                                                                                                    | Enables or Disables Serial<br>Port 1.                                     |  |
| Device settings     | No changeable options                                                                                                    | Displays the current settings of Serial Port 1.                           |  |
| Change Settings     | - Auto<br>- IO=3F8h; IRQ=4;<br>- IO=3F8h; IRQ=3,4,5,6,7,10,11;<br>- IO=2F8h; IRQ=3,4,5,6,7,10,11;<br>- IO=3E8h; IRQ=3,4,5,6,7,10,11;<br>- IO=2E8h; IRQ=3,4,5,6,7,10,11; | Allows you to select specific<br>IO address and IRQ for Serial<br>Port 1. |  |
| Mode                | - RS-232<br>- RS-422<br>- RS-485                                                                                                    | Selects COM mode.                                                         |  |

#### Menu Path

Advanced > F81946 Super IO Configuration > Serial Port 2 Configuration

| Aptio Setup Utility -<br>Advanced | - Copyright (C) 2017 America | an Megatrends, Inc.                                                                                                    |
|-----------------------------------|------------------------------|----------------------------------------------------------------------------------------------------|
| Serial Port 2 Configuration       |                              | Enable or Disable this Logical                                                                                                    |
| Serial Port<br>Device Settings    | [Enabled]<br>IO=2F8h; IRQ=6; |                                                                                                    |
| Change Settings<br>Mode           | (Auto)<br>[RS-232]           |                                                                                                    |
|                                   |                              | <pre>++: Select Screen 14: Select Item Enter: Select +/-: Change Opt. F1: General Help F2: Previous Values F3: Optimized Defaults F4: Save &amp; Exit ESC: Exit</pre> |
| Version 2.18.1263. C              | Copyright (C) 2017 American  | Megatrends. Inc.                                                                                                    |

Serial Port 2 Configuration Screen

| BIOS Setting    | Options                                                                                                    | <b>Description/Purpose</b>                                                |
|-----------------|----------------------------------------------------------------------------------------------------|---------------------------------------------------------------------------|
| Serial Port     | - Disabled<br>- Enabled                                                                                                    | Enables or Disables Serial<br>Port 2.                                     |
| Device Settings | No changeable options                                                                                                    | Displays the current settings of Serial Port 2.                           |
| Change Settings | - Auto<br>- IO=2F8h; IRQ=6;<br>- IO=3F8h; IRQ=3,4,5,6,7,10,11;<br>- IO=2F8h; IRQ=3,4,5,6,7,10,11;<br>- IO=3E8h; IRQ=3,4,5,6,7,10,11;<br>- IO=2E8h; IRQ=3,4,5,6,7,10,11; | Allows you to select specific<br>IO address and IRQ for Serial<br>Port 2. |
| Mode            | - RS-232<br>- RS-422<br>- RS-485                                                                                                    | Selects COM mode.                                                         |

#### 5.4.6 Advanced – Network Stack Configuration

Menu Path Advanced > Network Stack Configuration

The **Network Stack Configuration** allows users to enable/disable UEFI Network Stack, IPv4/IPv6 PXE (Pre-Boot Execution) support and configure PXE boot wait time and detects the media presence.

PXE allows a workstation to boot from a server on a network prior to booting the operating system on the local hard drive. A PXE-enabled workstation connects its NIC to the LAN via a jumper, which keeps the workstation connected to the network even when the power is turned off.

| Aptio Setup<br>Advanced                                                                           | Utility – Copyright (C) 2017 Amer               | rican Megatrends, Inc.                                                                                                    |
|---------------------------------------------------------------------------------------------------|-------------------------------------------------|----------------------------------------------------------------------------------------------------|
| Network Stack<br>Ipv4 PXE Support<br>Ipv6 PXE Support<br>PXE boot wait time<br>Media detect count | [Enabled]<br>[Disabled]<br>[Disabled]<br>0<br>1 | Enable/Disable UEFI Network<br>Stack                                                                                                    |
|                                                                                                   |                                                 | <pre>++: Select Screen 14: Select Item Enter: Select +/-: Change Opt. F1: General Help F2: Previous Values F3: Optimized Defaults F4: Save &amp; Exit ESC: Exit</pre> |

#### Network Stack Configuration Screen

| BIOS Setting       | Options                   | Description/Purpose                                                                      |  |
|--------------------|---------------------------|------------------------------------------------------------------------------------------|--|
| Network Stack      | - Disabled<br>- Enabled   | Enables or Disables UEFI Network Stack.                                                  |  |
| Ipv4 PXE Support   | - Disabled<br>- Enabled   | Enables IPv4 PXE Boot Support. If disabled,<br>IPv4 PXE boot option will not be created. |  |
| Ipv6 PXE Support   | - Disabled<br>- Enabled   | Enables IPv6 PXE Boot Support. If disabled,<br>IPv6 PXE boot option will not be created. |  |
| PXE boot wait time | Numeric<br>(from 0 to 5)  | Number of seconds to wait for PXE boot to abort after the Esc key is pressed.            |  |
| Media detect count | Numeric<br>(from 1 to 50) | Number of times that the media presence will be checked.                                 |  |

### 5.4.7 Advanced - USB Configuration

Menu Path Advanced > USB Configuration

The **USB Configuration** allows users to configure advanced USB settings such as USB mass storage driver support.

| Aptio Setup Utility -<br>Advanced                                 | Copyright   | (C) 2017 American | Megatrends, Inc.                                                                                                    |
|-------------------------------------------------------------------|-------------|-------------------|----------------------------------------------------------------------------------------------------|
| USB Configuration                                                 |             |                   | Enable/Disable USB Mass<br>Storage Driver Support                                                                                                    |
| USB Module Version                                                | 17          |                   |                                                                                                    |
| USB Controllers:<br>1 XHCI<br>USB Devices:<br>1 Keyboard, 1 Mouse |             |                   |                                                                                                    |
| USB Mass Storage Driver Support                                   |             |                   |                                                                                                    |
|                                                                   |             |                   | <pre>++: Select Screen 11: Select Item Enter: Select +/-: Change Opt. F1: General Help F2: Previous Values F3: Optimized Defaults F4: Save &amp; Exit ESC: Exit</pre> |
| Version 2.18.1263. C                                              | opyright (C | ) 2017 American M | egatrends, Inc.                                                                                                    |

#### **USB Configuration Screen**

| BIOS Setting                       | Options                 | Description/Purpose                                  |
|------------------------------------|-------------------------|------------------------------------------------------|
| USB Mass Storage<br>Driver Support | - Disabled<br>- Enabled | Enables or Disables USB Mass Storage Driver Support. |

#### 5.4.8 Advanced - Platform Trust Technology

Menu Path Advanced > Platform Trust Technology

The **Platform Trust Technology** allows users to configure advanced TPM settings such as fTPM.

| Aptio Setup<br>Advanced   | Utility – Copyright (C) 2017 America | n Megatrends, Inc.                                                                                                    |
|---------------------------|--------------------------------------|----------------------------------------------------------------------------------------------------|
| TPM Configuration<br>fTPM | [Disabled]                           | Enable/Disable fTPM<br>If discrete TPM is used, this<br>item must be disabled.                                                                                                 |
|                           |                                      | ++: Select Screen<br>11: Select Item<br>Enter: Select<br>+/-: Change Opt.<br>F1: General Help<br>F2: Previous Values<br>F3: Optimized Defaults<br>F4: Save & Exit<br>ESC: Exit |
| Version 2.                | 18.1263. Copyright (C) 2017 American | Megatrends, Inc.                                                                                                    |

Platform Trust Technology Screen

| BIOS Setting | Options                 | Description/Purpose                                                            |
|--------------|-------------------------|--------------------------------------------------------------------------------|
| fTPM         | - Disabled<br>- Enabled | Enables or Disables fTPM.<br>It must be disabled when discrete TPM is<br>used. |

# 5.5 Chipset

Menu Path

Chipset

This menu allows users to configure advanced Chipset settings such as North Bridge and South Bridge configuration parameters..

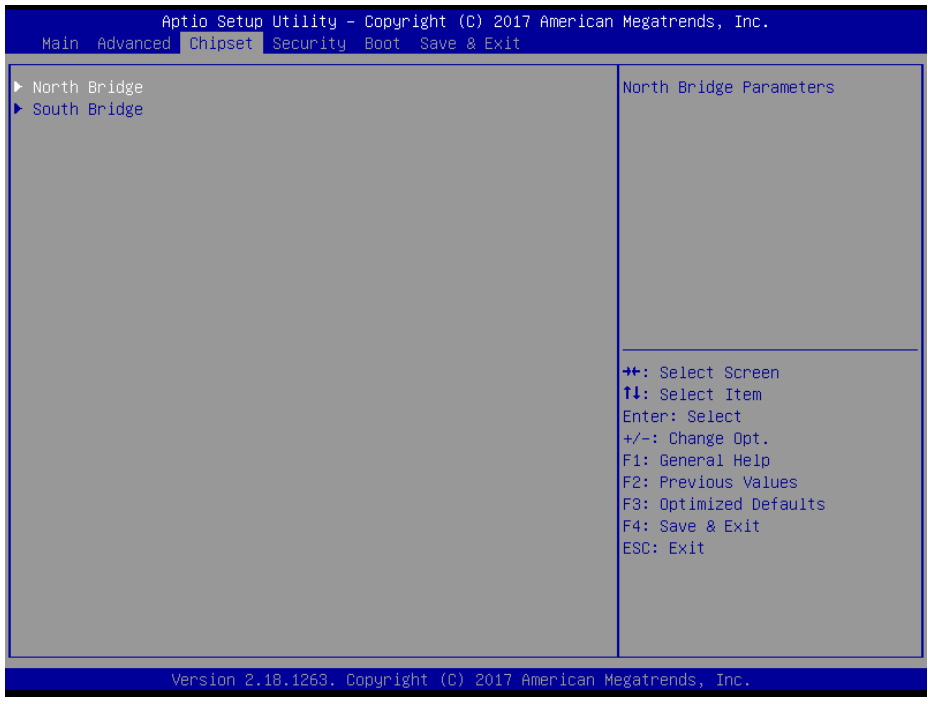

**Chipset Screen** 

| BIOS Setting | Options  | Description/Purpose      |
|--------------|----------|--------------------------|
| North Bridge | Sub-Menu | North Bridge Parameters. |
| South Bridge | Sub-Menu | South Bridge Parameters. |

# 5.5.1 Chipset – North Bridge

Menu Path

Chipset > North Bridge

|                                            | Aptio Setup<br>Chipset | Utility – Cop  | oyright (C)      | 2017 America | n Megatrends,                                                                                                    | Inc.                                                                    |
|--------------------------------------------|------------------------|----------------|------------------|--------------|----------------------------------------------------------------------------------------------------|-------------------------------------------------------------------------|
| Memory Inform<br>Total Memory<br>SO-DIMM#1 | nation                 | 20             | 148 MB<br>148 MB |              | ++: Select :<br>11: Select<br>Enter: Select<br>Enter: Select<br>F1: General<br>F2: Previou:<br>F3: Optimiz:<br>F4: Save & 1<br>ESC: Exit | Screen<br>Item<br>Ct<br>Opt.<br>Help<br>s Values<br>ed Defaults<br>Exit |
|                                            | Version 2.             | 18.1263. Copyr | ight (C) 2       | 017 American | Megatrends, I                                                                                                    | nc.                                                                     |

#### North Bridge Screen

| <b>BIOS Setting</b> | Options               | Description/Purpose                                                           |
|---------------------|-----------------------|-------------------------------------------------------------------------------|
| Total Memory        | No changeable options | Displays the current amount and type of memory on the system, e.g. "2048 MB". |
| SO-DIMM#1           | No changeable options | Displays the current size of SO-DIMM#1 on the system, e.g. "2048 MB".         |

### 5.5.2 Chipset – South Bridge

```
Menu Path
```

Chipset > South Bridge

| Aptio Setup Utility – Copyright (C) 2017 American  <br>Chipset                                                                                                    | Megatrends, Inc.                                                                                                    |
|----------------------------------------------------------------------------------------------------|----------------------------------------------------------------------------------------------------|
| <ul> <li>HD-Audio Configuration</li> <li>LPSS Configuration</li> <li>PCI Express Configuration</li> <li>SATA Drives</li> <li>Miscellaneous Configuration</li> </ul> | HD-Audio Configuration Settings                                                                                                    |
|                                                                                                    | <pre>++: Select Screen t1: Select Item Enter: Select +/-: Change Opt. f1: General Help F2: Previous Values F3: Optimized Defaults F4: Save &amp; Exit ESC: Exit</pre> |

#### South Bridge Screen

| BIOS Setting                 | Options  | <b>Description/Purpose</b>            |
|------------------------------|----------|---------------------------------------|
| HD-Audio Configuration       | Sub-Menu | HD-Audio Configuration Settings       |
| LPSS Configuration           | Sub-Menu | LPSS Configuration Settings.          |
| PCI Express Configuration    | Sub-Menu | PCI Express Configuration Settings.   |
| SATA Drives                  | Sub-Menu | SATA Device Configuration Settings.   |
| Miscellaneous Configurations | Sub-Menu | Miscellaneous Configuration Settings. |

#### 5.5.2.1 Chipset – South Bridge – HD-Audio Configuration

#### Menu Path

Chipset > South Bridge > HD-Audio Configuration

| Aptio Setup<br>Chipset                     | Utility – Copyright (C) 2017 Amer:          | ican Megatrends, Inc.                                                                                                    |
|--------------------------------------------|---------------------------------------------|----------------------------------------------------------------------------------------------------|
| HD—Audio Configuration<br>HD—Audio Support | [Enabled]                                   | Enable/Disable HD-Audio Support                                                                                                    |
|                                            |                                             | ++: Select Screen<br>14: Select Item<br>Enter: Select<br>+/-: Change Opt.<br>F1: General Help<br>F2: Previous Values<br>F3: Optimized Defaults<br>F4: Save & Exit<br>ESC: Exit |
| Version 2.1                                | L8.1263. Copyright (C) 201 <u>7 America</u> | an Megatrends, Inc.                                                                                                    |

#### HD-Audio Configuration Screen

| BIOS Setting           | Options                 | Description/Purpose                   |
|------------------------|-------------------------|---------------------------------------|
| HD-Audio Configuration | - Disabled<br>- Enabled | Enables or Disables HD-Audio support. |

#### 5.5.2.2 Chipset – South Bridge – LPSS Configuration

#### Menu Path

Chipset > South Bridge > LPSS Configuration

| nļ                                                                                   | otio Setup Utility – C<br>Chipset | Copyright (C) 2017 Americar                          | n Megatrends, Inc.                                                                                                    |
|--------------------------------------------------------------------------------------|-----------------------------------|------------------------------------------------------|----------------------------------------------------------------------------------------------------|
| Low Power Sub Sy<br>I2C1 Support<br>Set I2C1 Speed<br>I2C2 Support<br>Set I2C2 Speed | jstem                             | [Enabled]<br>[Fast Mode]<br>[Enabled]<br>[Fast Mode] | Enable∕Disable I2C1 Support                                                                                                    |
|                                                                                      |                                   |                                                      | <pre>++: Select Screen 11: Select Item Enter: Select +/-: Change Opt. F1: General Help F2: Previous Values F3: Optimized Defaults F4: Save &amp; Exit ESC: Exit</pre> |

#### LPSS Configuration Screen

| BIOS Setting   | Options                                                                 | <b>Description/Purpose</b>        |
|----------------|-------------------------------------------------------------------------|-----------------------------------|
| I2C1 Support   | - Disabled<br>- Enabled                                                 | Enables or Disables I2C1 Support. |
| Set I2C1 Speed | - Standard Mode<br>- Fast Mode<br>- Fast Plus Mode<br>- High Speed Mode | Selects I2C1 Speed.               |
| I2C2 Support   | - Disabled<br>- Enabled                                                 | Enables or Disables I2C2 Support. |
| Set I2C2 Speed | - Standard Mode<br>- Fast Mode<br>- Fast Plus Mode<br>- High Speed Mode | Selects I2C2 Speed.               |

#### 5.5.2.3 Chipset – South Bridge – PCI Express Configuration

#### Menu Path

Chipset > South Bridge > PCI Express Configuration

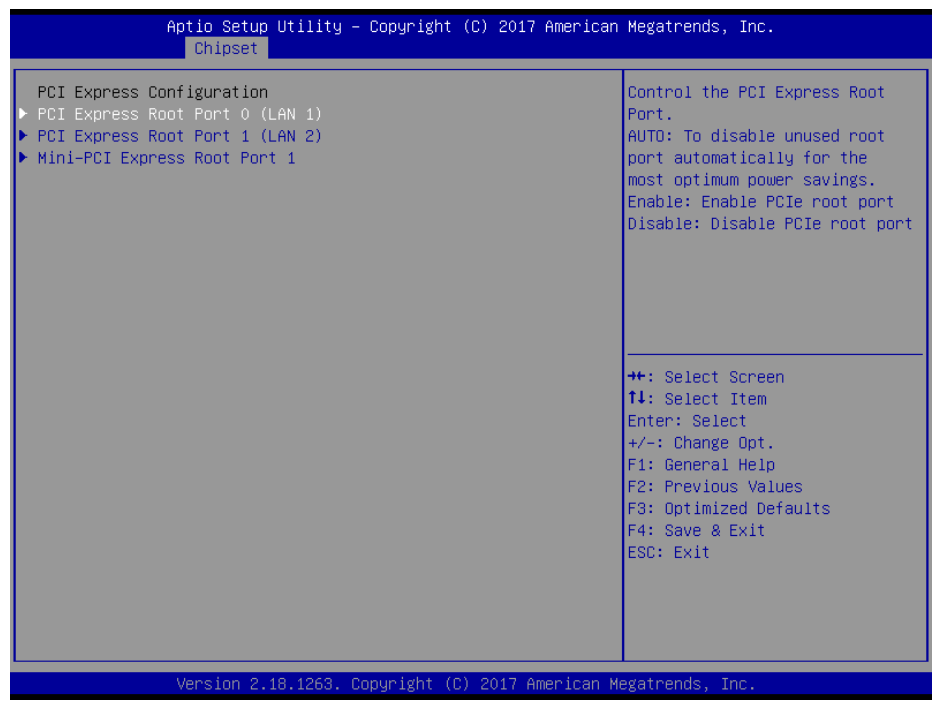

#### PCI Express Configuration Screen

| BIOS Setting                       | Options  | Description/Purpose                         |
|------------------------------------|----------|---------------------------------------------|
| PCI Express Root Port 0<br>(LAN 1) | Sub-Menu | PCI Express Root Port 0 (LAN 1) parameters  |
| PCI Express Root Port 1<br>(LAN 2) | Sub-Menu | PCI Express Root Port 1 (LAN 2) parameters. |
| Mini-PCI Express Root<br>Port 1    | Sub-Menu | Mini PCI Express Port 1 parameters.         |

Menu Path

Chipset > South Bridge > PCI Express Configuration > PCI Express Root Port 0 (LAN 1)

| Aptio Setup Utility - (<br>Chipset         | Copyright (C) 2017 American  | Megatrends, Inc.                                                                                                    |
|--------------------------------------------|------------------------------|----------------------------------------------------------------------------------------------------|
| Chipset<br>PCI Express Root Port 0 (LAN 1) | [Auto]                       | Control the PCI Express Root<br>Port.<br>AUTO: To disable unused root<br>port automatically for the<br>most optimum power savings.<br>Enable: Enable PCIe root port<br>Disable: Disable PCIe root port<br>++: Select Screen<br>11: Select Item<br>Enter: Select t<br>+/-: Change Opt.<br>F1: General Help<br>F2: Previous Values<br>F3: Optimized Defaults<br>F4: Save & Exit<br>ESC: Exit |
|                                            |                              |                                                                                                    |
| Version 2.18.1263. Com                     | oyright (C) 2017 American Mu | egatrends. Inc.                                                                                                    |

PCI Express Root Port 0 (LAN 1) Configuration Screen

| BIOS Setting                       | Options                                    | Description/Purpose                                                                                                    |
|------------------------------------|--------------------------------------------|----------------------------------------------------------------------------------------------------|
| PCI Express Root Port 0<br>(LAN 1) | - Disabled<br>- Enabled<br>-Auto (default) | <ul> <li>Enables or Disables PCI Express Root<br/>Port 0 (LAN 1).</li> <li>AUTO: Disables the unused<br/>Root Port automatically for<br/>saving the most optimum power.</li> <li>Enabled: Enables PCI Express<br/>Root Port 0 (LAN 1).</li> <li>Disabled: Disables PCI Express<br/>Root Port 0 (LAN 1).</li> </ul> |
## Menu Path

Chipset > South Bridge > PCI Express Configuration > PCI Express Root Port 1 (LAN 2)

| Aptio Setup Utility –<br>Chipset | Copyright   | (C) 2017 Ame  | rican Megatrends, Inc.                                                                                                    |                                                                                             |
|----------------------------------|-------------|---------------|----------------------------------------------------------------------------------------------------|---------------------------------------------------------------------------------------------|
| PCI Express Root Port 1 (LAN 2)  | [Auto]      |               | Control the PCI<br>Port.<br>AUTO: To disable<br>port automatical<br>most optimum pow<br>Enable: Enable P<br>Disable: Disable                                         | Express Root<br>unused root<br>ly for the<br>er savings.<br>Die root port<br>PCIe root port |
|                                  |             |               | ++: Select Scree<br>fl: Select Item<br>Enter: Select<br>+/-: Change Opt.<br>F1: General Help<br>F2: Previous Val<br>F3: Optimized De<br>F4: Save & Exit<br>ESC: Exit | n<br>ues<br>faults                                                                          |
| Version 2.18.1263. C             | opyright (( | C) 2017 Ameri | can Megatrends, Inc.                                                                                                    |                                                                                             |

PCI Express Root Port 1 (LAN 2) Configuration Screen

| BIOS Setting                       | Options                                     | Description/Purpose                                                                                                    |
|------------------------------------|---------------------------------------------|----------------------------------------------------------------------------------------------------|
| PCI Express Root Port 1<br>(LAN 2) | - Disabled<br>- Enabled<br>- Auto (default) | <ul> <li>Enables or Disables PCI Express Root<br/>Port 0 (LAN 1).</li> <li>AUTO: Disables the unused<br/>Root Port automatically for<br/>saving the most optimum power.</li> <li>Enabled: Enables PCI Express<br/>Root Port 1 (LAN 2).</li> <li>Disabled: Disables PCI Express<br/>Root Port 1 (LAN 2).</li> </ul> |

## Menu Path

Chipset > South Bridge > PCI Express Configuration > Mini-PCI Express Port 1

| Aptio Setup Utility -<br>Chipset                                               | Copyright (C) 2017 American                               | Megatrends, Inc.                                                                                                    |
|--------------------------------------------------------------------------------|-----------------------------------------------------------|----------------------------------------------------------------------------------------------------|
| Mini-PCI Express Root Port 1<br>ASPM<br>L1 Substates<br>Hot Plug<br>PCIe Speed | [Auto]<br>[Luto]<br>[L1.1 & L1.2]<br>[Disabled]<br>[Auto] | Control the PCI Express Root<br>Port.<br>AUTO: To disable unused root<br>port automatically for the<br>most optimum power savings.<br>Enable: Enable PCIe root port<br>Disable: Disable PCIe root port<br>#: Select Screen<br>14: Select Item<br>Enter: Select<br>+/-: Change Opt.<br>F1: General Help<br>F2: Previous Values<br>F3: Optimized Defaults<br>F4: Save & Exit<br>ESC: Exit |
| Version 2.18.1263. C                                                           | opyright (C) 2017 American M                              | egatrends, Inc.                                                                                                    |

Mini-PCI Express Port 1 Configuration Screen

| <b>BIOS Setting</b>     | Options                                          | <b>Description/Purpose</b>                                                                                                    |
|-------------------------|--------------------------------------------------|----------------------------------------------------------------------------------------------------|
| Mini-PCI Express Port 1 | - Disabled<br>- Enabled<br>-Auto (default)       | <ul> <li>Enables or Disables the Mini-PCI Express<br/>Root Port 1.</li> <li>AUTO: Disables the unused Root<br/>Port automatically for saving the<br/>most optimum power.</li> <li>Enabled: Enables Mini-PCI Express<br/>Root Port 1.</li> <li>Disabled: Disables Mini-PCI<br/>Express Root Port 1.</li> </ul> |
| ASPM                    | - Disabled<br>- L0s<br>- L1<br>- L0sL1<br>- Auto | PCI Express Active State Power<br>Management settings.                                                                                                    |
| L1 Substates            | - Disabled<br>- L1.1<br>- L1.2<br>- L1.1 & L1.2  | PCI Express L1 Substates settings.                                                                                                    |

Chapter 5 BIOS Setup

| BIOS Setting | Options                    | Description/Purpose                       |
|--------------|----------------------------|-------------------------------------------|
| Hot Plug     | - Disabled<br>- Enabled    | Enables or Disables PCI Express Hot Plug. |
| PCIe Speed   | - Auto<br>- Gen1<br>- Gen2 | Selects PCI Express Port Speed.           |

## 5.5.2.4 Chipset – South Bridge – SATA Drives

Chipset > South Bridge > SATA Drives

| Aptio Setup Utility - C<br>Chipset    | Copyright (C) 2017 American  | Megatrends, Inc.                                                                                                    |
|---------------------------------------|------------------------------|----------------------------------------------------------------------------------------------------|
| SATA Drives                           |                              | Enables or Disables the<br>Chinset SATA Controller                                                                                                    |
| Chipset-SATA Controller Configuration | 1                            | onipset on a controller.                                                                                                    |
| Chipset SATA                          |                              |                                                                                                    |
| SATA Port 1<br>Port 1                 | [Not Installed]<br>[Enabled] |                                                                                                    |
| mSATA Port 1<br>Port 1                | [Not Installed]<br>[Enabled] |                                                                                                    |
|                                       |                              | ++: Select Screen<br>14: Select Item<br>Enter: Select<br>+/-: Change Opt.<br>F1: General Help<br>F2: Previous Values<br>F3: Optimized Defaults<br>F4: Save & Exit<br>ESC: Exit |
| Version 2.18.1263. Cop                | oyright (C) 2017 American M  | egatrends, Inc.                                                                                                    |

### SATA Drives Screen

| BIOS Setting | Options                 | <b>Description/Purpose</b>                       |
|--------------|-------------------------|--------------------------------------------------|
| Chipset SATA | - Disabled<br>- Enabled | Enables or Disables the Chipset SATA Controller. |
| SATA Port 1  | No changeable options   | Displays the connected device on SATA Port 1.    |
| Port 1       | - Disabled<br>- Enabled | Enables or Disables SATA Port 1                  |
| mSATA Port 1 | No changeable options   | Displays the connected device on mSATA Port 1    |
| Port 1       | - Disabled<br>- Enabled | Enables or Disables mSATA Port 1                 |

### 5.5.2.5 Chipset – South Bridge – Miscellaneous Configuration

#### Menu Path

Chipset > South Bridge > Miscellaneous Configuration

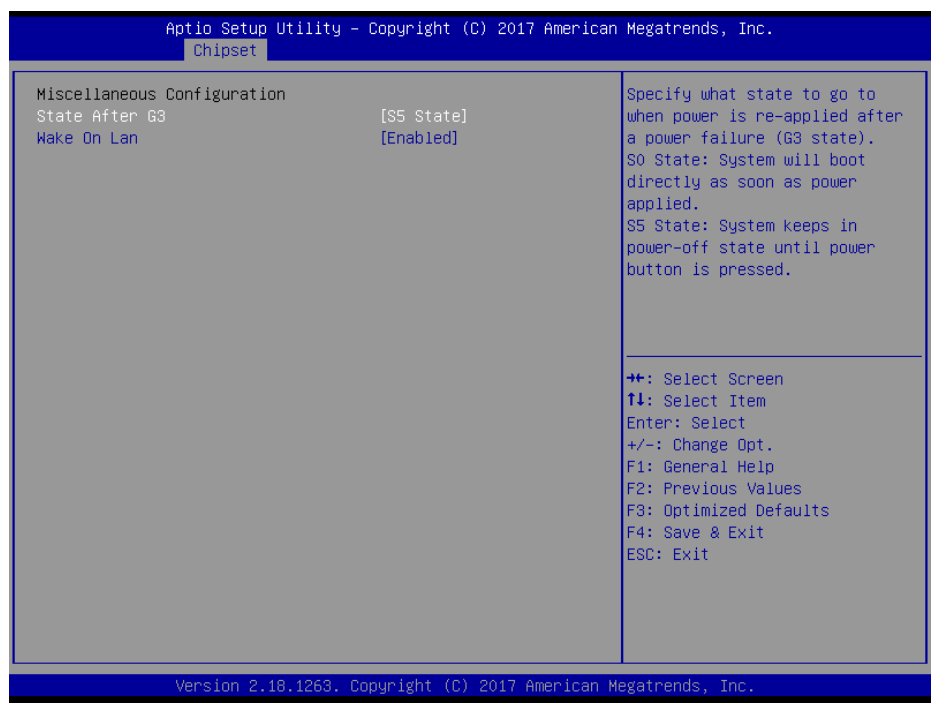

#### Miscellaneous Configuration Screen

| BIOS Setting   | Options                  | Description/Purpose                                                                                                    |
|----------------|--------------------------|----------------------------------------------------------------------------------------------------|
| State After G3 | - S0 State<br>- S5 State | <ul> <li>Specify what state to go to when power is re-applied after power failure (G3 state).</li> <li>S0 State: System will boot directly as soon as power applied.</li> <li>S5 State: System keeps in power-off state until power button is pressed.</li> </ul> |
| Wake On Lan    | - Disabled<br>- Enabled  | Enables or Disables the Wake on Lan (WOL).                                                                                                    |

## 5.6 Security

| Menu Path | Security |  |
|-----------|----------|--|

From the **Security** menu, you are allowed to create, change or clear the administrator password. You will be asked to enter the configured administrator password before you can access the Setup Utility.

By setting an administrator password, you will prevent other users from changing your BIOS settings. You can configure an Administrator password and then configure a user password. An administrator has much more privileges over the settings in the Setup utility than a user. Heed that a user password does not provide access to most of the features in the Setup utility.

| Aptio Setup Utility –<br>Main Advanced Chipset Security                                                                                                    | Copyright (C) 2017 American<br>Boot Save & Exit               | Megatrends, Inc.                                                                                                    |
|----------------------------------------------------------------------------------------------------|---------------------------------------------------------------|----------------------------------------------------------------------------------------------------|
| Password Description<br>If ONLY the Administrator's password<br>then this only limits access to Setu<br>only asked for when entering Setup.<br>If ONLY the User's password is set,<br>is a power on password and must be a<br>boot or enter Setup. In Setup the Us<br>have Administrator rights.<br>The password length must be<br>in the following range:<br>Minimum length | d is set,<br>up and is<br>then this<br>entered to<br>ser will | Set Setup Administrator<br>Password                                                                                                    |
| Maximum length<br>Setup Administrator Password<br>User Password                                                                                                    | 20                                                            | <pre>++: Select Screen 14: Select Item Enter: Select +/-: Change Opt. F1: General Help F2: Previous Values F3: Optimized Defaults F4: Save &amp; Exit ESC: Exit</pre> |
| Version 2.18.1263. Co                                                                                                    | opyright (C) 2017 American M                                  | egatrends, Inc.                                                                                                    |

**Security Screen** 

| BIOS Setting                    | Options                                       | <b>Description/Purpose</b>            |
|---------------------------------|-----------------------------------------------|---------------------------------------|
| Setup Administrator<br>Password | Password can be 3-20 alphanumeric characters. | Specifies the administrator password. |
| User Password                   | Password can be 3-20 alphanumeric characters. | Specifies the user password.          |

### Create an Administrator or User Password

- 1. Select the **Administrator Password** / **User Password** option from the Security menu and press <Enter>, and the password dialog entry box appears.
- Enter the password you want to create. A password can be 3-20 alphanumeric characters. After you have configured the password, press <Enter> to confirm.
- 3. Type the new password again and press < Enter>.

### Change an Administrator or User Password

- Select the Administrator Password / User Password option from the Security menu and press <Enter>, and the password dialog entry box appears.
- Select the Administrator Password or User Password that you want to change. A password can be 3-20 alphanumeric characters. After you have changed the password, press <Enter> to confirm.
- 3. Type the changed password again and press <Enter>.

### Remove an Administrator or User Password

- Select the Administrator Password / User Password option from the Security menu and press <Enter>, and the password dialog entry box appears.
- 2. Select the configured Administrator Password or User Password that you want to delete. Leave the dialog box blank and press <Enter>.
- 3. Press <Enter> again when the password confirmation box appears.

## 5.7 Boot

Menu Path

Boot

This menu provides control items for system boot configuration such as setting setup prompt timeout, enabling/disabling quiet boot and fast boot, changing the boot order from the available bootable device(s).

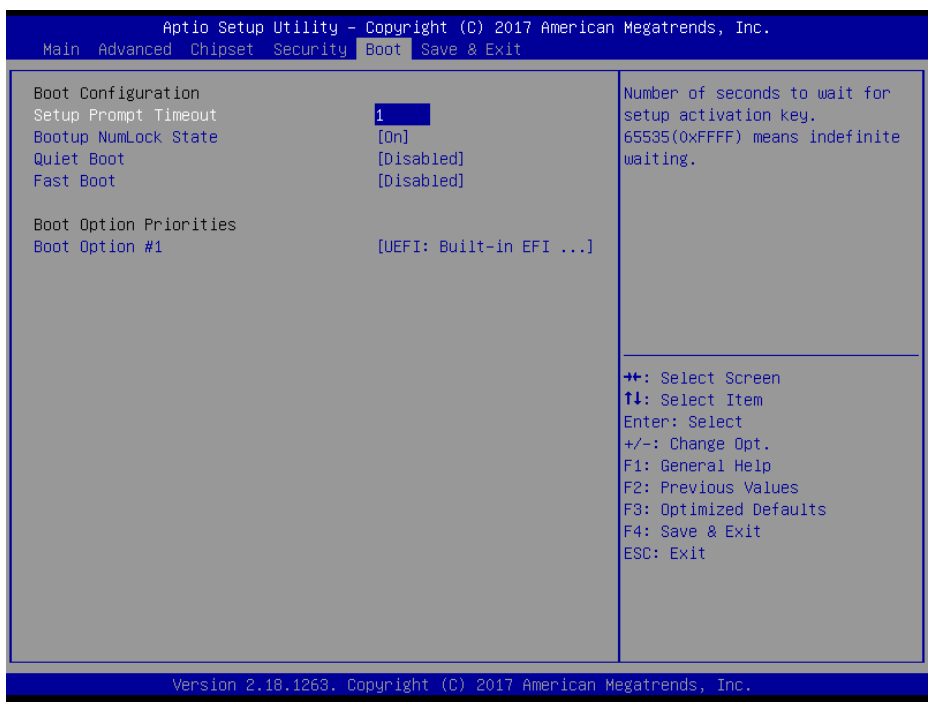

#### **Boot Screen**

| <b>BIOS Setting</b>     | Options                   | Description/Purpose                                                                                                    |  |
|-------------------------|---------------------------|----------------------------------------------------------------------------------------------------|--|
| Setup Prompt<br>Timeout | Numeric (from 1 to 65535) | Number of seconds to wait for setup activation key.                                                                                                    |  |
| Bootup<br>NumLock State | - On<br>- Off             | <ul> <li>Selects the NumLock state after the system is powered on.</li> <li>On: Enables the NumLock function automatically after the system is powered on.</li> <li>Off: Disables the NumLock function after the system is powered on.</li> </ul> |  |

| BIOS Setting         | Options                    | Description/Purpose                                                                                                    |
|----------------------|----------------------------|----------------------------------------------------------------------------------------------------|
| Quiet Boot           | - Disabled<br>- Enabled    | Enables or Disables Quiet Boot options.<br>When this option is set to "Disabled",<br>BIOS will display normal POST<br>messages.                                                                          |
| Fast Boot            | - Disabled<br>- Enabled    | Enables or Disables Fast Boot option.<br>It allows users to reduce the system<br>startup time and start up the system in a<br>fast manner.                                                               |
| Boot Option<br>#1~#n | - [Drive(s)]<br>- Disabled | Allows users to change the boot order<br>from the available device(s).<br>Note that in the menu displayed, you will<br>only see the device with the highest<br>priority for a specific boot device type. |

## 5.8 Save & Exit

| Menu Path | Save & Exit |
|-----------|-------------|

The **Save & Exit** allows users to save or discard changed BIOS settings as well as load factory default settings.

#### Save Changed BIOS Settings

To save and validate the changed BIOS settings, select **Save Changes** from the **Save** & **Exit** menu, or you can select **Save Changes and Exit** (or press F4) to validate the changes and then exit the system. Select **Save Changes and Reset** to validate the changed BIOS settings and then restart the system

#### **Discard Changed BIOS Settings**

To cancel the BIOS settings you have previously configured, select **Discard Changes and Exit** from this menu, or simply press **Esc** to exit the BIOS setup. You can also select **Discard Changes and Reset** to discard any changes you have made and restore the factory BIOS defaults.

#### Load User Defaults

You may simply press **F3** at any time to load the **Optimized Values** which resets all BIOS settings to the factory defaults.

| Aptio Setup Utility – Copyright (C) 2017 American<br>Main Advanced Chipset Security Boot Save & Exit | Megatrends, Inc.                                                                                                    |
|----------------------------------------------------------------------------------------------------|----------------------------------------------------------------------------------------------------|
| Save Options<br>Save Changes and Exit<br>Discard Changes and Exit                                    | Exit system setup after saving the changes.                                                                           |
| Save Changes and Reset<br>Discard Changes and Reset                                                  |                                                                                                    |
| Save Changes<br>Discard Changes                                                                      |                                                                                                    |
| Default Options<br>Restore Defaults<br>Save as User Defaults                                         |                                                                                                    |
| Restore User Defaults                                                                                | ++: Select Screen<br>1↓: Select Item                                                                                  |
| UEFI: Built-in EFI Shell                                                                             | +/-: Change Opt.<br>F1: General Help<br>F2: Previous Values<br>F3: Optimized Defaults<br>F4: Save & Exit<br>ESC: Exit |
|                                                                                                    |                                                                                                    |
| Version 2.18.1263. Copyright (C) 2017 American M                                                     | egatrends, Inc.                                                                                                    |

Save & Exit Screen

| <b>BIOS Setting</b>          | Options               | Description/Purpose                                                       |
|------------------------------|-----------------------|---------------------------------------------------------------------------|
| Save Changes<br>and Exit     | No changeable options | Exits the system and saves the changes in NVRAM.                          |
| Discard Changes<br>and Exit  | No changeable options | Exits the system without saving any changes configured in BIOS settings.  |
| Save Changes<br>and Reset    | No changeable options | Saves the changes in NVRAM and resets the system.                         |
| Discard Changes<br>and Reset | No changeable options | Resets the system without saving any changes configured in BIOS settings. |
| Save Changes                 | No changeable options | Saves the changes done so far to any of the setup options.                |
| Discard Changes              | No changeable options | Discards the changes done so far to any of the BIOS settings.             |
| Restore Defaults             | No changeable options | Loads the optimized defaults for BIOS settings.                           |
| Save as User<br>Defaults     | No changeable options | Saves the changes done so far as User Defaults.                           |
| Restore User<br>Defaults     | No changeable options | Restores the User Defaults to all the BIOS settings.                      |
| Boot Override                | - [Drive(s)]          | Forces to boot the system from selected [drive(s)].                       |

# Appendix A System Diagrams

This appendix includes the exploded diagrams of the system and the parts list as well as the part numbers of the SP-6150 / SP-6155 system.

- SP-6150 LCD Panel Exploded Diagram
- SP-6150 Touch Panel Exploded Diagram
- SP-6150 Front Panel Exploded Diagram
- SP-6150 Touch Control Board Exploded Diagram
- SP-6150 Box Exploded Diagram
- SP-6155 Touch Panel Exploded Diagram
- SP-6155 LCD Display Exploded Diagram
- SP-6150 / SP-6155 Panel Mount Exploded Diagram
- SP-6150 / SP-6155 Hook Installation Exploded Diagrams
- Installing SP-6150 / SP-6155 Memory Heatsink Exploded Diagram
- SP-6155 VESA Mount Installation Exploded Diagram
- SP-6150 / SP-6155 Bottom Cover Exploded Diagram
- SP-6150 / SP-6155 Heat Sink Exploded Diagram
- SP-6150 / SP-6155 Front & Rear I/O Panel Installation Exploded Diagram
- SP-6150 / SP-6155 Mother Board Exploded Diagram
- SP-6150 / SP-6155 HDD Module Exploded Diagram
- SP-6150 / SP-6155 Packing Exploded Diagrams

# SP-6150 LCD Panel Exploded Diagram

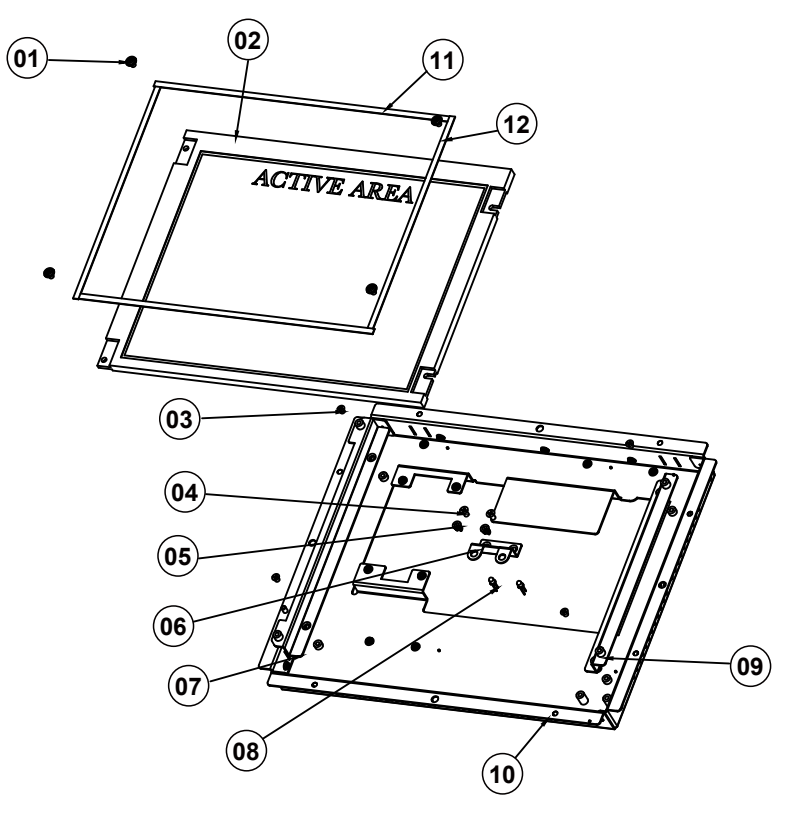

| No. | <b>Component Name</b>                        | P/N No.         | Q'ty |
|-----|----------------------------------------------|-----------------|------|
| 1   | Round Washer Head Screw<br>M3x0.5Px5mm       | 22-242-30005311 | 4    |
| 2   | Panel                                        | 52-351-01104102 | 1    |
| 3   | Flat Head Screw #2 /<br>M3x0.5Px4mm(Black)   | 22-215-30005311 | 4    |
| 4   | Flat Head Screw M3x0.5Px6mm (Black)          | 22-215-30060011 | 2    |
| 5   | LED Housing (Black)                          | 30-014-04100165 | 2    |
| 6   | LED Holder                                   | 20-029-03003130 | 1    |
| 7   | Panel Bracket Standard L                     | 20-006-03001130 | 1    |
| 8   | Power & HDD LED Cable L=235mm<br>(GREEN&RED) | 27-018-25005111 | 1    |
| 9   | Panel Bracket Standard R                     | 20-006-03002130 | 1    |
| 10  | CPT LCD Cover                                | 20-004-03062130 | 1    |
| 11  | LCD Poron For 10.4" Panel<br>(220x4x0.5mm)   | 30-013-24600000 | 2    |
| 12  | LCD Poron For 10.4" Panel<br>(167x4x0.5mm)   | 30-013-24700000 | 2    |

SP-6150/6155 SERIES USER MANUAL

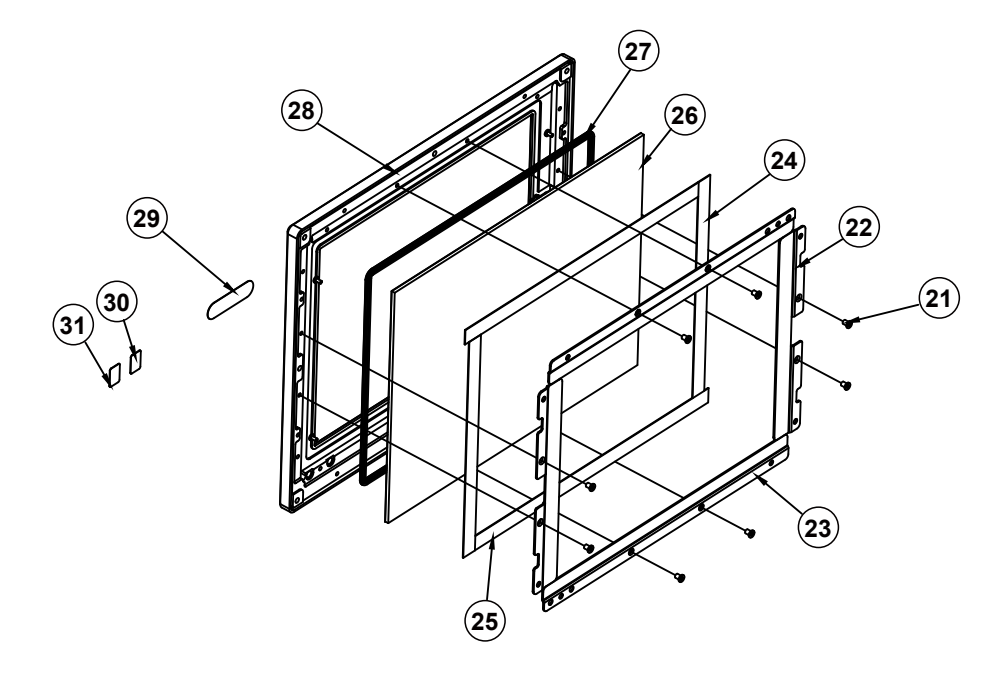

# SP-6150 Touch Panel Exploded Diagram

| No. | <b>Component Name</b>                   | P/N No.         | Q'ty |
|-----|-----------------------------------------|-----------------|------|
| 21  | Fillister Head Screw #2 / M3x0.5Px4mm   | 82-272-30004018 | 8    |
| 22  | Touch Support LR                        | 20-006-03001239 | 2    |
| 23  | Touch Support TB                        | 20-006-03002239 | 2    |
| 24  | Poron Sponge (175x11.6x0.5mm)           | 90-013-24100000 | 2    |
| 25  | Poron Sponge (233x11.6x0.5mm)           | 90-013-24200000 | 2    |
| 26  | 10.4" ELO Touch Panel, 5-Wire Resistive | 52-380-01510401 | 1    |
| 27  | Rubber For LCD Touch                    | 30-013-01100045 | 1    |
| 28  | Front Panel (Black)                     | 20-003-01091239 | 1    |
| 29  | Protech Label                           | 34-017-02104009 | 1    |
| 30  | HDD Label                               | 34-017-02101009 | 1    |
| 31  | Power Label                             | 34-017-02103009 | 1    |

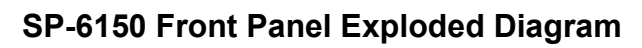

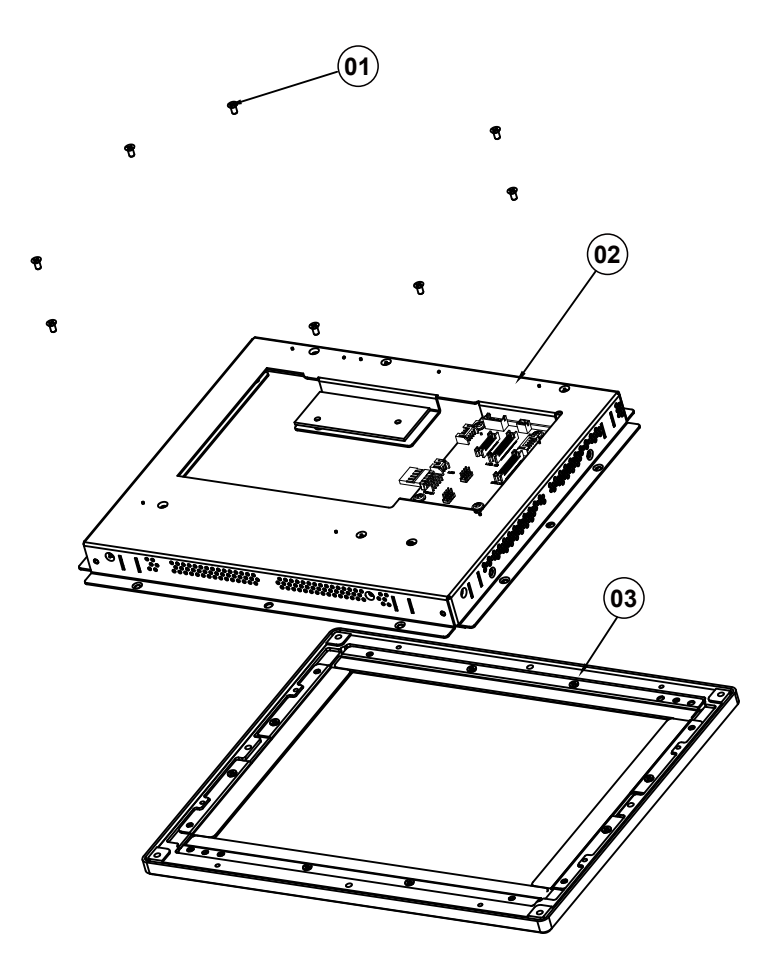

| No. | Component Name                         | P/N No.             | Q ty |
|-----|----------------------------------------|---------------------|------|
| 1   | F la H ead S crew M3x0.5Px6mm (Bla ck) | 22 - 215 - 30060011 | 8    |
| 2   | CPT LCD Ass embly                      | N/A                 | 1    |
| 3   | Front Pa neAssembly                    | N/A                 | 1    |

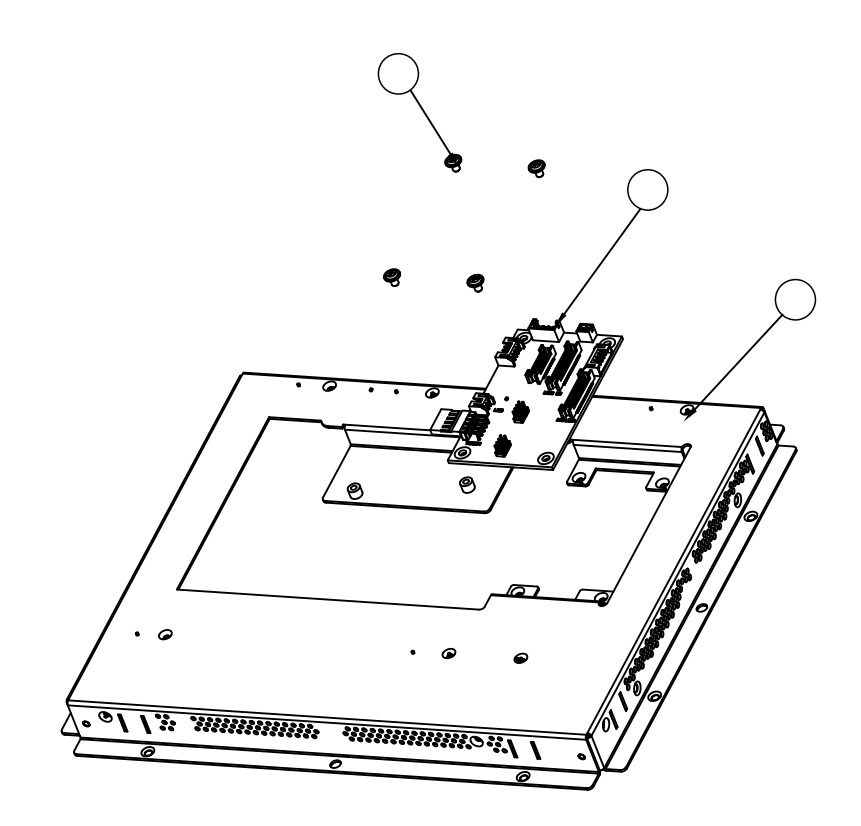

## SP-6150 Touch Control Board Exploded Diagram

| No. | Component Name                         | P/N No.         | Q'ty |
|-----|----------------------------------------|-----------------|------|
| 1   | Round Washer Head Screw<br>M3x0.5Px5mm | 22-242-30005311 | 4    |
| 2   | PAC8100LF-D1-PCB                       | SR-6145RA-D0N   | 1    |
| 3   | SP-6150 CPT LCD ASSM                   | N/A             | 1    |

# SP-6150 Box Exploded Diagram

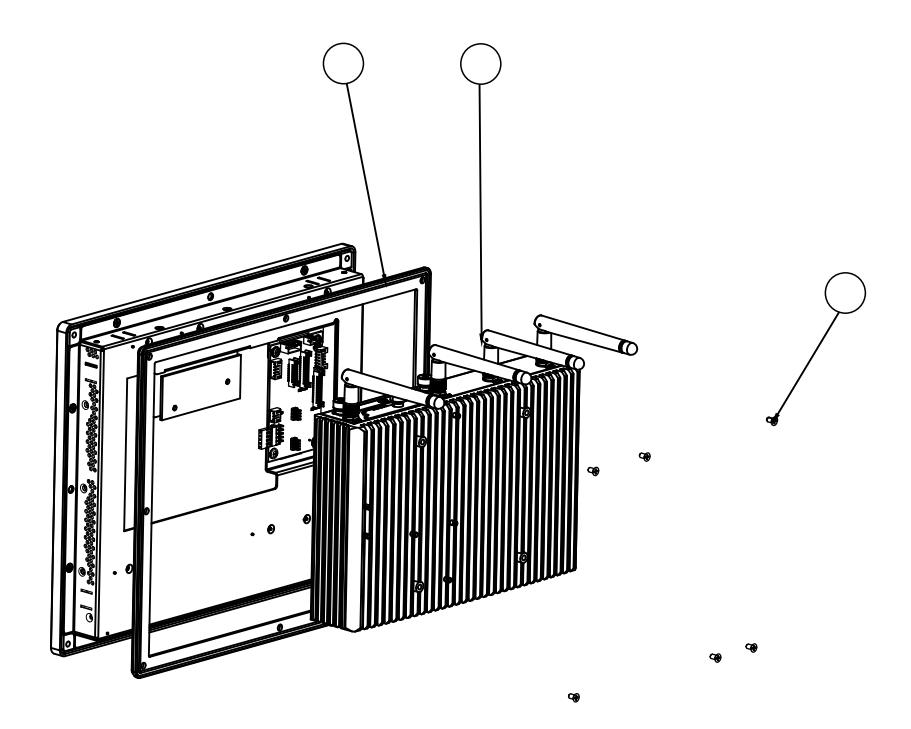

| No. | Component Name                      | Part No.        | Q'ty |
|-----|-------------------------------------|-----------------|------|
| 1   | Outside Rubber                      | 30-013-01100239 | 1    |
| 2   | SE-8134                             | N/A             | 1    |
| 3   | Flat Head Screw M3x0.5Px6mm (Black) | 22-215-30060011 | 6    |

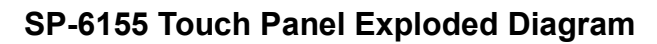

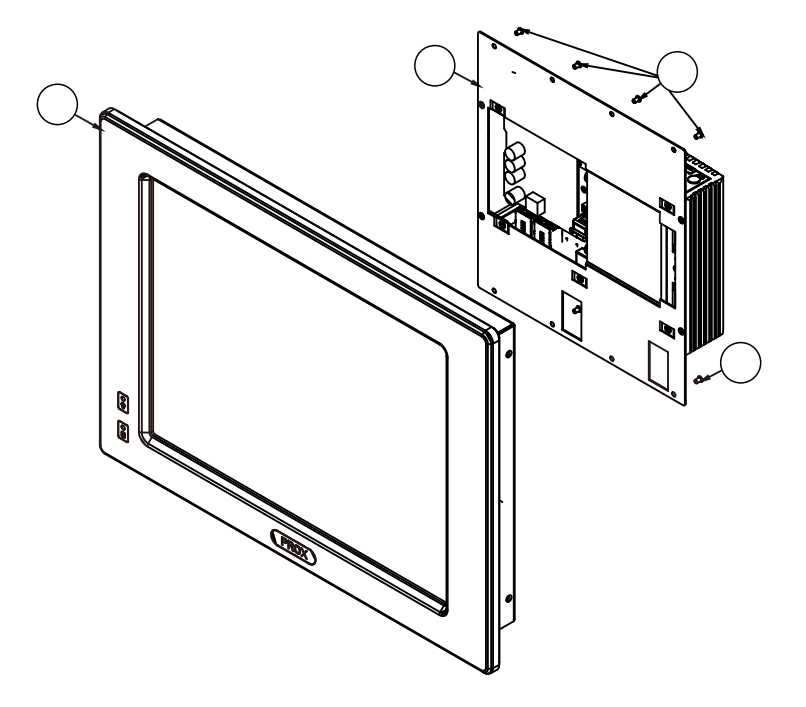

| No. | Component Name                                    | Part No.           | Q'ty |
|-----|---------------------------------------------------|--------------------|------|
| 1   | SP-6155_LCD_Module_Exp                            | See page 2         | 1    |
| 2   | SE-8134-Explode                                   | See page 3.4.5.6.7 | 1    |
| 3   | Flat Head Screw #2/ $\phi$ 5/ M3x0.5Px5mm (Black) | 22-215-30005011    | 8    |

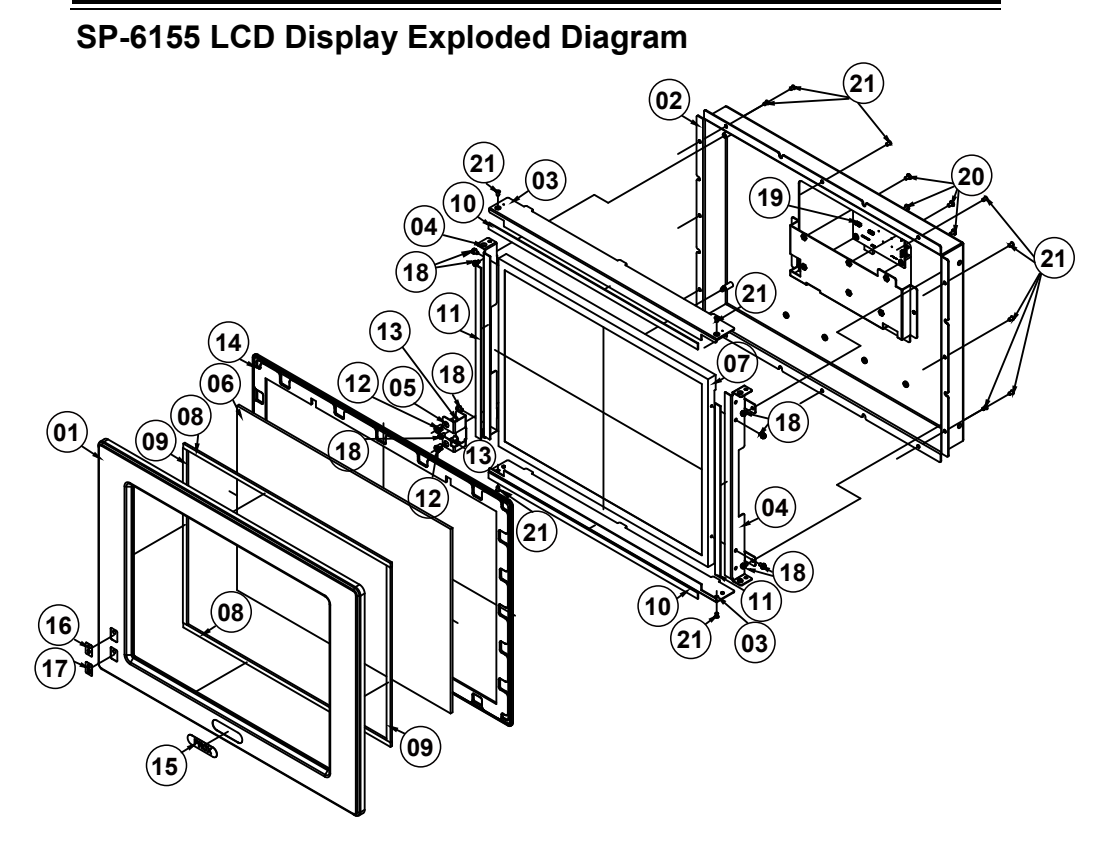

| No. | <b>Component Name</b>                                      | Part No.        | Q'ty |
|-----|------------------------------------------------------------|-----------------|------|
| 1   | SP-6205 Front Panel (w/Paint) (Black)                      | 20-003-01061271 | 1    |
| 2   | SP-6155 LCD Cover Kit<br>(w/ Paint) (Black)                | 20-004-03061417 | 1    |
| 3   | SP-6155 I5LCD Link Holder-H                                | 20-029-03001417 | 2    |
| 4   | SP-6155 I5LCD Link Holder-V                                | 20-029-03002417 | 2    |
| 5   | SP-6155 LED Support                                        | 20-002-03001417 | 1    |
| 6   | 15" 5-wire Resistance AccuTouch Panel                      | 52-351-03650511 | 1    |
| 7   | 15" TFT LCD Panel (LED<br>Backlight),450nits,HD (1024x768) | 52-351-03006802 | 1    |
| 8   | SP-6205 Touch Panel EVA 2.5L<br>(323x6x2.5mm)              | 30-013-15100271 | 2    |
| 9   | SP-6205 Touch Panel EVA 2.5L<br>(236x6x2.5mm)              | 30-013-15200271 | 2    |
| 10  | SP-7145 Thin Gap LCD Poron H<br>(326x8x1mm)                | 30-013-24100411 | 2    |
| 11  | SP-7145 Thin Gap LCD Poron H<br>(233x8x1mm)                | 30-013-24200411 | 2    |
| 12  | LED Housing (Black)                                        | 30-014-04100009 | 2    |
| 13  | SP-6205 Poewr & HDD LED Cable<br>L=360mm (GREEN&RED)       | 27-018-27108111 | 1    |

SP-6150/6155 SERIES USER MANUAL

| -   |                                                         |                 | Jugrame |
|-----|---------------------------------------------------------|-----------------|---------|
| No. | Component Name                                          | Part No.        | Q'ty    |
| 14  | SP-6145 Wall Waterproof Rubber                          | 90-013-01100351 | 1       |
| 15  | Flat Label For Porx                                     | 34-017-02104009 | 1       |
| 16  | PPC-7360 LED Label For Power                            | 34-017-02103009 | 1       |
| 17  | LED Label For HDD                                       | 34-017-02101009 | 1       |
| 18  | Round Head With Spring Washer Screw<br>M3x0.5Px6mm      | 22-232-30060211 | 8       |
| 19  | SP-6155 Daughter Board SR-6145RA-D0N                    |                 | 1       |
| 20  | Fillister Head Screw #2 / M3x0.5Px5mm 22-272-30049015 4 |                 | 4       |
| 21  | Flat Head Screw #2/ $\phi$ 5/ M3x0.5Px5mm (Black)       | 22-215-30005011 | 16      |

Appendix A System Diagrams

## SP-6150 / SP-6155 Panel Mount Exploded Diagram

Tighten the screws into the 12 mounting holes of the wall fixture as shown to mount Panel PC onto the wall securely. The panel mount installation is applicable for both SP-6150 and SP-6155 Panel PCs.

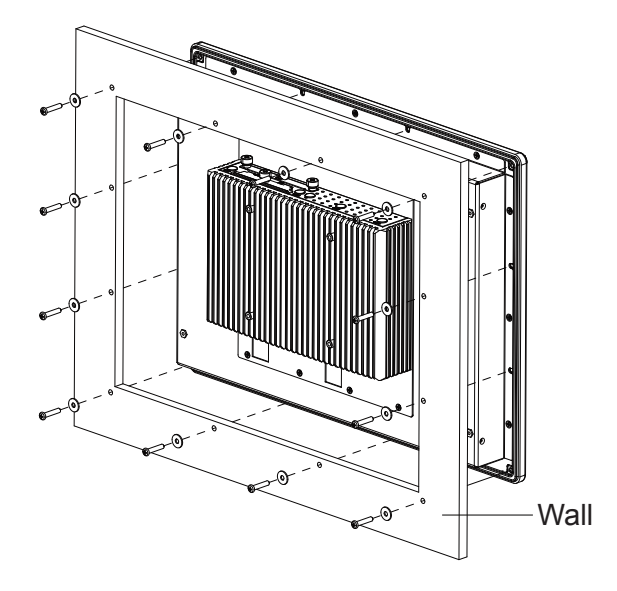

## SP-6150 / SP-6155 Hook Installation Exploded Diagrams

Step 1. Mount the SP-6150 / SP-6155 Panel PC onto the wall fixture when the mounting holes are not available on your wall.

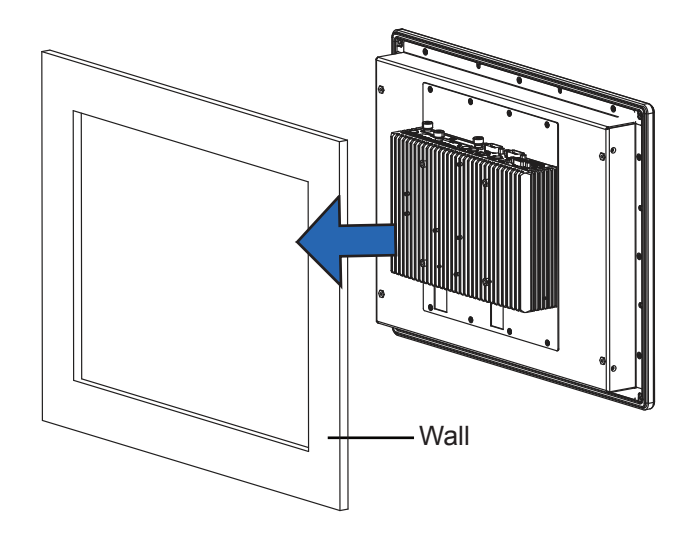

Step 2. Install the brackets into the mounting holes on the left and right sides of SP-6150 /SP-6155 using 4 pieces of M3x5mm screws.

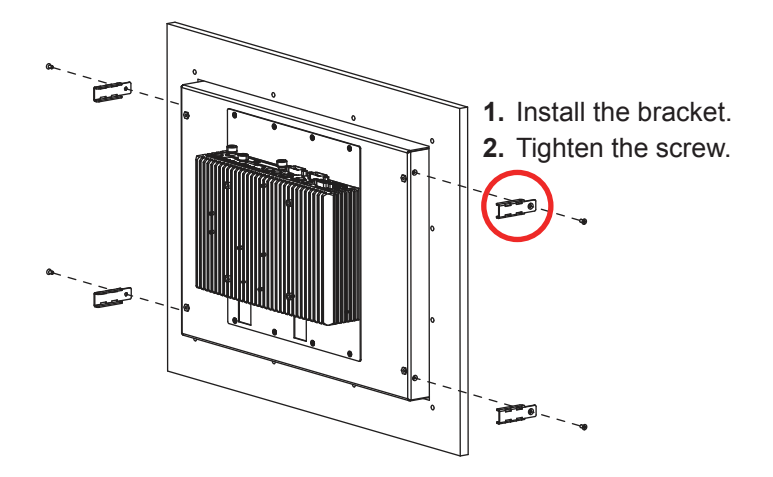

**Step 3.** Install 4 hooks onto the mounting brackets on the left and right sides of Panel PC and fasten the mating screws to secure firmly and complete the hook installation.

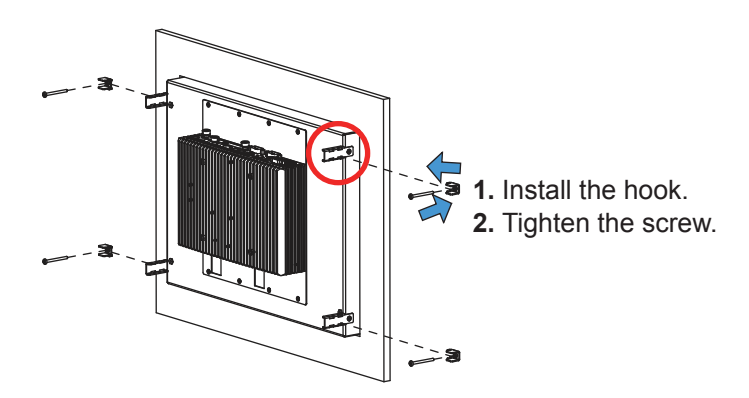

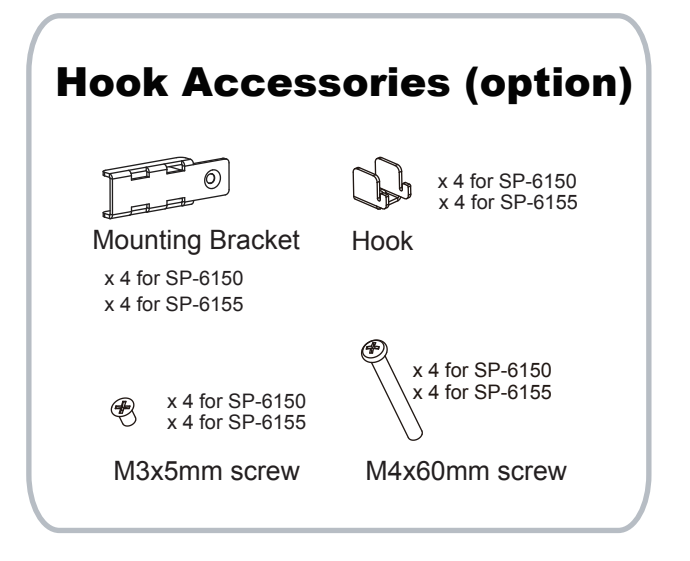

SP-6150/SP-6155 VESA Mount Installation Exploded Diagram

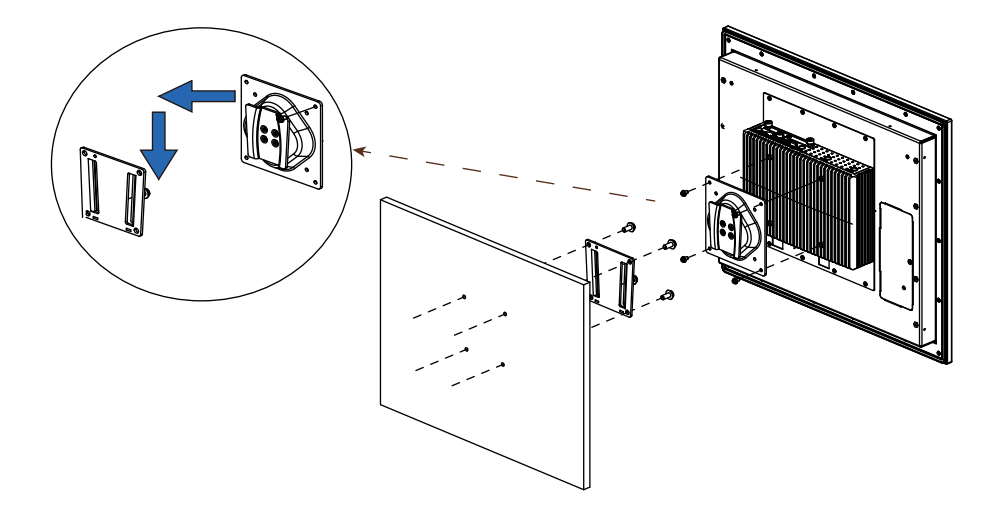

## SP-6150 / SP-6155 Button Cover Exploded Diagram

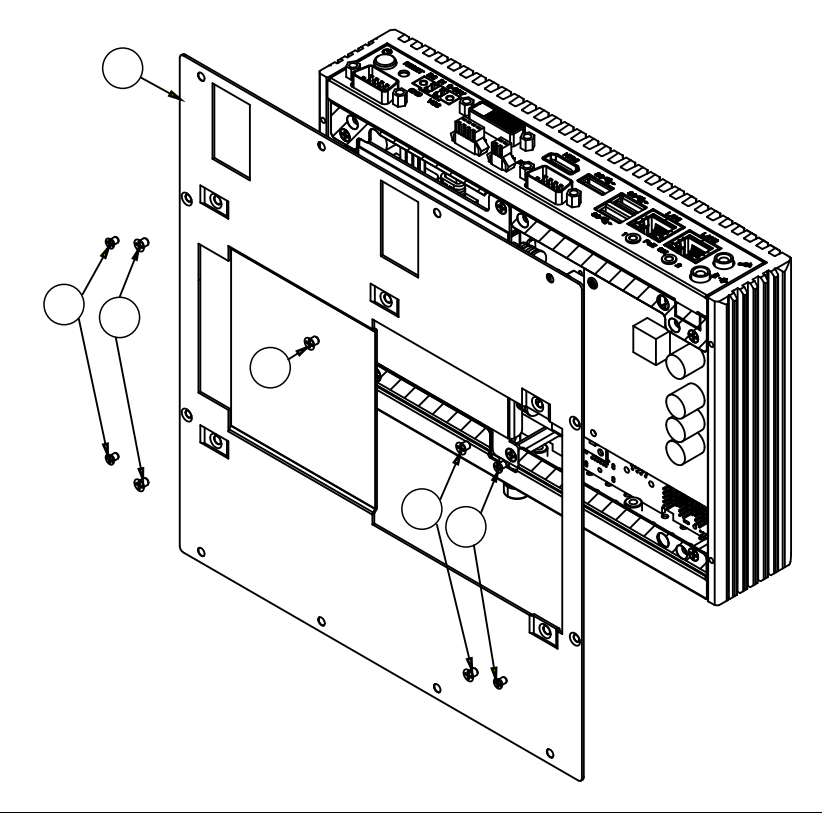

| No. | <b>Component Name</b>                                 | P/N No.         | Q'ty |
|-----|-------------------------------------------------------|-----------------|------|
| 1   | SP-6155/SE-8134 PPC Bottom<br>Bracket(w/Paint)(Black) | 80-006-03061417 | 1    |
| 2   | Flat Head Screw #2/ M3x0.5Px5mm<br>(Black)            | 22-215-30005011 | 5    |
| 3   | Flat Head Screw #1/ M2x0.45Px4mm                      | 22-215-25004011 | 4    |

# SP-6150 / SP-6155 Heatsink Exploded Diagram

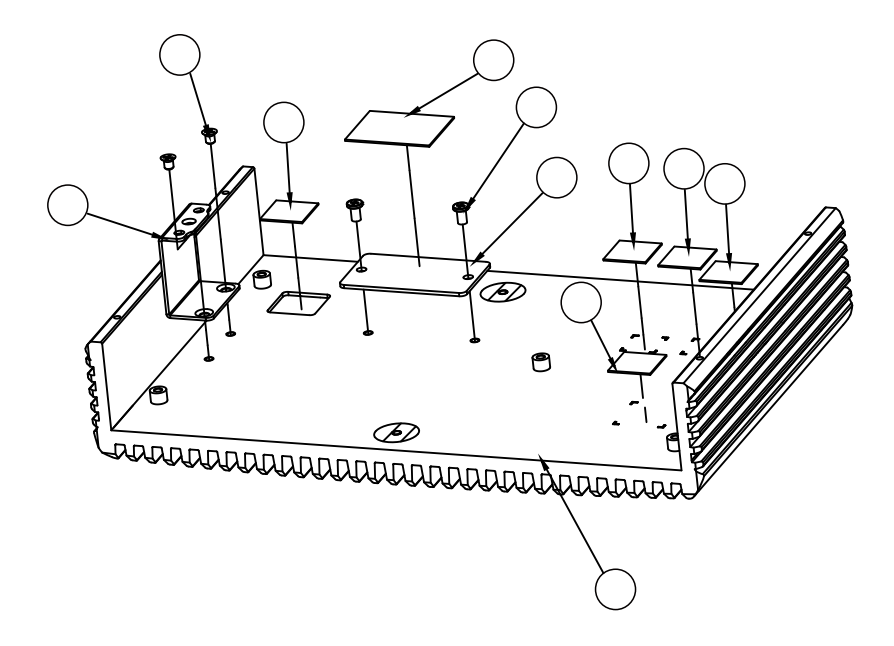

| No. | <b>Component Name</b>                          |        | P/N No.         | Q'ty |
|-----|------------------------------------------------|--------|-----------------|------|
| 1   | SE 8124 Heatsink Main Case                     | Black  | N/A             | 1    |
| 1   | SE-0134 Healsink Main Case                     | Silver | N/A             |      |
| 2   | HDD Support Side Braclet                       | •      | 20-006-03002401 | 1    |
| 2   | CPU Conduction Block                           | E3950  | 81-002-24525001 | 1    |
| 3   | CPU Conduction Block                           | N3350  | 81-002-24525002 |      |
| 4   | Choke Thermal Pads,<br>K=12.15x15x1.0mm (Grav) |        | 81-006-81515007 | 1    |
| 5   | CPU Thermal Pads, K=12,13x13x1mm<br>(Gray)     |        | 81-006-81313003 | 1    |
| 6   | Flat Head Screw M3(4.0-5.0kg-cm)               |        | 22-215-30004011 | 2    |
| 7   | LAN Thermal Pads, K=6,10x10x4.0mm<br>(Red)     |        | 81-006-81010005 | 2    |
| 8   | Audio Thermal Pads, K=6,7x7x3.5mm<br>(Red)     |        | 81-006-80707001 | 1    |
| 9   | PCH Thermal Pads, K=6, 15x15x3.0mm<br>(Red)    |        | 81-006-81515006 | 1    |
| 10  | Fillister Head Screw #2 / M3x0.5               | 5Px5mm | 22-272-30049015 | 2    |

## Installing SP-6150 / SP-6155 Heatsink Exploded Diagram

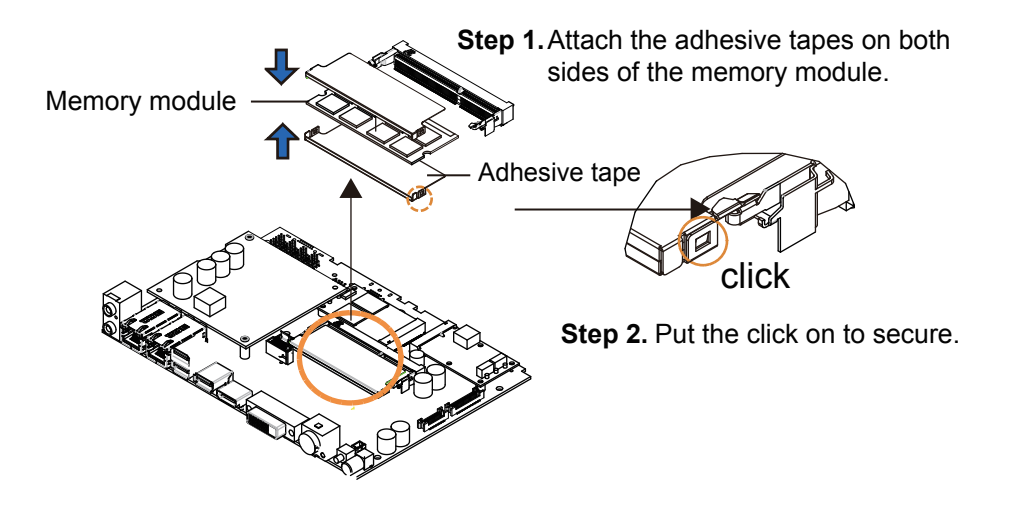

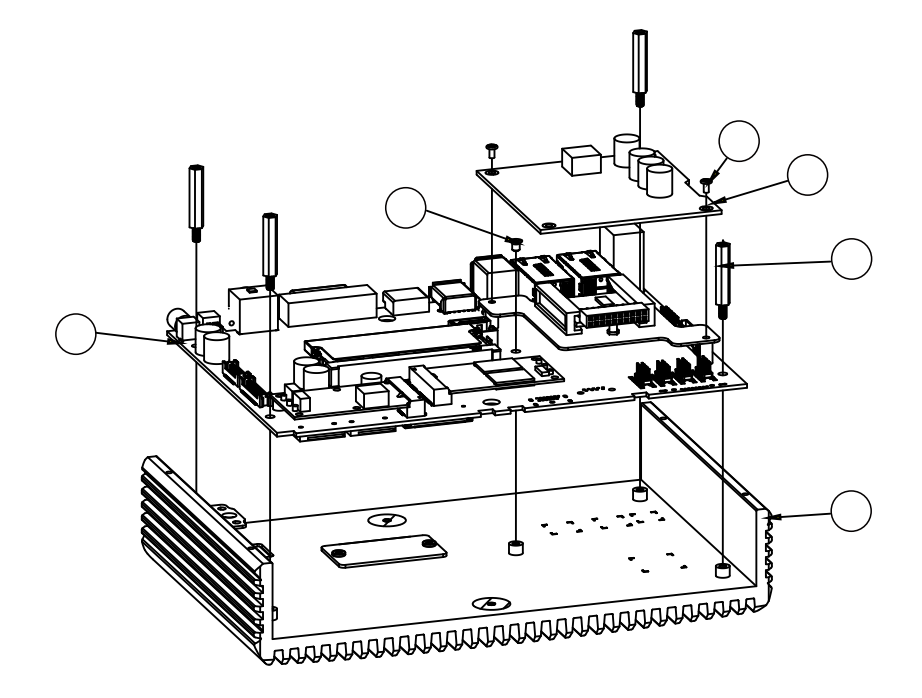

# SP-6150 / SP-6155 Mother Board Exploded Diagram

| No. | Component Name                          |        | P/N No.         | Q'ty |
|-----|-----------------------------------------|--------|-----------------|------|
| 4   | Heat Sink Left Cover Black Silver       | Black  | 81-002-11841003 | 1    |
| I   |                                         | Silver | 81-002-11841004 | I    |
| 2   | SB-8134 M/B                             |        | N/A             | 1    |
| 3   | PoE Board                               |        | SR-8134RB-D0N   | 1    |
| 4   | HEX CU BOSS(NI) M3x0.5Px6L,<br>H=24.7mm |        | 22-252-30025901 | 4    |
| 5   | Fillister Head Screw #1 / M2x0.4Px4mm   |        | 22-272-20004011 | 2    |
| 6   | Flat Head Screw #2/ M3x0.5Px5mm         |        | 22-215-30005011 | 1    |

SP-6150 / SP-6155 Front & Rear I/O Panel Exploded Diagram

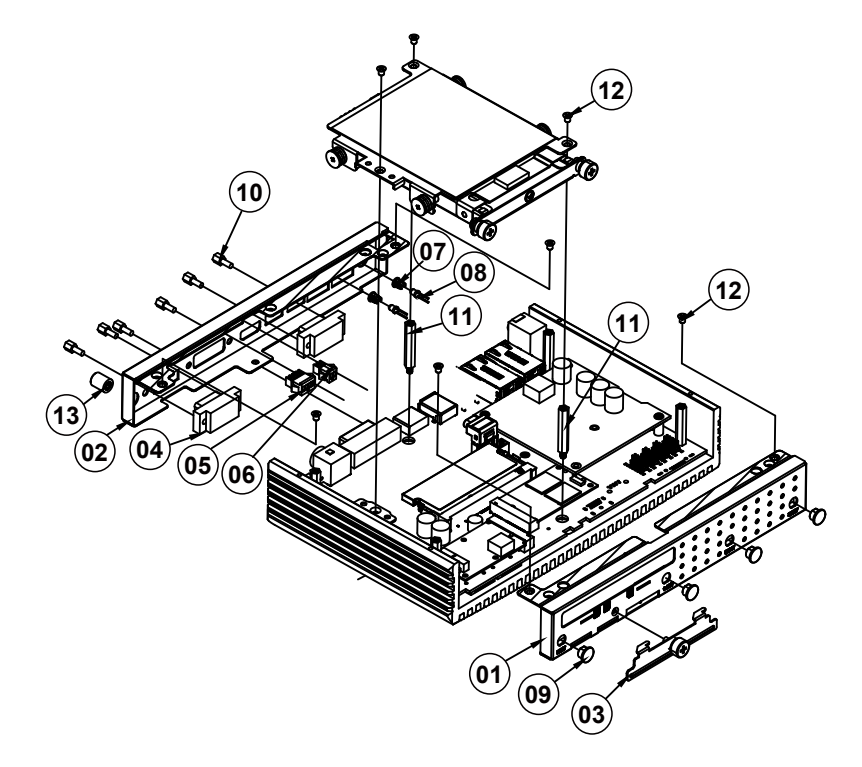

| No. | <b>Component Name</b>                     |        | P/N No.          | Q'ty |
|-----|-------------------------------------------|--------|------------------|------|
| 4   |                                           | Blue   | 20-005-03066401  | 4    |
| 1   | Front I/O Plate                           | Silver | 20-002-03065401  | I    |
| 2   | Back I/O Blata                            | Blue   | 20-005-03061401  | 1    |
| 2   | Back I/O Flate                            | Silver | 20-005-03062401  | I    |
| 2   | SIM / SD Cover                            | Blue   | 20-004-03063401  | 1    |
| 5   | SIM / SD COVER                            | Silver | 20-004-03064401  | I    |
| 4   | COM Bort Cable                            |        | 27-024-40105031  | 0    |
| 4   | COM Port Cable                            |        | 27-024-40107031  | 2    |
| 5   | I <sup>2</sup> C Cable                    |        | 27-067-4010-5071 | 1    |
| 6   | Remote SW. Cable                          |        | 27-055-40102071  | 1    |
| 7   | LED Housing                               |        | 30-014-04100165  | 2    |
| 8   | PoE LED Cable L=75mm                      |        | 27-018-40102071  | 2    |
| 9   | Hole Plug (Φ6.6mm)(Black)                 |        | 90-067-01100000  | 4    |
| 10  | HEX CU BOSS UNC No.4-40, L=4.8,<br>H=7mm  |        | 22-692-40048051  | 6    |
| 11  | HEX CU BOSS(NI) M3x0.5Px4.5L,<br>H=28.5mm |        | 22-252-30029901  | 2    |
| 12  | Flat Head Screw M3x0.5Px4mm(Black)        |        | 22-215-30004011  | 7    |
| 13  | Power Button Cover                        |        | 30-001-28100099  | 1    |

SP-6150/6155 SERIES USER MANUAL

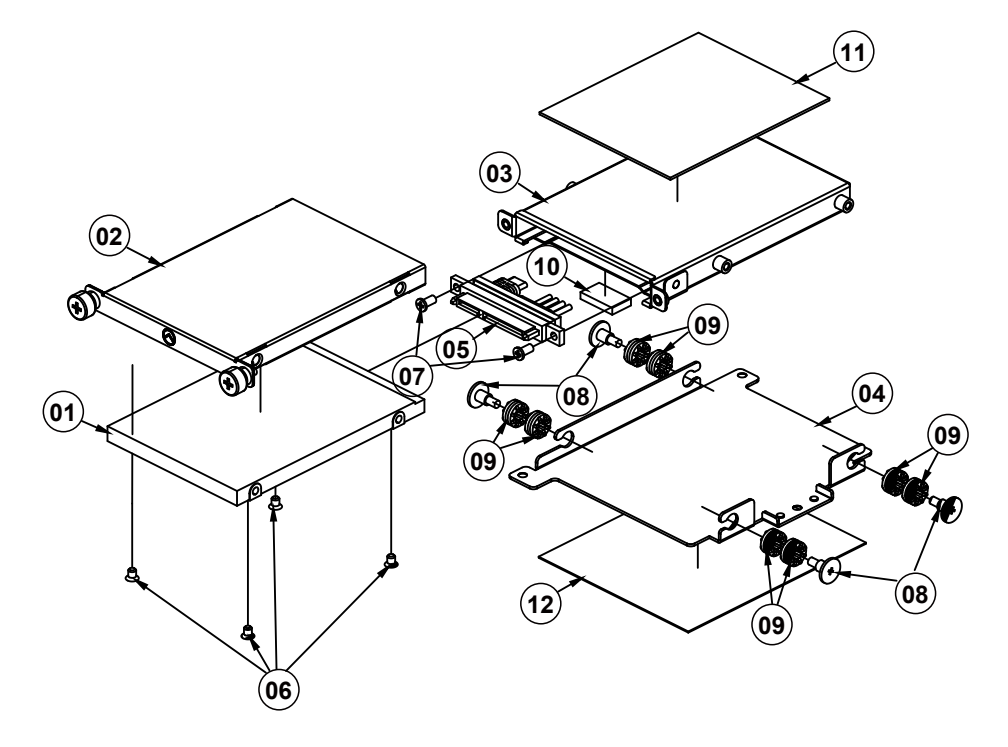

| SP-6150 / SP-6155 HDD | Tray Exploded | Diagram |
|-----------------------|---------------|---------|
|-----------------------|---------------|---------|

| No. | <b>Component Name</b>                                  | P/N No.         | Q'ty |
|-----|--------------------------------------------------------|-----------------|------|
| 1   | 2.5" HDD / SDD                                         | N/A             | 1    |
| 2   | SE-8134 HDD Tray (w/Paint)<br>(Pantone 2188C)          | 20-054-03061401 | 1    |
| 2   | SE-8134 HDD Tray (w/Paint)<br>(Pantone 877C)           | 20-054-03062401 |      |
| 3   | SE-8134 HDD Cable Holder ASM                           | 20-029-03001401 | 1    |
| 4   | SE-8134 HDD Support Bracket                            | 20-006-03001401 | 1    |
| 5   | HDD Cable                                              | 27-008-40103081 | 1    |
| 6   | Flat Head Screw #2 / M3x0.5Px5mm<br>(Black)            | 22-215-30005011 | 4    |
| 7   | Fillister Head Screw #2 / M3x0.5Px5mm 22-272-30049015  |                 | 2    |
| 8   | Fillister Head Screw M3x0.5Px4.8mm                     | 82-272-30005013 | 4    |
| 9   | Rubber Washer (OD=φ 9.62mm, ID=φ<br>3.9mmx5.8T) (Blue) | 23-680-39580963 | 8    |
| 10  | EMI Shielding Gasket (17x10x3mm) 90-050-31300165       |                 | 1    |
| 11  | Thermal Interface Pads,<br>K=6,85x70x1.0mm(Red)        | 81-006-88570001 | 1    |
| 12  | Thermal Interface Pads, K=12,<br>95x80x0.5mm (Gray)    | 81-006-89585001 | 1    |

## SP-6150 / SP-6155 Packing Exploded Diagrams

SP-6150

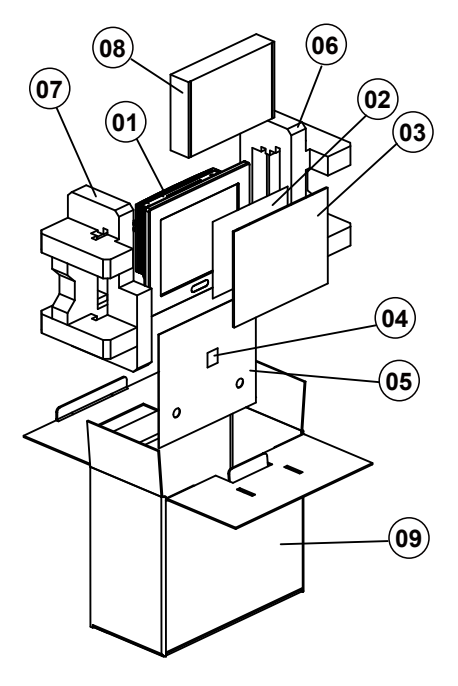

| No. | Component Name                    | P/N No.         | Q'ty |
|-----|-----------------------------------|-----------------|------|
| 1   | SP-6150                           | N/A             | 1    |
| 2   | Mylar for display                 | 30-056-16200009 | 1    |
| 3   | Cardboard (280-224-2.2mm)         | 34-004-01801009 | 1    |
| 4   | Silica Gel 1gm                    | 34-005-00010007 | 2    |
| 5   | PE Bag                            | 32-10020010000  | 1    |
| 6   | SP-6140 EPE RIGHT (325x180x112mm) | 94-016-00301347 | 1    |
| 7   | SP-6140 EPE LEFT(325x180x112mm)   | 94-016-00302347 | 1    |
| 8   | Accessories Box 234X155X45mm for  | 34-003-01301026 | 1    |
| 0   | PS8830X with Compact Stand        |                 | _    |
| 9   | Outer Carton (382x185x338mm)      | 34-003-01301088 | 1    |

# Accessories Box 234X155X45mm for PS8830X with Compact Stand

| No. | Component Name                      | P/N No.         | Q'ty |
|-----|-------------------------------------|-----------------|------|
| 1   | SP-6110 Outside Rubber              | 30-013-01100239 | 1    |
| 2   | Zipper Bag N09                      | 34-006-00201040 | 1    |
| 3   | Zipper Bag N02                      | 34-006-00202000 | 1    |
| 4   | Quick Manual                        | N/A             | 1    |
| 5   | Driver CD                           | N/A             | 1    |
| 6   | Terminal Block, Pin=2, Pitch=5.08mm | 10-625-00200047 | 1    |

# SP-6150 / SP-6155 Packing Exploded Diagram

## SP-6155

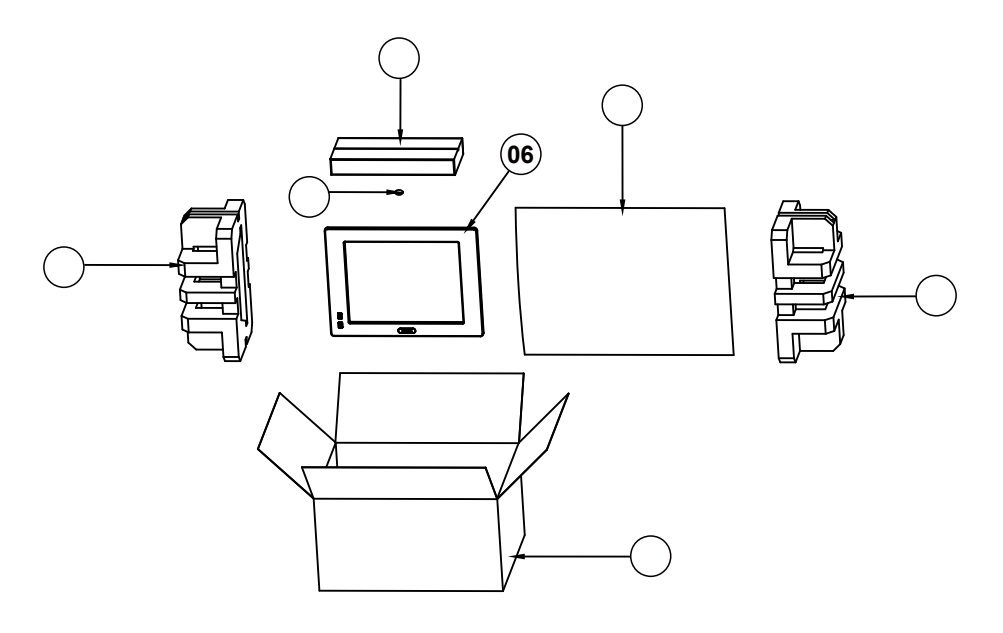

| No. | Component Name                        | P/N No.         | Q'ty |
|-----|---------------------------------------|-----------------|------|
| 1   | SP-6145 EPE Left (378x242x160mm)      | 94-016-00301351 | 2    |
| 2   | PS-6630 Outer Carton (492x392x263mm)  | 94-001-01401220 | 1    |
| 3   | PS-650X Carton Boxes (332x150x45mm)   | 34-003-01301086 | 1    |
| 4   | PE Bag (480x460)                      | 32-100-20010000 | 1    |
| 5   | Silica Gel 1gm                        | 34-005-00010007 | 2    |
| 6   | SP-6155 System                        | N/A             | 1    |
|     | DVD-R(w/Protech logo) For OBM         | 52-601-02000005 | 1    |
|     | Mylar 335x260x0.125                   | 30-056-02100008 | 1    |
|     | Terminal Block, Pin=2, Pitch=5.08mm   | 10-625-00200047 | 1    |
|     | Flat Head Screw #2 / M3x0.5Px5mm      | 22-215-30005011 | 4    |
|     | Mini Jumper 2.0mm (Close Type),DIP    | 10-611-00200023 | 5    |
|     | SP-6150 / 6155 Quick Manual (A3) (Q1) | N/A             |      |

# Appendix B Technical Summary

This appendix will give you a brief introduction of the allocation maps for the system resources.

The following topics are included:

- System Block Diagram
- Interrupt Map
- I/O Map
- Memory Map
- Configuring WatchDog Timer
- Flash BIOS Update

# System Block Diagram

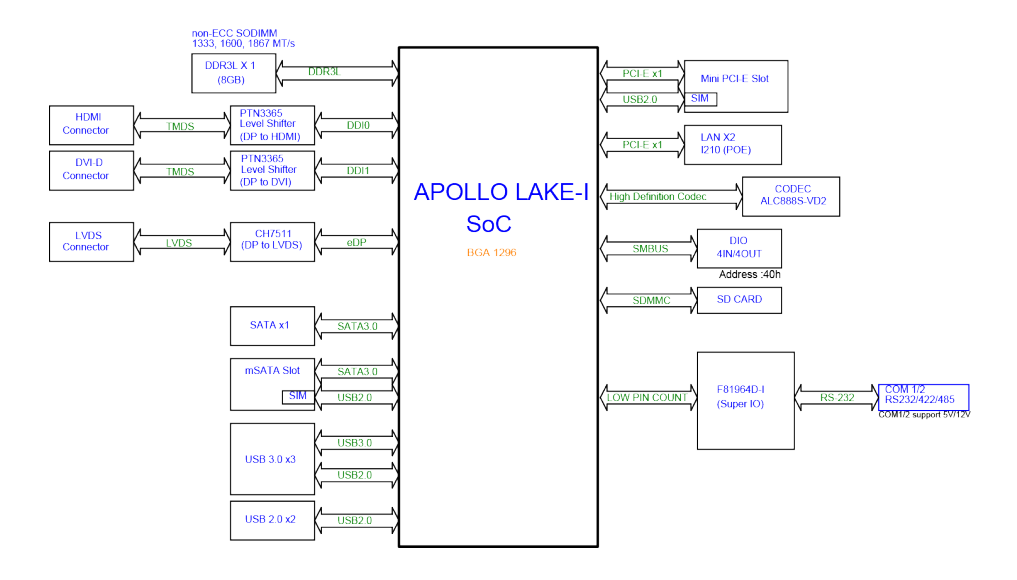

# Interrupt Map

| IRQ    | ASSIGNMENT                                    |  |
|--------|-----------------------------------------------|--|
| IRQ 0  | System timer                                  |  |
| IRQ 3  | Intel SD Host Controller                      |  |
| IRQ 4  | Communications Port (COM1)                    |  |
| IRQ 6  | Communications Port (COM2)                    |  |
| IRQ 8  | System CMOS/real time clock                   |  |
| IRQ 14 | Intel(R) Serial IO GPIO Host Controller -     |  |
|        | INT3452                                       |  |
| IRQ 25 | High Definition Audio Controller              |  |
| IRQ 31 | Intel(R) Serial IO I2C Host Controller - 5AB4 |  |
| IRQ 32 | Intel(R) Serial IO I2C Host Controller - 5AB6 |  |
| IRQ 54 | Microsoft ACPI-Compliant System               |  |
| IRQ 55 | Microsoft ACPI-Compliant System               |  |
| IRQ 56 | Microsoft ACPI-Compliant System               |  |
| IRQ 57 | Microsoft ACPI-Compliant System               |  |
| IRQ 58 | Microsoft ACPI-Compliant System               |  |
| IRQ 59 | Microsoft ACPI-Compliant System               |  |
| IRQ 60 | Microsoft ACPI-Compliant System               |  |
| IRQ 61 | Microsoft ACPI-Compliant System               |  |
| IRQ 62 | Microsoft ACPI-Compliant System               |  |
| IRQ 63 | Microsoft ACPI-Compliant System               |  |
| IRQ 64 | Microsoft ACPI-Compliant System               |  |
| IRQ 65 | Microsoft ACPI-Compliant System               |  |
| IRQ 66 | Microsoft ACPI-Compliant System               |  |
| IRQ 67 | Microsoft ACPI-Compliant System               |  |
| IRQ 68 | Microsoft ACPI-Compliant System               |  |
| IRQ 69 | Microsoft ACPI-Compliant System               |  |
| IRQ 70 | Microsoft ACPI-Compliant System               |  |
| IRQ 71 | Microsoft ACPI-Compliant System               |  |
| IRQ     | ASSIGNMENT                      |
|---------|---------------------------------|
| IRQ 72  | Microsoft ACPI-Compliant System |
| IRQ 73  | Microsoft ACPI-Compliant System |
| IRQ 74  | Microsoft ACPI-Compliant System |
| IRQ 75  | Microsoft ACPI-Compliant System |
| IRQ 76  | Microsoft ACPI-Compliant System |
| IRQ 77  | Microsoft ACPI-Compliant System |
| IRQ 78  | Microsoft ACPI-Compliant System |
| IRQ 79  | Microsoft ACPI-Compliant System |
| IRQ 80  | Microsoft ACPI-Compliant System |
| IRQ 81  | Microsoft ACPI-Compliant System |
| IRQ 82  | Microsoft ACPI-Compliant System |
| IRQ 83  | Microsoft ACPI-Compliant System |
| IRQ 84  | Microsoft ACPI-Compliant System |
| IRQ 85  | Microsoft ACPI-Compliant System |
| IRQ 86  | Microsoft ACPI-Compliant System |
| IRQ 87  | Microsoft ACPI-Compliant System |
| IRQ 88  | Microsoft ACPI-Compliant System |
| IRQ 89  | Microsoft ACPI-Compliant System |
| IRQ 90  | Microsoft ACPI-Compliant System |
| IRQ 91  | Microsoft ACPI-Compliant System |
| IRQ 92  | Microsoft ACPI-Compliant System |
| IRQ 93  | Microsoft ACPI-Compliant System |
| IRQ 94  | Microsoft ACPI-Compliant System |
| IRQ 95  | Microsoft ACPI-Compliant System |
| IRQ 96  | Microsoft ACPI-Compliant System |
| IRQ 97  | Microsoft ACPI-Compliant System |
| IRQ 98  | Microsoft ACPI-Compliant System |
| IRQ 99  | Microsoft ACPI-Compliant System |
| IRQ 100 | Microsoft ACPI-Compliant System |
| IRQ 101 | Microsoft ACPI-Compliant System |

| IRQ     | ASSIGNMENT                      |
|---------|---------------------------------|
| IRQ 102 | Microsoft ACPI-Compliant System |
| IRQ 103 | Microsoft ACPI-Compliant System |
| IRQ 104 | Microsoft ACPI-Compliant System |
| IRQ 105 | Microsoft ACPI-Compliant System |
| IRQ 106 | Microsoft ACPI-Compliant System |
| IRQ 107 | Microsoft ACPI-Compliant System |
| IRQ 108 | Microsoft ACPI-Compliant System |
| IRQ 109 | Microsoft ACPI-Compliant System |
| IRQ 110 | Microsoft ACPI-Compliant System |
| IRQ 111 | Microsoft ACPI-Compliant System |
| IRQ 112 | Microsoft ACPI-Compliant System |
| IRQ 113 | Microsoft ACPI-Compliant System |
| IRQ 114 | Microsoft ACPI-Compliant System |
| IRQ 115 | Microsoft ACPI-Compliant System |
| IRQ 116 | Microsoft ACPI-Compliant System |
| IRQ 117 | Microsoft ACPI-Compliant System |
| IRQ 118 | Microsoft ACPI-Compliant System |
| IRQ 119 | Microsoft ACPI-Compliant System |
| IRQ 120 | Microsoft ACPI-Compliant System |
| IRQ 121 | Microsoft ACPI-Compliant System |
| IRQ 122 | Microsoft ACPI-Compliant System |
| IRQ 123 | Microsoft ACPI-Compliant System |
| IRQ 124 | Microsoft ACPI-Compliant System |
| IRQ 125 | Microsoft ACPI-Compliant System |
| IRQ 126 | Microsoft ACPI-Compliant System |
| IRQ 127 | Microsoft ACPI-Compliant System |
| IRQ 128 | Microsoft ACPI-Compliant System |
| IRQ 129 | Microsoft ACPI-Compliant System |
| IRQ 130 | Microsoft ACPI-Compliant System |
| IRQ 131 | Microsoft ACPI-Compliant System |

| IRQ     | ASSIGNMENT                      |
|---------|---------------------------------|
| IRQ 132 | Microsoft ACPI-Compliant System |
| IRQ 133 | Microsoft ACPI-Compliant System |
| IRQ 134 | Microsoft ACPI-Compliant System |
| IRQ 135 | Microsoft ACPI-Compliant System |
| IRQ 136 | Microsoft ACPI-Compliant System |
| IRQ 137 | Microsoft ACPI-Compliant System |
| IRQ 138 | Microsoft ACPI-Compliant System |
| IRQ 139 | Microsoft ACPI-Compliant System |
| IRQ 140 | Microsoft ACPI-Compliant System |
| IRQ 141 | Microsoft ACPI-Compliant System |
| IRQ 142 | Microsoft ACPI-Compliant System |
| IRQ 143 | Microsoft ACPI-Compliant System |
| IRQ 144 | Microsoft ACPI-Compliant System |
| IRQ 145 | Microsoft ACPI-Compliant System |
| IRQ 146 | Microsoft ACPI-Compliant System |
| IRQ 147 | Microsoft ACPI-Compliant System |
| IRQ 148 | Microsoft ACPI-Compliant System |
| IRQ 149 | Microsoft ACPI-Compliant System |
| IRQ 150 | Microsoft ACPI-Compliant System |
| IRQ 151 | Microsoft ACPI-Compliant System |
| IRQ 152 | Microsoft ACPI-Compliant System |
| IRQ 153 | Microsoft ACPI-Compliant System |
| IRQ 154 | Microsoft ACPI-Compliant System |
| IRQ 155 | Microsoft ACPI-Compliant System |
| IRQ 156 | Microsoft ACPI-Compliant System |
| IRQ 157 | Microsoft ACPI-Compliant System |
| IRQ 158 | Microsoft ACPI-Compliant System |
| IRQ 159 | Microsoft ACPI-Compliant System |
| IRQ 160 | Microsoft ACPI-Compliant System |
| IRQ 161 | Microsoft ACPI-Compliant System |

| IRQ     | ASSIGNMENT                      |
|---------|---------------------------------|
| IRQ 162 | Microsoft ACPI-Compliant System |
| IRQ 163 | Microsoft ACPI-Compliant System |
| IRQ 164 | Microsoft ACPI-Compliant System |
| IRQ 165 | Microsoft ACPI-Compliant System |
| IRQ 166 | Microsoft ACPI-Compliant System |
| IRQ 167 | Microsoft ACPI-Compliant System |
| IRQ 168 | Microsoft ACPI-Compliant System |
| IRQ 169 | Microsoft ACPI-Compliant System |
| IRQ 170 | Microsoft ACPI-Compliant System |
| IRQ 171 | Microsoft ACPI-Compliant System |
| IRQ 172 | Microsoft ACPI-Compliant System |
| IRQ 173 | Microsoft ACPI-Compliant System |
| IRQ 174 | Microsoft ACPI-Compliant System |
| IRQ 175 | Microsoft ACPI-Compliant System |
| IRQ 176 | Microsoft ACPI-Compliant System |
| IRQ 177 | Microsoft ACPI-Compliant System |
| IRQ 178 | Microsoft ACPI-Compliant System |
| IRQ 179 | Microsoft ACPI-Compliant System |
| IRQ 180 | Microsoft ACPI-Compliant System |
| IRQ 181 | Microsoft ACPI-Compliant System |
| IRQ 182 | Microsoft ACPI-Compliant System |
| IRQ 183 | Microsoft ACPI-Compliant System |
| IRQ 184 | Microsoft ACPI-Compliant System |
| IRQ 185 | Microsoft ACPI-Compliant System |
| IRQ 186 | Microsoft ACPI-Compliant System |
| IRQ 187 | Microsoft ACPI-Compliant System |
| IRQ 188 | Microsoft ACPI-Compliant System |
| IRQ 189 | Microsoft ACPI-Compliant System |
| IRQ 190 | Microsoft ACPI-Compliant System |
| IRQ 191 | Microsoft ACPI-Compliant System |

| IRQ     | ASSIGNMENT                      |
|---------|---------------------------------|
| IRQ 192 | Microsoft ACPI-Compliant System |
| IRQ 193 | Microsoft ACPI-Compliant System |
| IRQ 194 | Microsoft ACPI-Compliant System |
| IRQ 195 | Microsoft ACPI-Compliant System |
| IRQ 196 | Microsoft ACPI-Compliant System |
| IRQ 197 | Microsoft ACPI-Compliant System |
| IRQ 198 | Microsoft ACPI-Compliant System |
| IRQ 199 | Microsoft ACPI-Compliant System |
| IRQ 200 | Microsoft ACPI-Compliant System |
| IRQ 201 | Microsoft ACPI-Compliant System |
| IRQ 202 | Microsoft ACPI-Compliant System |
| IRQ 203 | Microsoft ACPI-Compliant System |
| IRQ 204 | Microsoft ACPI-Compliant System |
| IRQ 256 | Microsoft ACPI-Compliant System |
| IRQ 257 | Microsoft ACPI-Compliant System |
| IRQ 258 | Microsoft ACPI-Compliant System |
| IRQ 259 | Microsoft ACPI-Compliant System |
| IRQ 260 | Microsoft ACPI-Compliant System |
| IRQ 261 | Microsoft ACPI-Compliant System |
| IRQ 262 | Microsoft ACPI-Compliant System |
| IRQ 263 | Microsoft ACPI-Compliant System |
| IRQ 264 | Microsoft ACPI-Compliant System |
| IRQ 265 | Microsoft ACPI-Compliant System |
| IRQ 266 | Microsoft ACPI-Compliant System |
| IRQ 267 | Microsoft ACPI-Compliant System |
| IRQ 268 | Microsoft ACPI-Compliant System |
| IRQ 269 | Microsoft ACPI-Compliant System |
| IRQ 270 | Microsoft ACPI-Compliant System |
| IRQ 271 | Microsoft ACPI-Compliant System |
| IRQ 272 | Microsoft ACPI-Compliant System |

| IRQ     | ASSIGNMENT                      |
|---------|---------------------------------|
| IRQ 273 | Microsoft ACPI-Compliant System |
| IRQ 274 | Microsoft ACPI-Compliant System |
| IRQ 275 | Microsoft ACPI-Compliant System |
| IRQ 276 | Microsoft ACPI-Compliant System |
| IRQ 277 | Microsoft ACPI-Compliant System |
| IRQ 278 | Microsoft ACPI-Compliant System |
| IRQ 279 | Microsoft ACPI-Compliant System |
| IRQ 280 | Microsoft ACPI-Compliant System |
| IRQ 281 | Microsoft ACPI-Compliant System |
| IRQ 282 | Microsoft ACPI-Compliant System |
| IRQ 283 | Microsoft ACPI-Compliant System |
| IRQ 284 | Microsoft ACPI-Compliant System |
| IRQ 285 | Microsoft ACPI-Compliant System |
| IRQ 286 | Microsoft ACPI-Compliant System |
| IRQ 287 | Microsoft ACPI-Compliant System |
| IRQ 288 | Microsoft ACPI-Compliant System |
| IRQ 289 | Microsoft ACPI-Compliant System |
| IRQ 290 | Microsoft ACPI-Compliant System |
| IRQ 291 | Microsoft ACPI-Compliant System |
| IRQ 292 | Microsoft ACPI-Compliant System |
| IRQ 293 | Microsoft ACPI-Compliant System |
| IRQ 294 | Microsoft ACPI-Compliant System |
| IRQ 295 | Microsoft ACPI-Compliant System |
| IRQ 296 | Microsoft ACPI-Compliant System |
| IRQ 297 | Microsoft ACPI-Compliant System |
| IRQ 298 | Microsoft ACPI-Compliant System |
| IRQ 299 | Microsoft ACPI-Compliant System |
| IRQ 300 | Microsoft ACPI-Compliant System |
| IRQ 301 | Microsoft ACPI-Compliant System |
| IRQ 302 | Microsoft ACPI-Compliant System |

| IRQ     | ASSIGNMENT                      |
|---------|---------------------------------|
| IRQ 303 | Microsoft ACPI-Compliant System |
| IRQ 304 | Microsoft ACPI-Compliant System |
| IRQ 305 | Microsoft ACPI-Compliant System |
| IRQ 306 | Microsoft ACPI-Compliant System |
| IRQ 307 | Microsoft ACPI-Compliant System |
| IRQ 308 | Microsoft ACPI-Compliant System |
| IRQ 309 | Microsoft ACPI-Compliant System |
| IRQ 310 | Microsoft ACPI-Compliant System |
| IRQ 311 | Microsoft ACPI-Compliant System |
| IRQ 312 | Microsoft ACPI-Compliant System |
| IRQ 313 | Microsoft ACPI-Compliant System |
| IRQ 314 | Microsoft ACPI-Compliant System |
| IRQ 315 | Microsoft ACPI-Compliant System |
| IRQ 316 | Microsoft ACPI-Compliant System |
| IRQ 317 | Microsoft ACPI-Compliant System |
| IRQ 318 | Microsoft ACPI-Compliant System |
| IRQ 319 | Microsoft ACPI-Compliant System |
| IRQ 320 | Microsoft ACPI-Compliant System |
| IRQ 321 | Microsoft ACPI-Compliant System |
| IRQ 322 | Microsoft ACPI-Compliant System |
| IRQ 323 | Microsoft ACPI-Compliant System |
| IRQ 324 | Microsoft ACPI-Compliant System |
| IRQ 325 | Microsoft ACPI-Compliant System |
| IRQ 326 | Microsoft ACPI-Compliant System |
| IRQ 327 | Microsoft ACPI-Compliant System |
| IRQ 328 | Microsoft ACPI-Compliant System |
| IRQ 329 | Microsoft ACPI-Compliant System |
| IRQ 330 | Microsoft ACPI-Compliant System |
| IRQ 331 | Microsoft ACPI-Compliant System |
| IRQ 332 | Microsoft ACPI-Compliant System |

| IRQ     | ASSIGNMENT                      |
|---------|---------------------------------|
| IRQ 333 | Microsoft ACPI-Compliant System |
| IRQ 334 | Microsoft ACPI-Compliant System |
| IRQ 335 | Microsoft ACPI-Compliant System |
| IRQ 336 | Microsoft ACPI-Compliant System |
| IRQ 337 | Microsoft ACPI-Compliant System |
| IRQ 338 | Microsoft ACPI-Compliant System |
| IRQ 339 | Microsoft ACPI-Compliant System |
| IRQ 340 | Microsoft ACPI-Compliant System |
| IRQ 341 | Microsoft ACPI-Compliant System |
| IRQ 342 | Microsoft ACPI-Compliant System |
| IRQ 343 | Microsoft ACPI-Compliant System |
| IRQ 344 | Microsoft ACPI-Compliant System |
| IRQ 345 | Microsoft ACPI-Compliant System |
| IRQ 346 | Microsoft ACPI-Compliant System |
| IRQ 347 | Microsoft ACPI-Compliant System |
| IRQ 348 | Microsoft ACPI-Compliant System |
| IRQ 349 | Microsoft ACPI-Compliant System |
| IRQ 350 | Microsoft ACPI-Compliant System |
| IRQ 351 | Microsoft ACPI-Compliant System |
| IRQ 352 | Microsoft ACPI-Compliant System |
| IRQ 353 | Microsoft ACPI-Compliant System |
| IRQ 354 | Microsoft ACPI-Compliant System |
| IRQ 355 | Microsoft ACPI-Compliant System |
| IRQ 356 | Microsoft ACPI-Compliant System |
| IRQ 357 | Microsoft ACPI-Compliant System |
| IRQ 358 | Microsoft ACPI-Compliant System |
| IRQ 359 | Microsoft ACPI-Compliant System |
| IRQ 360 | Microsoft ACPI-Compliant System |
| IRQ 361 | Microsoft ACPI-Compliant System |
| IRQ 362 | Microsoft ACPI-Compliant System |

| IRQ     | ASSIGNMENT                      |
|---------|---------------------------------|
| IRQ 363 | Microsoft ACPI-Compliant System |
| IRQ 364 | Microsoft ACPI-Compliant System |
| IRQ 365 | Microsoft ACPI-Compliant System |
| IRQ 366 | Microsoft ACPI-Compliant System |
| IRQ 367 | Microsoft ACPI-Compliant System |
| IRQ 368 | Microsoft ACPI-Compliant System |
| IRQ 369 | Microsoft ACPI-Compliant System |
| IRQ 370 | Microsoft ACPI-Compliant System |
| IRQ 371 | Microsoft ACPI-Compliant System |
| IRQ 372 | Microsoft ACPI-Compliant System |
| IRQ 373 | Microsoft ACPI-Compliant System |
| IRQ 374 | Microsoft ACPI-Compliant System |
| IRQ 375 | Microsoft ACPI-Compliant System |
| IRQ 376 | Microsoft ACPI-Compliant System |
| IRQ 377 | Microsoft ACPI-Compliant System |
| IRQ 378 | Microsoft ACPI-Compliant System |
| IRQ 379 | Microsoft ACPI-Compliant System |
| IRQ 380 | Microsoft ACPI-Compliant System |
| IRQ 381 | Microsoft ACPI-Compliant System |
| IRQ 382 | Microsoft ACPI-Compliant System |
| IRQ 383 | Microsoft ACPI-Compliant System |
| IRQ 384 | Microsoft ACPI-Compliant System |
| IRQ 385 | Microsoft ACPI-Compliant System |
| IRQ 386 | Microsoft ACPI-Compliant System |
| IRQ 387 | Microsoft ACPI-Compliant System |
| IRQ 388 | Microsoft ACPI-Compliant System |
| IRQ 389 | Microsoft ACPI-Compliant System |
| IRQ 390 | Microsoft ACPI-Compliant System |
| IRQ 391 | Microsoft ACPI-Compliant System |
| IRQ 392 | Microsoft ACPI-Compliant System |

| IRQ     | ASSIGNMENT                      |
|---------|---------------------------------|
| IRQ 393 | Microsoft ACPI-Compliant System |
| IRQ 394 | Microsoft ACPI-Compliant System |
| IRQ 395 | Microsoft ACPI-Compliant System |
| IRQ 396 | Microsoft ACPI-Compliant System |
| IRQ 397 | Microsoft ACPI-Compliant System |
| IRQ 398 | Microsoft ACPI-Compliant System |
| IRQ 399 | Microsoft ACPI-Compliant System |
| IRQ 400 | Microsoft ACPI-Compliant System |
| IRQ 401 | Microsoft ACPI-Compliant System |
| IRQ 402 | Microsoft ACPI-Compliant System |
| IRQ 403 | Microsoft ACPI-Compliant System |
| IRQ 404 | Microsoft ACPI-Compliant System |
| IRQ 405 | Microsoft ACPI-Compliant System |
| IRQ 406 | Microsoft ACPI-Compliant System |
| IRQ 407 | Microsoft ACPI-Compliant System |
| IRQ 408 | Microsoft ACPI-Compliant System |
| IRQ 409 | Microsoft ACPI-Compliant System |
| IRQ 410 | Microsoft ACPI-Compliant System |
| IRQ 411 | Microsoft ACPI-Compliant System |
| IRQ 412 | Microsoft ACPI-Compliant System |
| IRQ 413 | Microsoft ACPI-Compliant System |
| IRQ 414 | Microsoft ACPI-Compliant System |
| IRQ 415 | Microsoft ACPI-Compliant System |
| IRQ 416 | Microsoft ACPI-Compliant System |
| IRQ 417 | Microsoft ACPI-Compliant System |
| IRQ 418 | Microsoft ACPI-Compliant System |
| IRQ 419 | Microsoft ACPI-Compliant System |
| IRQ 420 | Microsoft ACPI-Compliant System |
| IRQ 421 | Microsoft ACPI-Compliant System |
| IRQ 422 | Microsoft ACPI-Compliant System |

| IRQ     | ASSIGNMENT                      |
|---------|---------------------------------|
| IRQ 423 | Microsoft ACPI-Compliant System |
| IRQ 424 | Microsoft ACPI-Compliant System |
| IRQ 425 | Microsoft ACPI-Compliant System |
| IRQ 426 | Microsoft ACPI-Compliant System |
| IRQ 427 | Microsoft ACPI-Compliant System |
| IRQ 428 | Microsoft ACPI-Compliant System |
| IRQ 429 | Microsoft ACPI-Compliant System |
| IRQ 430 | Microsoft ACPI-Compliant System |
| IRQ 431 | Microsoft ACPI-Compliant System |
| IRQ 432 | Microsoft ACPI-Compliant System |
| IRQ 433 | Microsoft ACPI-Compliant System |
| IRQ 434 | Microsoft ACPI-Compliant System |
| IRQ 435 | Microsoft ACPI-Compliant System |
| IRQ 436 | Microsoft ACPI-Compliant System |
| IRQ 437 | Microsoft ACPI-Compliant System |
| IRQ 438 | Microsoft ACPI-Compliant System |
| IRQ 439 | Microsoft ACPI-Compliant System |
| IRQ 440 | Microsoft ACPI-Compliant System |
| IRQ 441 | Microsoft ACPI-Compliant System |
| IRQ 442 | Microsoft ACPI-Compliant System |
| IRQ 443 | Microsoft ACPI-Compliant System |
| IRQ 444 | Microsoft ACPI-Compliant System |
| IRQ 445 | Microsoft ACPI-Compliant System |
| IRQ 446 | Microsoft ACPI-Compliant System |
| IRQ 447 | Microsoft ACPI-Compliant System |
| IRQ 448 | Microsoft ACPI-Compliant System |
| IRQ 449 | Microsoft ACPI-Compliant System |
| IRQ 450 | Microsoft ACPI-Compliant System |
| IRQ 451 | Microsoft ACPI-Compliant System |
| IRQ 452 | Microsoft ACPI-Compliant System |

| IRQ     | ASSIGNMENT                      |
|---------|---------------------------------|
| IRQ 453 | Microsoft ACPI-Compliant System |
| IRQ 454 | Microsoft ACPI-Compliant System |
| IRQ 455 | Microsoft ACPI-Compliant System |
| IRQ 456 | Microsoft ACPI-Compliant System |
| IRQ 457 | Microsoft ACPI-Compliant System |
| IRQ 458 | Microsoft ACPI-Compliant System |
| IRQ 459 | Microsoft ACPI-Compliant System |
| IRQ 460 | Microsoft ACPI-Compliant System |
| IRQ 461 | Microsoft ACPI-Compliant System |
| IRQ 462 | Microsoft ACPI-Compliant System |
| IRQ 463 | Microsoft ACPI-Compliant System |
| IRQ 464 | Microsoft ACPI-Compliant System |
| IRQ 465 | Microsoft ACPI-Compliant System |
| IRQ 466 | Microsoft ACPI-Compliant System |
| IRQ 467 | Microsoft ACPI-Compliant System |
| IRQ 468 | Microsoft ACPI-Compliant System |
| IRQ 469 | Microsoft ACPI-Compliant System |
| IRQ 470 | Microsoft ACPI-Compliant System |
| IRQ 471 | Microsoft ACPI-Compliant System |
| IRQ 472 | Microsoft ACPI-Compliant System |
| IRQ 473 | Microsoft ACPI-Compliant System |
| IRQ 474 | Microsoft ACPI-Compliant System |
| IRQ 475 | Microsoft ACPI-Compliant System |
| IRQ 476 | Microsoft ACPI-Compliant System |
| IRQ 477 | Microsoft ACPI-Compliant System |
| IRQ 478 | Microsoft ACPI-Compliant System |
| IRQ 479 | Microsoft ACPI-Compliant System |
| IRQ 480 | Microsoft ACPI-Compliant System |
| IRQ 481 | Microsoft ACPI-Compliant System |
| IRQ 482 | Microsoft ACPI-Compliant System |

| IRQ      | ASSIGNMENT                      |
|----------|---------------------------------|
| IRQ 483  | Microsoft ACPI-Compliant System |
| IRQ 484  | Microsoft ACPI-Compliant System |
| IRQ 485  | Microsoft ACPI-Compliant System |
| IRQ 486  | Microsoft ACPI-Compliant System |
| IRQ 487  | Microsoft ACPI-Compliant System |
| IRQ 488  | Microsoft ACPI-Compliant System |
| IRQ 489  | Microsoft ACPI-Compliant System |
| IRQ 490  | Microsoft ACPI-Compliant System |
| IRQ 491  | Microsoft ACPI-Compliant System |
| IRQ 492  | Microsoft ACPI-Compliant System |
| IRQ 493  | Microsoft ACPI-Compliant System |
| IRQ 494  | Microsoft ACPI-Compliant System |
| IRQ 495  | Microsoft ACPI-Compliant System |
| IRQ 496  | Microsoft ACPI-Compliant System |
| IRQ 497  | Microsoft ACPI-Compliant System |
| IRQ 498  | Microsoft ACPI-Compliant System |
| IRQ 499  | Microsoft ACPI-Compliant System |
| IRQ 500  | Microsoft ACPI-Compliant System |
| IRQ 501  | Microsoft ACPI-Compliant System |
| IRQ 502  | Microsoft ACPI-Compliant System |
| IRQ 503  | Microsoft ACPI-Compliant System |
| IRQ 504  | Microsoft ACPI-Compliant System |
| IRQ 505  | Microsoft ACPI-Compliant System |
| IRQ 506  | Microsoft ACPI-Compliant System |
| IRQ 507  | Microsoft ACPI-Compliant System |
| IRQ 508  | Microsoft ACPI-Compliant System |
| IRQ 509  | Microsoft ACPI-Compliant System |
| IRQ 510  | Microsoft ACPI-Compliant System |
| IRQ 511  | Microsoft ACPI-Compliant System |
| IRQ 1024 | Intel SD Host Controller        |

| IRQ            | ASSIGNMENT                                        |
|----------------|---------------------------------------------------|
| IRQ 4294967277 | Intel(R) HD Graphics                              |
| IRQ 4294967278 | Intel(R) I210 Gigabit Network Connection #2       |
| IRQ 4294967279 | Intel(R) I210 Gigabit Network Connection #2       |
| IRQ 4294967280 | Intel(R) I210 Gigabit Network Connection #2       |
| IRQ 4294967281 | Intel(R) I210 Gigabit Network Connection #2       |
| IRQ 4294967282 | Intel(R) I210 Gigabit Network Connection #2       |
| IRQ 4294967283 | Intel(R) I210 Gigabit Network Connection #2       |
| IRQ 4294967284 | Intel(R) I210 Gigabit Network Connection          |
| IRQ 4294967285 | Intel(R) I210 Gigabit Network Connection          |
| IRQ 4294967286 | Intel(R) I210 Gigabit Network Connection          |
| IRQ 4294967287 | Intel(R) I210 Gigabit Network Connection          |
| IRQ 4294967288 | Intel(R) I210 Gigabit Network Connection          |
| IRQ 4294967289 | Intel(R) I210 Gigabit Network Connection          |
| IRQ 4294967290 | Intel(R) USB 3.0 eXtensible Host Controller - 1.0 |
|                | (Microsoft)                                       |
| IRQ 4294967291 | Intel(R) Trusted Execution Engine Interface       |
| IRQ 4294967292 | Standard SATA AHCI Controller                     |
| IRQ 4294967293 | Intel(R) Celeron(R)/Pentium(R) Processor PCI      |
|                | Express Root Port - 5AD9                          |
| IRQ 4294967294 | Intel(R) Celeron(R)/Pentium(R) Processor PCI      |
|                | Express Root Port - 5AD8                          |

## I/O MAP

| I/O                   | ASSIGNMENT                        |
|-----------------------|-----------------------------------|
| 0x00000A00-0x00000A0F | Motherboard resources             |
| 0x00000A10-0x00000A1F | Motherboard resources             |
| 0x00000A20-0x00000A2F | Motherboard resources             |
| 0x0000002E-0x0000002F | Motherboard resources             |
| 0x0000004E-0x0000004F | Motherboard resources             |
| 0x00000061-0x00000061 | Motherboard resources             |
| 0x00000063-0x00000063 | Motherboard resources             |
| 0x00000065-0x00000065 | Motherboard resources             |
| 0x00000067-0x00000067 | Motherboard resources             |
| 0x00000070-0x00000070 | Motherboard resources             |
| 0x00000070-0x00000070 | System CMOS/real time clock       |
| 0x00000080-0x0000008F | Motherboard resources             |
| 0x00000092-0x00000092 | Motherboard resources             |
| 0x000000B2-0x000000B3 | Motherboard resources             |
| 0x00000680-0x0000069F | Motherboard resources             |
| 0x00000400-0x0000047F | Motherboard resources             |
| 0x00000500-0x000005FE | Motherboard resources             |
| 0x00000600-0x0000061F | Motherboard resources             |
| 0x0000164E-0x0000164F | Motherboard resources             |
| 0x0000F040-0x0000F05F | Intel(R) Celeron(R)/Pentium(R)    |
|                       | Processor SMBUS - 5AD4            |
| 0x0000D000-0x0000DFFF | Intel(R) Celeron(R)/Pentium(R)    |
|                       | Processor PCI Express Root Port - |
|                       | 5AD9                              |
| 0x000003F8-0x000003FF | Communications Port (COM1)        |
| 0x000002F8-0x000002FF | Communications Port (COM2)        |
| 0x0000F000-0x0000F03F | Intel(R) HD Graphics              |
| 0x0000E000-0x0000EFFF | Intel(R) Celeron(R)/Pentium(R)    |

| I/O                   | ASSIGNMENT                        |
|-----------------------|-----------------------------------|
|                       | Processor PCI Express Root Port - |
|                       | 5AD8                              |
| 0x0000000-0x000006F   | PCI Express Root Complex          |
| 0x0000078-0x00000CF7  | PCI Express Root Complex          |
| 0x00000D00-0x0000FFFF | PCI Express Root Complex          |
| 0x0000020-0x00000021  | Programmable interrupt controller |
| 0x00000024-0x00000025 | Programmable interrupt controller |
| 0x0000028-0x00000029  | Programmable interrupt controller |
| 0x0000002C-0x0000002D | Programmable interrupt controller |
| 0x0000030-0x00000031  | Programmable interrupt controller |
| 0x00000034-0x00000035 | Programmable interrupt controller |
| 0x00000038-0x00000039 | Programmable interrupt controller |
| 0x000003C-0x000003D   | Programmable interrupt controller |
| 0x000000A0-0x000000A1 | Programmable interrupt controller |
| 0x000000A4-0x000000A5 | Programmable interrupt controller |
| 0x000000A8-0x000000A9 | Programmable interrupt controller |
| 0x000000AC-0x000000AD | Programmable interrupt controller |
| 0x000000B0-0x000000B1 | Programmable interrupt controller |
| 0x000000B4-0x000000B5 | Programmable interrupt controller |
| 0x000000B8-0x000000B9 | Programmable interrupt controller |
| 0x000000BC-0x000000BD | Programmable interrupt controller |
| 0x000004D0-0x000004D1 | Programmable interrupt controller |
| 0x0000F090-0x0000F097 | Standard SATA AHCI Controller     |
| 0x0000F080-0x0000F083 | Standard SATA AHCI Controller     |
| 0x0000F060-0x0000F07F | Standard SATA AHCI Controller     |
| 0x00000040-0x00000043 | System timer                      |
| 0x00000050-0x00000053 | System timer                      |

# Memory Map

| MEMORY MAP            | ASSIGNMENT                        |
|-----------------------|-----------------------------------|
| 0xE0000000-0xEFFFFFFF | Motherboard resources             |
| 0xE0000000-0xEFFFFFFF | PCI Express Root Complex          |
| 0xFEA00000-0xFEAFFFFF | Motherboard resources             |
| 0xFED01000-0xFED01FFF | Motherboard resources             |
| 0xFED03000-0xFED03FFF | Motherboard resources             |
| 0xFED06000-0xFED06FFF | Motherboard resources             |
| 0xFED08000-0xFED09FFF | Motherboard resources             |
| 0xFED80000-0xFEDBFFFF | Motherboard resources             |
| 0xFED1C000-0xFED1CFFF | Motherboard resources             |
| 0xFEE00000-0xFEEFFFFF | Motherboard resources             |
| 0x91310000-0x91313FFF | High Definition Audio Controller  |
| 0x91000000-0x910FFFFF | High Definition Audio Controller  |
| 0x91316000-0x913160FF | Intel(R) Celeron(R)/Pentium(R)    |
|                       | Processor SMBUS - 5AD4            |
| 0x91180000-0x911FFFFF | Intel(R) I210 Gigabit Network     |
|                       | Connection                        |
| 0x9117C000-0x9117FFFF | Intel(R) I210 Gigabit Network     |
|                       | Connection                        |
| 0x91100000-0x911FFFFF | Intel(R) Celeron(R)/Pentium(R)    |
|                       | Processor PCI Express Root Port - |
|                       | 5AD9                              |
| 0x9131C000-0x9131CFFF | Intel(R) Serial IO I2C Host       |
|                       | Controller - 5AB4                 |
| 0x9131B000-0x9131BFFF | Intel(R) Serial IO I2C Host       |
|                       | Controller - 5AB4                 |
| 0xFED00000-0xFED003FF | High precision event timer        |
| 0x91300000-0x9130FFFF | Intel(R) USB 3.0 eXtensible Host  |
|                       | Controller - 1.0 (Microsoft)      |

Appendix B Technical Summary

| MEMORY MAP            | ASSIGNMENT                        |
|-----------------------|-----------------------------------|
| 0x9000000-0x90FFFFFF  | Intel(R) HD Graphics              |
| 0x80000000-0x8FFFFFFF | Intel(R) HD Graphics              |
| 0x80000000-0x8FFFFFFF | PCI Express Root Complex          |
| 0x91200000-0x912FFFFF | Intel(R) Celeron(R)/Pentium(R)    |
|                       | Processor PCI Express Root Port - |
|                       | 5AD8                              |
| 0x9131A000-0x9131AFFF | Intel(R) Serial IO I2C Host       |
|                       | Controller - 5AB6                 |
| 0x91319000-0x91319FFF | Intel(R) Serial IO I2C Host       |
|                       | Controller - 5AB6                 |
| 0x7C000001-0x7FFFFFFF | PCI Express Root Complex          |
| 0x7B800001-0x7BFFFFFF | PCI Express Root Complex          |
| 0x91321000-0x91321FFF | Intel(R) Trusted Execution Engine |
|                       | Interface                         |
| 0xD0C00000-0xD0C00653 | Intel(R) Serial IO GPIO Host      |
|                       | Controller - INT3452              |
| 0xCFFFF000-0xCFFFFFFF | Intel SD Host Controller          |
| 0xCFFFE000-0xCFFFEFFF | Intel SD Host Controller          |
| 0x91314000-0x91315FFF | Standard SATA AHCI Controller     |
| 0x9131E000-0x9131E0FF | Standard SATA AHCI Controller     |
| 0x9131D000-0x9131D7FF | Standard SATA AHCI Controller     |
| 0x91280000-0x912FFFFF | Intel(R) I210 Gigabit Network     |
|                       | Connection #2                     |
| 0x9127C000-0x9127FFFF | Intel(R) I210 Gigabit Network     |
|                       | Connection #2                     |

# Configuring WatchDog Timer

The I/O port address of the watchdog timer is 2E (hex) and 2F (hex). 2E (hex) is the address port. 2F (hex) is the data port. User must first assign the address of register by writing address value into address port 2E (hex), then write/read data to/from the assigned register through data port 2F (hex).

## **Configuration Sequence**

To program F81946 configuration registers, the following configuration sequence must be followed:

#### (1) Enter the extended function mode

To place the chip into the Extended Function Mode, two successive writes of 0x87 must be applied to Extended Function Enable Registers (EFERs, i.e. 2Eh or 4Eh).

#### (2) Configure the configuration registers

The chip selects the Logical Device and activates the desired Logical Devices through Extended Function Index Register (EFIR) and Extended Function Data Register (EFDR). The EFIR is located at the same address as the EFER, and the EFDR is located at address (EFIR+1). First, write the Logical Device Number (i.e. 0x07) to the EFIR and then write the number of the desired Logical Device to the EFDR. If accessing the Chip (Global) Control Registers, this step is not required. Secondly, write the address of the desired configuration register within the Logical Device to the EFIR and then write (or read) the desired configuration register through the EFDR.

## (3) Exit the extended function mode

To exit the Extended Function Mode, writing 0xAA to the EFER is required. Once the chip exits the Extended Function Mode, it is in the normal running mode and is ready to enter the configuration mode.

| Code exa    | mple for watch d    | og timer                        |
|-------------|---------------------|---------------------------------|
| Enable wate | chdog timer and set | timeout interval to 30 seconds. |
| ;           | Enter to exten      | nded function mode              |
| mov         | dx,                 | 2eh                             |
| mov         | al,                 | 87h                             |
| out         | dx,                 | al                              |
| out         | dx,                 | al                              |
| ;           | Select Logical I    | Device 7 of watchdog timer      |
| mov         | al,                 | 07h                             |
| out         | dx,                 | al                              |
| inc         | dx                  |                                 |
| mov         | al,                 | 07h                             |
| out         | dx,                 | al                              |
| ;           | Enable W            | atch dog feature                |
| mov         | al,                 | 030h                            |
| out         | dx,                 | al                              |
| inc         | dx                  |                                 |
| mov         | al,                 | 01h                             |
| out         | dx,                 | al                              |
| ;           | Enab                | le Watch PME                    |
| dec         | dx                  |                                 |
| mov         | al,                 | 0FAh                            |
| out         | dx,                 | al                              |
| inc         | dx                  |                                 |
| in          | al,                 | dx                              |
| and         | al,                 | 51h                             |
| out         | dx,                 | al                              |
| ;           | Set timed           | but interval to 30              |
| dec         | dx                  |                                 |
| mov         | al,                 | 0F6h                            |
| out         | dx,                 | al                              |
| inc         | dx                  |                                 |

|     |                    | Appendix B Technical Summary |
|-----|--------------------|------------------------------|
| mov | al,                | 1Eh                          |
| out | dx,                | al                           |
| ;   | Set second as coun | ting unit and start counting |
| dec | dx                 |                              |
| mov | al,                | 0F5h                         |
| out | dx,                | al                           |
| inc | dx                 |                              |
| in  | al,                | dx                           |
| and | al,                | 30h                          |
| out | dx,                | al                           |
| ;   | Exit the ext       | ended function mode          |
| dec | dx                 |                              |
| mov | al,                | 0AAh                         |
| out | dx,                | al                           |

#### Flash BIOS Update

#### I. Prerequisites

- *1* Prepare a USB storage device which can save the required files for BIOS update.
- **2** Download and save the BIOS file (e.g. 615X0PM1.bin) to the storage device.
- *3* Copy AMI flash utility –AFUEFIx64.exe (v5.09.01) into the storage device. The utility and BIOS file should be saved to the same path.
- **4** Make sure the target system can first boot to the EFI shell environment.
  - (1) Connect the USB storage device.
  - (2) Turn on the computer and press <ESC> or <DEL> key during boot to enter BIOS Setup.
  - (3) Select [Boot] menu and set[UEFI: Built-in EFI Shell] as the 1<sup>st</sup> boot device.
  - (4) Press <F4> key to save configuration and restart the system to boot into EFI Shell environment.

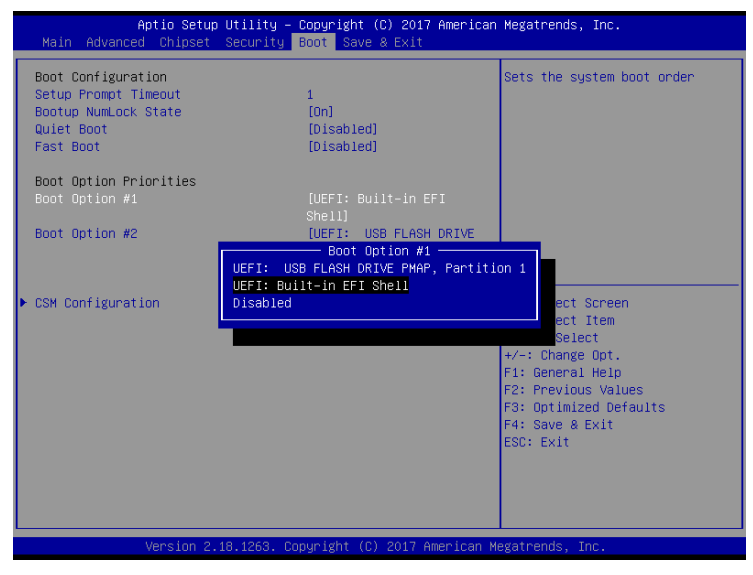

SP-6150/6155 SERIES USER MANUAL

Page: B-25

## AFUEFIx64 command for system BIOS update

AFUEFIx64.efi is the AMI firmware update utility; the command line is shown as below:

## AFUEFIx64 <ROM File Name> [option1] [option2]....

Users can type "AFUEFIx64 /?" to see all the definition of each control options. The recommended options for BIOS ROM update include following parameters:

- **/P**: Program main BIOS image.
- **/B**: Program Boot Block.
- /N: Program NVRAM.
- **/X**: Don't check ROM ID.

#### II. BIOS Update Procedure

*I* Use the bootable USB storage to boot up the system into the DOS command prompt.

Shell> fs0: fs0:\> cd afuefix64

2 Type "AFUEFIx64 615Xxxxx.bin /p /b /n /x" and press Enter to start the flash procedure.

(Note that xxxx means the BIOS revision part, e.g. 0PD1...)

- 3 During the BIOS update procedure, you will see the BIOS update process status and its execution percentage. Beware! Do not turn off the system power or reset your computer when the entire update procedure are not complete; otherwise, the BIOS ROM may be crashed and the system will be unable to boot up next time.
- **4** After the BIOS update procedure is completed, the following messages will be shown:

| fs0:\afuefix64> afuefix64 615X0PM1.bin /p /b /n /x                                                                                                    |
|----------------------------------------------------------------------------------------------------|
| AMI Firmware Update Utility v5.09.01.1317  <br>Copyright (C) 2016 American Megatrands Inc. All Rights Reserved.                                                                                                    |
| Reading flash done<br>- ME Data Size Checking . ok<br>- FFS checksums ok<br>- Check RomLayout Ok.<br>Erasing Boot Block done<br>Updating Boot Block done<br>Verifying Boot Block done<br>Erasing Main Block done<br>Updating Main Block done<br>Verifying Main Block done<br>Erasing NVRAM Block done<br>Updating NVRAM Block done<br>Verifying NVRAM Block done |
| fs0:\afuefix64> _                                                                                                    |

- **5** Restart the system and boot up with the new BIOS configurations.
- 6 The BIOS Update is completed after the system is restarted.
- 7 Reboot the system and verify if the BIOS version shown on the initialization screen has been updated.

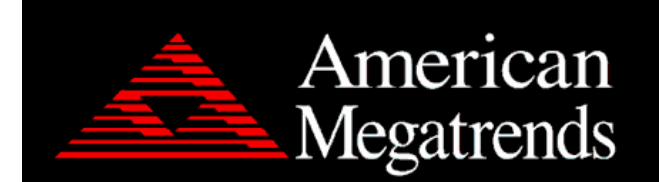

Version 2.18.1263. Copyright (C) 2017 American Megatrends, Inc. BIOS Date: 05/30/2017 15:45:17 Ver: 615X0PM1 Press <DEL> or <ESC> to enter setup.